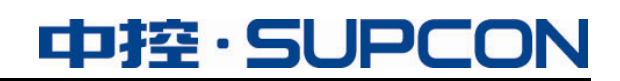

# IO 驱动

# 使用手册

中控技术股份有限公司

### 声 明

严禁转载本手册的部分或全部内容。

在不经预告和联系的情况下,本手册的内容有可能发生变更,请谅解。

本手册所记载的内容,不排除有误记或遗漏的可能性。如对本手册内容有疑问,请与我公司联

系,联系邮箱: SMS@supcon.com。

### 商 标

中控、SUPCON、PLANTMATE、AI-POET、InPlant、dOps、ESP-iSYS、Webfield、ics、MultiF、SupField、APC等均是中控技术股份有限公司注册商标,拥有商标的所有权。未经中控技术股份有限公司的书面授权,任何个人及企业不得擅自使用上述商标。对于非法使用我司商标的行为,我司将保留依法追究行为人及企业的法律责任的权利。

|                | 文档标志符定义                                                                            |
|----------------|------------------------------------------------------------------------------------|
| $\land$        | 警告: 标示有可能导致人身伤亡或设备损坏的信息。                                                           |
|                | WARNING: Indicates information that a potentially hazardous situation              |
|                | which, if not avoided, could result in serious injury or death.                    |
|                | <b>电击危险:</b> 标示有可能产生电击危险的信息。                                                       |
| $\overline{7}$ | <b>RISK OF ELECTRICAL SHOCK:</b> Indicates information that Potential shock hazard |
|                | where HAZARDOUS LIVE voltages greater than 30V RMS, 42.4V peak, or 60V DC          |
|                | may be accessible.                                                                 |
|                | 防止静电:标示防止静电损坏设备的信息。                                                                |
|                | ESD HAZARD: Indicates information that Danger of an electro-static discharge       |
|                | to which equipment may be sensitive. Observe precautions for handling              |
|                | electrostatic sensitive devices                                                    |
|                | <b>注意</b> :提醒需要特别注意的信息。                                                            |
|                | ATTENTION: Identifies information that requires special consideration.             |
|                |                                                                                    |
| र् ज्ञ         | <b>提示</b> :标记对用户的建议或提示。                                                            |
|                | <b>TIP:</b> Identifies advice or hints for the user.                               |
|                |                                                                                    |

| 1 - 4冊7 5-45       | 1  |
|--------------------|----|
| Ⅰ                  | 1  |
| 2 Memory 继勾        | 1  |
| 2.1 Memory 仿具位号说明  | 1  |
| 3 OPC DA 继动        | 4  |
| 3.1 配置驱动           | 4  |
| 3.2 配置驱动位号的I/O地址   |    |
| 4 Modbus RTU驱动     |    |
| 4.1 配置驱动           |    |
| 4.2 在线调试驱动         |    |
| 4.3 配置驱动位号的I/O地址   |    |
| 4.4 参数说明           |    |
| 4.5 注意事项           |    |
| 5 Modbus TCP驱动     |    |
| 5.1 配置驱动           |    |
| 5.2 在线调试驱动         | 23 |
| 5.3 配置驱动位号的I/O地址   |    |
| 5.4 参数说明           |    |
| 5.5 数据字节序说明        |    |
| 5.6 注意事项           |    |
| 6 IEC104 Master驱动  |    |
| 6.1 配置驱动           |    |
| 6.2 导入从站位号清单       |    |
| 6.3 在线调试驱动         |    |
| 6.4 配置驱动位号的I/O地址   |    |
| 7 GCS驱动            | 32 |
| 71 配置驱动            | 32 |
| 7.1 配置驱动位号的I/O地址   | 37 |
| 7.2 电重视功应 9100地址   | 38 |
| 8 1 <b>配</b> 置取为   |    |
| 0.1 <u>电重</u> 泡勾   |    |
| 0.2 山山池幼世 5 円1/0地址 |    |
| 2 0 1 配要应动         |    |
| 7.1 削重地列           |    |
| 9.2 距直驱列亚方的I/O地址   |    |
| 10 TCS-900 驱动      |    |
| 10.1 配置 驱动         |    |

# 目 录

| 10.2 配置驱动位号的I/O地址       |    |
|-------------------------|----|
| 11 Trusted Modbus TCP驱动 | 51 |
| 11.1 配置驱动               | 51 |
| 11.2 配置驱动位号的I/O地址       |    |
| 11.3 参数说明               |    |
| 12 NodeSniffer驱动        |    |
| 13 ABCONTROLLOGIX驱动     |    |
| 13.1 配置驱动               |    |
| 13.2 配置驱动位号的I/O地址       |    |
| 14 SNMP驱动               |    |
| 14.1 设备中如何配置SNMP服务      |    |
| 14.2 配置驱动               |    |
| 14.3 配置驱动位号的I/O地址       |    |
| 15 SUPCON Collector驱动   |    |
| 15.1 配置驱动               |    |
| 15.1.1 TCP通信配置          |    |
| 15.1.2 UDP通信配置          |    |
| 15.2 配置驱动位号的I/O地址       | 74 |
| 16 Siemens S7 驱动        |    |
| 16.1 配置驱动               |    |
| 16.2 配置驱动位号的I/O地址       |    |
| 17 Siemens FetchWrite驱动 |    |
| 17.1 配置驱动               |    |
| 17.2 转换位号清单列表           |    |
| 17.3 配置驱动位号的I/O地址       |    |
| 18 ModbusTCPSlave驱动     |    |
| 18.1 配置驱动               |    |
| 18.2 配置驱动位号的I/O地址       |    |
| 19 DNP3 驱动              |    |
| 19.1 配置驱动               |    |
| 19.2 配置驱动位号的I/O地址       |    |
| 20 Modbus RTU Plus驱动    |    |
| 20.1 配置驱动               |    |
| 20.2 配置驱动位号的I/O地址       | 91 |
| 20.3 参数说明               |    |
| 21 MELSEC驱动             |    |
| 21.1 配置驱动               |    |

| 21.2 配置驱动位号的I/O地址 |  |
|-------------------|--|
| 21.3 参数说明         |  |
| 22 TCS-500 驱动     |  |
| 22.1 配置驱动         |  |
| 22.2 配置驱动位号的I/O地址 |  |
| 23 OPC UA驱动       |  |
| 23.1 配置驱动         |  |
| 23.2 配置驱动位号的I/O地址 |  |
| 24 MQTT驱动         |  |
| 24.1 配置驱动         |  |
| 24.2 配置驱动位号的I/O地址 |  |
| 24.3 参数说明         |  |
| 25 DLT645_2007 驱动 |  |
| 25.1 配置驱动         |  |
| 25.2 配置驱动位号的I/O地址 |  |
| 25.2.1 配置步骤       |  |
| 25.2.2 自定义参数      |  |
| 25.2.3 配置结果       |  |
| 26 位号过滤           |  |
| 27 资料版本说明         |  |

## I/O 驱动

#### 1 概述

I/O 驱动用于将符合标准协议的 IO 数据或者第三方系统的 IO 数据接入 InPlant SCADA 软件或 中控数据采集器中。本手册说明各个驱动及其位号的配置说明。

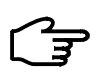

驱动导入的位号若包含某些特殊符号,如\$等,则系统可能提示其无法成功导入,请手动添加这些 位号。

#### 2 Memory 驱动

提示:

Memory 驱动提供系统内存位号,包括两大类数据点:"非仿真位号"和"仿真位号"。

非仿真位号

内存位号不会自动变化,支持各种数据类型,可对其进行读写操作。在数据库管理软件中添加相关 位号时,I/O 地址必须为空。

仿真位号

仿真位号按照各自的变化规律自动变化。在数据库管理软件中配置仿真位号时,需要设置的I/O地址可直接参考表 2-1。如:设置一个正弦变量,且相位为0,则该位号的I/O地址可以设置为A。

#### 2.1 Memory仿真位号说明

Memory 位号添加方法与其他位号的添加方法相同,在 I/O 地址一栏,可选择添加仿真位号,仿 真位号类型如下所示。

| 仿真位号          | I/O 地址 | 说明                                       | 数值范围   | 缺省值 | 权限 |
|---------------|--------|------------------------------------------|--------|-----|----|
|               | А      | 正弦(相移 0°)仿真值                             |        | 0   | 只读 |
|               | AE     | A 寄存器的使能, ON: Enable; OFF: Disable       | ON,OFF | ON  | 读写 |
| 正弦(相<br>移 0°) | AH     | A 寄存器的数据上限(百分数),如 90 表示量<br>程的 90% 0-100 |        | 100 | 读写 |
|               | AL     | A 寄存器的数据下限(百分数),如 20 表示量<br>程的 20%       | 0-100  | 0   | 读写 |
|               | AW     | A 寄存器的正弦宽度(W 数值越大,A 周期越短)                | 1-1200 | 60  | 读写 |
| 正弦(相          | В      | 正弦(相移 90°)仿真值                            |        | 0   | 只读 |
| 移 90°) BE     |        | B 寄存器的使能, ON: Enable; OFF: Disable       | ON,OFF | ON  | 读写 |

表 2-1 仿真位号类型表

| 仿真位号            | I/O 地址 | 说明                                   | 数值范围   | 缺省值 | 权限 |
|-----------------|--------|--------------------------------------|--------|-----|----|
|                 | ВН     | B 寄存器的数据上限(百分数),如 90 表示量<br>程的 90%   | 0-100  | 100 | 读写 |
|                 | BL     | B 寄存器的数据下限(百分数),如 20 表示量<br>程的 20%   | 0-100  | 0   | 读写 |
|                 | BW     | B 寄存器的正弦宽度(W 数值越大, B 周期越短)           | 1-1200 | 60  | 读写 |
|                 | С      | 正弦(相移 180°)仿真值                       |        | 0   | 只读 |
|                 | CE     | C 寄存器的使能, ON: Enable; OFF: Disable   | ON,OFF | ON  | 读写 |
| 正弦(相<br>移 180°) | СН     | C 寄存器的数据上限(百分数),如 90 表示量<br>程的 90%   | 0-100  | 100 | 读写 |
| 100 )           | CL     | C 寄存器的数据下限(百分数),如 20 表示量<br>程的 20%   | 0-100  | 0   | 读写 |
|                 | CW     | C寄存器的正弦宽度(W数值越大,C周期越短)               | 1-1200 | 60  | 读写 |
|                 | D      | 正弦(相移 270°)仿真值                       |        | 0   | 只读 |
|                 | DE     | D 寄存器的使能, ON: Enable; OFF: Disable   | ON,OFF | ON  | 读写 |
| 正弦(相<br>移 270°) | DH     | D 寄存器的数据上限(百分数),如 90 表示量<br>程的 90%   | 0-100  | 100 | 读写 |
| · [3 2/0 )      | DL     | D 寄存器的数据下限(百分数),如 20 表示量<br>程的 20%   | 0-100  | 0   | 读写 |
|                 | DW     | D 寄存器的正弦宽度(W 数值越大,D 周期越短)            | 1-1200 | 60  | 读写 |
| 总体使能            | Е      | E     所有仿真位号的使能,ON: 仿真;OFF: 停止仿<br>真 |        | ON  | 读写 |
|                 | F      | 方波仿真值                                |        | 0   | 只读 |
|                 | FE     | F寄存器的使能, ON: Enable; OFF: Disable    | ON,OFF | ON  | 读写 |
| 亡证              | FH     | F 寄存器的数据上限(百分数),如 90 表示量程的 90%       | 0-100  | 75  | 读写 |
| 73 02           | FL     | F 寄存器的数据下限(百分数),如 20 表示量程的 20%       | 0-100  | 25  | 读写 |
|                 | FW1    | F寄存器的上沿宽度                            | 1      | 10  | 读写 |
|                 | FW2    | F寄存器的下沿宽度                            | 1      | 10  | 读写 |
|                 | G      | 锯齿波仿真值                               |        | 0   | 只读 |
|                 | GE     | G 寄存器的使能, ON: Enable; OFF: Disable   | ON,OFF | ON  | 读写 |
| 锯齿波             | GH     | G 寄存器的数据上限(百分数),如 90 表示量<br>程的 90%   | 0-100  | 100 | 读写 |
|                 | GL     | G 寄存器的数据下限(百分数),如 20 表示量<br>程的 20%   | 0-100  | 0   | 读写 |
|                 | GW     | G 寄存器的宽度(W 数值越大,G 斜率越小,越<br>平坦)      | 1      | 10  | 读写 |
|                 | GS     | 锯齿方向, ON: 正三角;OFF: 倒三角               | ON,OFF | ON  | 读写 |

| 仿真位号                                                               | I/O 地址                                                                                                    | 说明                                                                           | 数值范围                                                                                                    | 缺省值 | 权限 |
|--------------------------------------------------------------------|----------------------------------------------------------------------------------------------------|------------------------------------------------------------------------------|----------------------------------------------------------------------------------------------------|-----|----|
| 累加计数                                                               | L                                                                                                    | 累加计数器仿真值 (每周期累加 20)                                                          | 0-65535                                                                                                    | 0   | 只读 |
| 器                                                                  | LE                                                                                                    | L 寄存器的使能, ON: Enable; OFF: Disable                                           | ON,OFF                                                                                                    | ON  | 读写 |
| 勝加计数<br>提<br>器<br>LE<br>しE<br>の<br>のE<br>の<br>R<br>RE<br>随机数<br>RH |                                                                                                    | 开关量仿真值, ON->OFF: 8 周期;OFF->ON: 2<br>周期                                       | ON,OFF                                                                                                    | ON  | 只读 |
|                                                                    |                                                                                                    | O 寄存器的使能, ON: Enable; OFF: Disable                                           | ON,OFF                                                                                                    | ON  | 读写 |
| R                                                                  |                                                                                                    | 随机数仿真值                                                                       |                                                                                                    | 0   | 只读 |
|                                                                    | RE                                                                                                    | R 寄存器的使能, ON: Enable; OFF: Disable                                           | ON,OFF                                                                                                    | ON  | 读写 |
| 随机数                                                                | RH                                                                                                    | R 寄存器的数据上限(百分数),如 90 表示量<br>程的 90%                                           | 0-100                                                                                                    | 85  | 读写 |
|                                                                    | RL                                                                                                    | R 寄存器的数据下限(百分数),如 20 表示量<br>程的 20%                                           | 0-100                                                                                                    | 15  | 读写 |
|                                                                    | S                                                                                                    | 三角波仿真值                                                                       |                                                                                                    | 0   | 只读 |
|                                                                    | SE                                                                                                    | S 寄存器的使能, ON: Enable; OFF: Disable                                           | ON,OFF                                                                                                    | ON  | 读写 |
| 三角波                                                                | SH                                                                                                    | S 寄存器的数据上限(百分数),如 90 表示量程的 90%                                               | 0-100                                                                                                    | 75  | 读写 |
|                                                                    | SL                                                                                                    | S 寄存器的数据下限(百分数),如 20 表示量程的 20%                                               | 0-100                                                                                                    | 25  | 读写 |
|                                                                    | SW                                                                                                    | S 寄存器的正弦宽度(W 数值越小, S 周期越短)                                                   | 1                                                                                                    | 24  | 读写 |
| 字符串                                                                | <ul> <li>字符串仿真值,每周期按以下顺序变化<br/>"ECS-700",<br/>"SUPCON",<br/>"China",<br/>"control system",<br/>"new technologies",<br/>"microprocessor",<br/>"communication and network",<br/>"excellent spirit",<br/>"a leader in making DCS in China"</li> </ul> |                                                                              | "ECS-700",<br>"SUPCON",<br>"China",<br>"control system",<br>"new<br>technologies",<br>"microprocessor",<br>"communication<br>and network",<br>"excellent spirit",<br>"a leader in<br>making DCS in<br>China" |     | 只读 |
|                                                                    | TE                                                                                                    | T 寄存器的使能, ON: Enable; OFF: Disable                                           | ON,OFF                                                                                                    | ON  | 读写 |
| 移位计数                                                               | Y                                                                                                    | 移位计数器仿真值, 1< <n td="" 移位<=""><td>0x0001~0x8000</td><td>1</td><td>只读</td></n> | 0x0001~0x8000                                                                                                    | 1   | 只读 |
| 器                                                                  | YE                                                                                                    | Y 寄存器的使能, ON: Enable; OFF: Disable                                           | ON,OFF                                                                                                    | ON  | 读写 |
| 振荡哭                                                                | Z                                                                                                    | 振荡器仿真值,正数-负数振荡变化。如 4,-4<br>此振荡器的值可改                                          |                                                                                                    | 4   | 读写 |
| 抓汤菇                                                                | ZE                                                                                                    | Z 寄存器的使能, ON: Enable; OFF: Disable                                           | ON,OFF                                                                                                    | ON  | 读写 |
|                                                                    | ZW                                                                                                    | 振荡延时时间(周期)                                                                   | 1                                                                                                    | 2   | 读写 |

#### 3 OPC DA驱动

**OPC DA** 作为一项面向工业过程控制的数据交互软件技术,它提供了一种在数据源与客户端之间进行实时数据传输的通讯机制。它可以轻松地实现异构系统的互联。

进行 OPC DA 驱动配置前,首先需进行 DCOM 配置。DCOM 的详细配置方法请参见《DCOM 配置手册》。

#### 3.1 配置驱动

添加 OPC DA 驱动并安装 OPC Server 后,可以通过以下步骤配置 OPC DA 驱动。

| 1. | "OPC DA驱动配置" | 如图 | 3-1 所示。 |  |
|----|--------------|----|---------|--|
|----|--------------|----|---------|--|

| OPC DA驱动配置<br>文件(R) 编辑(R) |            | X  |
|---------------------------|------------|----|
|                           |            |    |
|                           | 服务器(位号)    |    |
|                           |            | [# |
|                           | 周性 尼冬季首体信白 |    |
|                           | 服务器个数      | 0  |
|                           |            |    |
|                           |            |    |
|                           |            |    |
|                           |            |    |
|                           |            |    |
|                           |            |    |
|                           |            |    |
|                           |            |    |
|                           |            |    |
|                           |            |    |
|                           |            |    |
|                           |            |    |
|                           |            |    |
|                           |            |    |

图 3-1 OPC 服务器选择对话框

2. 左键单击 ③或者单击菜单栏【编辑/添加服务器】,弹出如图 3-2 所示的"选择OPC DA服务器" 对话框。

| 选择OPC DA服务 ×                                    |
|-------------------------------------------------|
| 服务器名称:                                          |
|                                                 |
| 服务器路径:                                          |
|                                                 |
| 节点名("\\server" 或者 "server" 或者 "www.server.com") |
| ■刷新                                             |
| □ 匿名登录                                          |
| 用户名                                             |
| 密码 🗌 显示密码                                       |
| 过滤条件(包含TAG的位号: *TAG*)                           |
|                                                 |
| 可用OPC DA服务: 〇 1.0 〇 2.0                         |
| SUPCON.GCSServer.1 (SUPCON.GCSServer)           |
| SUPCON.VxHistorian.1 (SUPCON.VxHistorian)       |
| 确定 取消                                           |

图 3-2 OPC 服务器选择对话框

 填写服务器名称,并在"可用 OPC DA 服务"中选择一个 OPC DA 服务器。"节点名"中可输入 其他计算机的 IP 地址或域名,输入用于连接远端 OPC 服务的用户名和密码后,点击"刷新" 即可显示该主机上的服务器。

如果远端 OPC 服务的账户信息和本机一致,可勾选"匿名登录",无需输入用户名和密码。

4. 单击"确定",返回到如图 3-3 所示"OPC DA驱动配置"界面。

| OPC DA     ABB_AC800MC_STN13 | 服务 | 5器   位号     |                                             |  |
|------------------------------|----|-------------|---------------------------------------------|--|
|                              | 属性 | ŧ           | 值                                           |  |
|                              |    | 服务器配置       |                                             |  |
|                              |    | 服务器名        | ABB_AC800MC_STN13                           |  |
|                              |    | 服务器地址       | ABB. AC800MC_OPCDASERVER. 3@10. 17. 80. 135 |  |
|                              |    | 时间源         | 本地时间                                        |  |
|                              |    | 断线重连        | 始终重连                                        |  |
|                              |    | 重连间隔(秒)     | 30                                          |  |
|                              |    | 设备读写状态      | 读写                                          |  |
|                              |    | 延迟请求(秒)     | 5                                           |  |
|                              |    | 过滤条件        |                                             |  |
|                              |    | 更新速率(ms)    | 1000                                        |  |
|                              |    | 批量位号订阅数量(个) | 1000                                        |  |
|                              |    | 服务器冗余       | 是                                           |  |
|                              |    | 冗余服务器地址     | SUPCON. VXSCADA. 1                          |  |

图 3-3 添加 OPC 驱动后的 OPC 服务器选择对话框

5. 在配置界面"服务器"页签,可以更改服务器名、设置断线后是否重连以及重连的方式和时间 间隔等。

| 表 | 3-1 | 服务器参数说明 | 月 |
|---|-----|---------|---|
|   |     |         |   |

| 参数名             | 含义                                      | 说明                                                                                   |
|-----------------|-----------------------------------------|--------------------------------------------------------------------------------------|
| 服务器名            | 服务器名称                                   | <ul> <li>名称由英文字母、数字、-、_、、@组成,最长128个字节</li> <li>名称不能重复</li> </ul>                     |
| 服务器地址           | 服务器地址                                   | 服务器地址由服务器名.OPC 属性@所在计算机 IP 地址(或域名)                                                   |
| 时间源             | 数据更新使用的时间戳                              | <ul> <li>不能修改</li> <li>为 OPC 服务器时间或本地时间</li> </ul>                                   |
| 断线重连            | OPC Client 和 OPC<br>Server 断线时的重连模<br>式 | 断线重连:只在 OPC 服务器异常断开连接时重连<br>始终不重连:OPC 服务器断开连接后不重连<br>始终重连:在 OPC 服务器异常断开,或正常退出的情况下都重连 |
| 重连间隔            | 两次重连间的时间间隔                              | 可选择 30、60、120、300、600, 单位为秒                                                          |
| 设备读写状态          | 设置设备位号的读写模<br>式                         | 根据此设置,设备中的位号可统一设置成只读或读写状态                                                            |
| 延迟请求            | 延迟请求时间                                  | 用于控制 OPC 服务器连接建立后,首次向设备发起请求的延迟(1~3600s)                                              |
| 过滤条件            | 位号的过滤条件                                 | 显示选择服务器时所设置的值,可更改                                                                    |
| 更新速率(ms)        | 位号值的更新速率                                | 配置更新速率,范围(100~1000)ms                                                                |
| 批量位号订阅<br>数量(个) | 订阅位号的个数                                 | 位号重新订阅期间一次性最大订阅个数,1~3000个                                                            |
| 服务器冗余           | 服务器冗余                                   | 如果要使用冗余服务器,请开启断线重连功能,保证主服务器正常运行,并保证冗余服务器上的位号组态与主服务器保持一致                              |

| 参数名         | 含义      | 说明                                                                                    |
|-------------|---------|---------------------------------------------------------------------------------------|
| 冗余服务器地<br>址 | 冗余服务器地址 | <ul> <li>启用服务器冗余时可以修改</li> <li>地址格式与服务器地址保持一致:服务器名.OPC 属性@所在计算机 IP 地址(或域名)</li> </ul> |

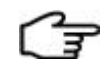

提示:

#### OPC DA 驱动组态功能不支持服务器冗余。

 在"位号"页签中选择需要导入的位号,表首行中输入过滤信息后,可过滤出相关位号,详见位 号过滤章节;单击"清除过滤"按钮,清除过滤条件,列表显示所有位号。选中位号,右键菜 单中可以更改位号的数据类型。

| 小匹挡 | 脅位号: 7140     |                  | 已选择位号: 0        |
|-----|---------------|------------------|-----------------|
|     | 名称            | 类型               | IO地址            |
| 在   | 7)            | ☑ 在此处输入          | · 🔽 在此处输入文字 🛛 🔽 |
|     | HH_LSP1202_6Y | <u> 实型(32位)</u>  | HH.LSP1202_6Y   |
|     | HH_LSP1201_9Y | 实型 <b>(</b> 32位) | HH.LSP1201_9Y   |
|     | HH_LSP1103_6Y | <u>实型(32位)</u>   | HH.LSP1103_6Y   |
|     | HH_LSP1103_5Y | <u> 实型(32位)</u>  | HH.LSP1103_5Y   |
|     | HH_LSP1201_8Y | <u> 实型(32位)</u>  | HH.LSP1201_8Y   |
|     | HH_LSP1201_7Y | <u> 实型(32位)</u>  | HH.LSP1201_7Y   |
|     | HH_LSP1201_6Y | <u> 实型(32位)</u>  | HH.LSP1201_6Y   |
|     | HH_LSP1201_5Y | 实型(32位)          | HH.LSP1201_5Y   |
|     | HH_LSP1103_4Y | <u> 实型(32位)</u>  | HH.LSP1103_4Y   |
|     | HH_LSP1103_3Y | 实型 <b>(</b> 32位) | HH.LSP1103_3Y   |
|     | HH_LSP1201_4Y | <u> 实型(32位)</u>  | HH.LSP1201_4Y   |
|     | HH_LSP1201_3Y | <u> 实型(32位)</u>  | HH.LSP1201_3Y   |
|     | HH_LSP1201_2Y | <u> 实型(32位)</u>  | HH.LSP1201_2Y   |
|     | HH_LSP1201_1Y | <u> </u>         | HH.LSP1201_1Y   |
|     | HH_LSP1102_6Y | <u> 实型(32位)</u>  | HH.LSP1102_6Y   |
|     | HH_LSP1102_5Y | <u> </u>         | HH.LSP1102_5Y   |
|     | HH_LSP1103_2Y | <u> </u>         | HH.LSP1103_2Y   |
|     | HH_LSP1102_4Y | <u> </u>         | HH.LSP1102_4Y   |
| Ż.  |               | ホーエルショントン        |                 |
| ·   |               |                  | P               |

#### 图 3-4 位号页签

 可对导入的位号进行设置,在位号页签中选中某导入位号后,点击"导入设置",实型和整型变 量跳出如图 3-5 所示模拟量配置界面,开关量跳出如图 3-6 所示开关量配置界面,字符串变量 跳出如图 3-7 所示字符串配置界面,不同类型的变量导入设置如下所述。

| 模拟重                                                                        | ×                                                                                                    |
|----------------------------------------------------------------------------|----------------------------------------------------------------------------------------------------|
| 基本信息<br>■ 截取位号名(M) 倒数从第 2 ▼ 段到第 1 ▼ 段<br>■ 添加前缀(A)<br>位号分组(G) 位号分组1 ▼ 0 读写 | 田程             设置方式:            自定义             高限:             100             低限:                                                                                                    |
| 描述<br>设置方式: 自定义<br>描述:<br>单位<br>设置方式: 自定义                                  | <ul> <li>报警</li> <li>设置方式: 不启用</li> <li>界限值</li> <li>报警文本</li> <li>厂低低字段名: 界限值字段名</li> <li>据警文本字段名</li> <li>厂低字段名: 界限值字段名</li> <li>厂高字段名: 界限值字段名</li> <li>据警文本字段名</li> <li>振警文本字段名</li> </ul> |
| 单位:                                                                        | □ 高高字段名: 界限值字段名 报警文本字段名<br>确定 取消                                                                                                    |

图 3-5 模拟量导入设置

| 表 3-2 | 模拟量导入界面参数说明 |
|-------|-------------|
|-------|-------------|

| 菜单项  | 功能                | 作用或描述                                                                                                    |  |
|------|-------------------|----------------------------------------------------------------------------------------------------|--|
|      | 截取位号名             | 用于截取位号名,选择位号的段位,位号从右边开始,每遇<br>到一个小数点为一段。<br>比如位号 Device1.Group.AI101,有三段,如果截取第1段到<br>第2段,则截取的位号名为 Device1.Group。 |  |
| 基本信息 | 添加前缀              | 勾选添加位号前缀,为已选的位号添加前缀。                                                                                             |  |
|      | 位号分组              | 选择位号分组                                                                                                    |  |
|      | 只读                | 位号只读                                                                                                    |  |
|      | 读写                | 位号能读,也能回写。                                                                                                    |  |
|      | 设置方式(自定义)         | 描述:对位号进行自定义的描述。                                                                                                  |  |
| 描述   | 设置方式(默认)          | 使用系统默认设置:不使用描述信息。                                                                                                |  |
|      | 设置方式(从 OPC 服务器读取) | 描述字段名:和 OPC 服务器中的字段名一致,系统自动设置                                                                                    |  |
| 单位   | 设置方式(自定义)         | 单位:通过下拉菜单,对位号进行自定义选择。                                                                                            |  |
|      | 设置方式(默认)          | 使用系统默认设置:默认单位为%,不可修改。                                                                                            |  |
|      | 设置方式(从 OPC 服务器读取) | 单位字段名:和 OPC 服务器中的字段名一致,系统自动设置。                                                                                   |  |
| 量程   | 设置方式(自定义)         | 高限: 自定义量程高限<br>低限: 自定义量程低限                                                                                       |  |
|      | 设置方式(从 OPC 服务器读取) | 高限字段名:和 OPC 服务器中的字段名一致,系统自动设置。<br>低限字段名:和 OPC 服务器中的字段名一致,系统自动设置。                                                 |  |
| 报警   | 设置方式(自定义)         | 界限值: 自定义界限值<br>报警文本: 自定义报警文本                                                                                     |  |

| 菜单项 | 功能                | 作用或描述                                                         |
|-----|-------------------|---------------------------------------------------------------|
|     | 设置方式(从 OPC 服务器读取) | 界限值:和 OPC 服务器中的字段名一致,系统自动设置。<br>报警文本:和 OPC 服务器中的字段名一致,系统自动设置。 |
|     | 设置方式(不启用)         | 不进行报警设置                                                       |

选择导入的类型为开关量,则弹出"开关量"对话框,如图 3-6 所示。

| 开关里 🛛 🗡 🗡                             |
|---------------------------------------|
| 基本信息<br>「 截取位号名(M) 倒数从第 2 「 段到第 1 」 段 |
| □添加前缀(A)                              |
| 位号分组(G) <u>位号分组0</u> ▼ ○读写            |
| 「描述                                   |
| 设置方式: 自定义                             |
| 描述:                                   |
| ┌显示                                   |
| OFF描述: OFF颜色: 绿色 ▼                    |
| ON 描述: ON 颜色: 红色 ▼                    |
| ┌报警─────                              |
| 设置方式: 不启用                             |
| C OFF C ON 优先级: 0 🔽                   |
| 确定取消                                  |

图 3-6 开关量位号导入属性设置对话框

| 表 3-1 | ; 开关量信 | Σ号导入 | 参数说明 |
|-------|--------|------|------|
|-------|--------|------|------|

| 菜单项  | 功能        | 作用或描述                                                                                                    |  |
|------|-----------|----------------------------------------------------------------------------------------------------|--|
| 基本信息 | 截取位号名     | 用于截取位号名,选择位号的段位,位号从右边开始,没遇<br>到一个小数点为一段。<br>比如位号 Device1.Group.AI101,有三段,如果截取第1段到<br>第2段,则截取的位号名为 Device1.Group。 |  |
|      | 添加前缀      | 勾选添加位号前缀,为已选的位号添加前缀。                                                                                             |  |
|      | 位号分组      | 选择位号分组                                                                                                    |  |
|      | 只读        | 位号只读                                                                                                    |  |
|      | 读写        | 位号能读,也能回写。                                                                                                    |  |
| 描述   | 设置方式(自定义) | 描述:对位号进行自定义的描述。                                                                                                  |  |
|      | 设置方式(默认)  | 使用系统默认设置:不使用描述信息。                                                                                                |  |

| 菜单项 | 功能                | 作用或描述                                  |
|-----|-------------------|----------------------------------------|
|     | 设置方式(从 OPC 服务器读取) | 描述字段名:和 OPC 服务器中的字段名一致,系统自动设置。         |
|     | OFF 描述            | 对 OFF 状态进行描述。                          |
| 显示  | OFF 颜色            | 绿、黄、红三色可选。如果选择默认,则和 OPC 服务器保持<br>相同设置。 |
|     | ON 描述             | 对 ON 状态进行描述。                           |
|     | ON 颜色             | 绿、黄、红三色可选。如果选择默认,则和 OPC 服务器保持<br>相同设置。 |
| 报擎  | 设置方式(启用)          | 选择 ON\OFF 报警,并设置优先级。                   |
| 目と言 | 设置方式 (不启用)        | 不进行报警设置。                               |

选择导入的类型为字符串,则弹出"字符串"对话框,如图 3-7 所示。

| 字符串 🛛 💆                                                                          |
|----------------------------------------------------------------------------------|
| 基本信息<br>■ 截取位号名(M) 倒数从第 2 ▼ 段到第 1 ▼ 段<br>■ 添加前缀(A) ● 只读<br>位号分组(G) 100000 ▼ ○ 读写 |
| 描述                                                                               |
| 描述:                                                                              |
| □ 启用事件消息处理 优先级: □ _                                                              |
| 确定 取消                                                                            |

图 3-7 字符串位号导入属性设置对话框

字符串位号导入属性设置和开关量基本一致,参见表 3-3。启用事件消息处理:设置是否启用 字符串变量的事件处理。当复选框被选中时,启用字符串变量事件处理,反之,则不启用。

8. 设置完成后点击**员**,保存 OPC DA 驱动的配置。

#### 3.2 配置驱动位号的I/O地址

配置 OPC DA 驱动后,除了直接导入位号外,还可以手动添加 OPC DA 位号。手动添加位号的 方法请详见《数据库管理软件使用手册》或《中控数据采集器软件使用手册》,本小节仅描述如何配 置位号的 IO 地址。

1. OPC DA驱动位号的"IO地址指定"界面如图 3-8 所示。

| IO地址指定                                                                                                    |                                                                    | ×    |
|----------------------------------------------------------------------------------------------------|--------------------------------------------------------------------|------|
|                                                                                                    | 2                                                                  |      |
| 服务器名:                                                                                                    | JXserver                                                           | •    |
| 服务器位号名:                                                                                                    | HIC000. I                                                          | -    |
| □- Root<br>□- [8]仪表通i<br>□- [6]KDN-720<br>□- 自定义(<br>□- 南·自定义)<br>□- 自定义(<br>□- 自定义)<br>□- 由定义(<br>□- 由定义)<br>□- 由定义(<br>□- 由定义)<br>□- 由定义(<br>□- 由定义)<br>□- 由定义(<br>□- 由定义)<br>□- 由定义(<br>□ | 田<br>田<br>田<br>田<br>田<br>田<br>田<br>田<br>田<br>田<br>田<br>田<br>田<br>田 |      |
|                                                                                                    | [ 确认 ] 耳                                                           | 则消 🔤 |

图 3-8 选择位号

- 2. IO 地址可设置为实时数据或诊断信息,完成后单击"确认"。
  - 实时数据: 在"实时数据"页签中,"服务器名"下拉框中选择 OPC DA 服务器,在服务器 位号列表中选择 OPC DA 位号。
  - 诊断信息:在"诊断信息"页签中,选择服务器名以及诊断的信息项,诊断信息状态值如表
     3-4 所示。

表 3-4 诊断位号状态值

| 诊断信息      | 功能          | 状态:值                          |
|-----------|-------------|-------------------------------|
| OPC DA 状态 | 提供基于通讯的诊断信息 | 通信断开: 0 (OFF)<br>通信正常: 1 (ON) |

3. 位号属性设置完成后,单击"确定",返回到如图 3-9 所示软件主界面。

| 位号名        | 类型   | 描述   | I/O驱动  | I/0地址               |
|------------|------|------|--------|---------------------|
| 在此处输入文字 🔽  | 在此 🍸 | 在. 🍸 | 在此 🍸   | 在此处输入文字 🛛 🔽         |
| NAI2001007 | 实型   |      | OPC DA | NAI2001007@JXserver |
| OPC-TAG1   | 整型   |      | OPC DA | #ges.SERVER_STATE   |

#### 图 3-9 成功添加 OPC 位号

如 图 3-9 所示, OPC位号的实时数据I/O地址采用"位号名@OPC 服务器名"的形式, 诊断信息I/O地址采用"#OPC 服务器名.诊断信息"的形式。

### 4 Modbus RTU驱动

通过 Modbus RTU 驱动,调用方可以实现标准 Modbus RTU 系统的接入。

#### 4.1 配置驱动

添加 Modbus RTU 驱动后,可以通过以下步骤配置 Modbus RTU 驱动。

1. "Modbus RTU驱动配置界面"如图 4-1 所示。

| III Modbus RTU 驱动配置 |        | ×         |
|---------------------|--------|-----------|
| 文件(F) 编辑(E)         |        |           |
| 🖶 👂 🚢 📾 🗙 🗖 🖶 S V   | HLLFD  |           |
| Modbus RTU          | 属性     | 值         |
|                     | □ 驱动属性 | ·         |
|                     | 驱动名    | ModbusRTU |
|                     | 描述     | SUPCON    |
|                     | 通道数    | 0         |
|                     | 设备数    | 0         |
|                     | 快数     | 0         |
|                     |        |           |
|                     |        |           |
|                     |        |           |
|                     |        |           |
|                     |        |           |
|                     |        |           |
|                     |        |           |
|                     |        |           |
|                     |        |           |
|                     |        |           |
|                     |        |           |
|                     |        |           |
|                     |        |           |
|                     |        |           |
|                     |        |           |

图 4-1 Modbus RTU 驱动配置界面

2. 左键单击 建按钮或者单击菜单栏 【编辑/添加通道】, 添加通道如 图 4-2 所示。

| Modbus RTU | 属 | 性           | 值        |  |
|------------|---|-------------|----------|--|
| Channel0   | Ξ | 通道属性        |          |  |
|            |   | 通道名         | Channel0 |  |
|            |   | 描述          |          |  |
|            |   | 协议          | RTU      |  |
|            |   | 模式          | Master   |  |
|            | Ξ | 主通道设置       |          |  |
|            |   | COM         | 1        |  |
|            |   | 波特率         | 19200    |  |
|            |   | 数据位         | 8        |  |
|            |   | 停止位         | 1        |  |
|            |   | 校验          | None     |  |
|            |   | 轮询之间的延迟(毫秒) | 0        |  |
|            | Ŧ | 冗余通道设置      |          |  |

图 4-2 通道参数配置

#### 3. 在通道属性界面中配置通道参数,参数说明如表 4-1 所示。

表 4-1 通道参数说明

| 参数名            | 含义                 | 说明                                                                                                    |
|----------------|--------------------|----------------------------------------------------------------------------------------------------|
| 通道名            | 通道名称               | <ul> <li>通道名由英文字母、数字、-、_组成,最长为64个字节</li> <li>通道名称不能重复</li> <li>一个通道对应计算机的一个串口</li> </ul>                        |
| 描述             | 通道描述信息             | 最长为 64 个字节                                                                                                    |
| 协议             | 通信协议               | RTU 或 ASCII 可选                                                                                                  |
| 模式             | 运行模式               | <ul> <li>Master 或 Slaver,分别代表主站和从站</li> <li>主站主动向从站请求数据,等待从站响应,从站等待主站请求并返回响应数据</li> <li>目前只支持 Master</li> </ul> |
| СОМ            | 串口号                | <ul> <li>0表示无效,1~256分别对应计算机上的串口号 COM1~<br/>COM256</li> <li>同一串口号不可重复指定</li> </ul>                               |
| 波特率            | -                  | <ul> <li>可设置 110、150、300、600、1200、2400、4800、9600、19200、38400、57600、115200</li> <li>设置必须与对方串口的对应参数一致</li> </ul>  |
| 数据位            | 数据位                | <ul> <li>协议为 RTU 时,为 8</li> <li>协议为 ASCII 时,为 7、8 可选</li> </ul>                                                 |
| 停止位            | -                  | <ul> <li>可设置为1和2</li> <li>设置必须与对方串口的对应参数一致</li> </ul>                                                           |
| 校验             | 检验模式               | <ul> <li>可设置为 None、Odd、Even、Mark、Space</li> <li>设置必须与对方串口的对应参数一致</li> </ul>                                     |
| 轮询之间的延迟(毫秒)    | 轮询各个 BLOCK 数据块时的延时 | 配置范围为 0~60000                                                                                                   |
| 启用冗余(暂<br>不支持) | 启用冗余通道             | <ul> <li>运行时使用主通道,主通道故障时,使用冗余通道</li> <li>NO:不启用冗余;YES:启用冗余</li> </ul>                                           |

4. 选中一个通道, 左键单击 选 按钮或单击菜单栏【编辑/添加设备】, 添加一个设备后, 如 图 4-3 所示。

|   |          | 1                                                                                                    |
|---|----------|----------------------------------------------------------------------------------------------------|
| 属 | 性        | 值                                                                                                    |
|   | 设备描述     |                                                                                                    |
|   | 设备名      | Device0                                                                                                    |
|   | 描述       |                                                                                                    |
|   | 启用设备     | YES                                                                                                    |
|   | 主设备设置    |                                                                                                    |
| Ð | 主设备ID    | 1                                                                                                    |
|   | 超时(臺秒)   | 5000                                                                                                    |
|   | 重试次数     | 3                                                                                                    |
|   | 重连周期(臺秒) | 60000                                                                                                    |
|   | 冗余设备设置   |                                                                                                    |
|   | 其他设置     |                                                                                                    |
|   | 数据位规则    | bi t0_15                                                                                                    |
|   | 输出类型     | Single_Write                                                                                                    |
|   |          | 属性         □ 设备描述         设备名         描述         启用设备         已 主设备记         主设备ID         超时(毫秒)         重法周期(毫秒)         回 冗余设备设置         日         其他设置         数据位规则         輸出类型 |

图 4-3 设备参数配置

5. 添加设备后,在属性界面中设置相应参数,参数说明如表 4-2 所示。

表 4-2 通道参数说明

| 参数名            | 含义                        | 说明                                                                                                    |  |
|----------------|---------------------------|----------------------------------------------------------------------------------------------------|--|
| 设备名            | 设备名称                      | <ul> <li>名称由英文字母、数字、-、_组成,最长为 64 个字节</li> <li>同一个通道下的设备名称不允许重复</li> <li>一个通道下可挂若干个设备</li> </ul>                                     |  |
| 描述             | 设备描述信息                    | 最长为 64 个字节                                                                                                    |  |
| 启用设备           | 是否启用当前设备                  | YES: 启用当前设备; NO: 禁用当前设备                                                                                                    |  |
| 主设备 ID         | 设备号                       | 范围为1~247,同一通道设备号不允许重复                                                                                                    |  |
| 超时             | 主站发送命令后至命令响<br>应之间的最长等待时间 | 0~60000ms                                                                                                    |  |
| 重试次数           | 命令响应超时后重试发送<br>命令的次数      | 0~10000                                                                                                    |  |
| 重连周期           | 设备异常后重连的周期                | 50~86400000ms                                                                                                    |  |
| 启用冗余(暂<br>不支持) | 启用冗余设备                    | <ul> <li>主设备故障时,自动切换到冗余设备</li> <li>NO:不启用冗余;YES:启用冗余</li> </ul>                                                                     |  |
| 数据位规则          | -                         | <ul> <li>bit0_15: 大端模式(低位在前)</li> <li>bit15_0: 小端模式(高位在前)</li> </ul>                                                                |  |
| 输出类型           | -                         | <ul> <li>Single_Write:单地址使用 5、6 号单写命令</li> <li>Group_Write:多地址使用 15、16 号组写命令</li> <li>Force_Group_Write:强制使用 15、16 号组写命令</li> </ul> |  |

6. 选中一个设备, 左键单击 ■ 按钮或者单击菜单栏【编辑/添加数据块】, 添加一个数据块后, 如
 图 4-4 所示。

| 🖃 🚎 📥 Modbus RTU | 属性      | 值       |
|------------------|---------|---------|
| Erre Channelo    | □ 数据块   |         |
|                  | 名称      | BlockO  |
| BlockU           | 描述      |         |
|                  | □ I/0地址 |         |
|                  | 地址进制    | 十进制     |
|                  | 起始地址    | 0       |
|                  | 终止地址    | 0       |
|                  | 地址长度    | 1       |
|                  | □ 轮询设置  |         |
|                  | 周期(臺秒)  | 1000    |
|                  | □ 其他设置  |         |
|                  | 数据类型    | 01 COIL |
|                  |         |         |

图 4-4 块参数配置

#### 7. 添加数据块后设置相应参数,参数说明如表 4-3 所示。

表 4-3 通道参数说明

| 参数名  | 含义              | 说明                                                                                                    |
|------|-----------------|----------------------------------------------------------------------------------------------------|
| 名称   | 数据块的名称          | <ul> <li>名称由英文字母、数字、-、_组成,最长为 64 个字 节</li> <li>同一个设备下的数据块名称不允许重复</li> <li>一个设备下允许有若干个 Block</li> </ul>                                                                                                    |
| 描述   | 数据块描述信息         | 最长为 64 个字节                                                                                                    |
| 地址进制 | I/O 地址数据的显示方式   | 十进制或十六进制可选                                                                                                    |
| 起始地址 | 数据块起始地址         | 可设置的范围为 0~65535                                                                                                    |
| 终止地址 | 数据块结束地址         | 终止地址不可填写,根据其实际地址和个数自动计算                                                                                                    |
| 地址长度 | 结束地址与起始地址之<br>差 | <ul> <li>COIL、DISCRETES INPUT 类型地址的最大长度为2000,最小为1;</li> <li>INPUT REGISTER、HOLDING REGISTER 类型地址的最大长度为125,最小长度为1</li> </ul>                                                                                                    |
| 周期   | 两次发包的时间间隔       | 每隔一个周期去获取更新数据,单位为毫秒                                                                                                    |
| 数据类型 | 数据块数据类型         | <ul> <li>01 COIL: 0 地址类型, 线圈类型, 1 个 bit, 可读写<br/>(1 命令读、5, 15 命令写)。</li> <li>02 DISCRETES INPUT: 1 地址类型, 离散量, 1 个<br/>bit, 只读(2 命令读)。</li> <li>03 HOLDING REGISTER: 4 地址类型, 保持寄存器,<br/>2 个 byte, 可读写(3 命令读、6, 16 命令写)。</li> <li>04 INPUT REGISTER: 3 地址类型, 输入寄存器, 2<br/>个 byte, 只读(4 命令读)。</li> </ul> |

8. 组态完通道、设备和块后点击 🖬 保存。

#### E E

#### 4.2 在线调试驱动

提示:

Modbus RTU驱动配置完成后,可对其进行调试。选中某数据块后,点击工具栏 按钮,调试 界面如 图 4-5 所示。界面分上下两部分:

- 上方显示数据块地址和值,地址由数据块的数据类型、起始地址和地址长度决定。可读写的数据块,双击地址即可弹出数据块值的更改界面。
- 下方显示发送和接收的数据包字节流,若连接失败则提示可能的原因。字节流含义符合 RTU 协议,具体需查阅相关协议文件。若提示服务器连接失败,请根据提示确认:服务器是否 开启,网络是否通畅,串口等配置是否正确且未被占用等。

HOLDING REGISTER 和 INPUT REGISTER 类型的数据块可对数据的数制或者数据类型进行切换。默认为有符号十进制(S),可切换为:无符号十进制(U)/十六进制(H)/长整型(L)/反向长整型(C)/单精度浮点型(F)/双精度浮点型(D)。

显示字节流和连接失败提示

在线调试过程中可进行暂停(暂停调试)和重置(清空字节流信息)。

|                                                   |                                                                                                    | 业小数场场场通知问量 |    |
|---------------------------------------------------|----------------------------------------------------------------------------------------------------|------------|----|
| Modbus RTU Channel0 Block0 Block1 Block2 Channel1 | 数据块名称: Channel0.Device0.Block0<br>000000: 0<br>字节流:<br>1 16:14:51 send: 01 01 00 00 00 01 FD CA<br>2 16:14:51 recv: 01 01 01 00 51 88<br>3 16:14:52 send: 01 01 00 00 01 FD CA<br>4 16:14:52 recv: 01 01 01 00 51 88 |            |    |
|                                                   | 收包: 0 发包: 1 错误包:                                                                                                    | : 0 暂停 [   | 重置 |

图 4-5 RTU 调试界面

#### 4.3 配置驱动位号的I/O地址

配置 Modbus RTU 驱动后,可以手动添加 Modbus RTU 位号。手动添加位号的方法请详见《数 据库管理软件使用手册》或《中控数据采集器软件使用手册》,本小节仅描述如何配置位号的 IO 地址。

1. Modbus RTU驱动位号的"IO地址指定"界面如图 4-6 所示。

| 10地址指定         |                     |         |       |              | × |
|----------------|---------------------|---------|-------|--------------|---|
| 实时数据 诊断信息      |                     |         |       |              |   |
| - 块选择          | ┌信息───              |         |       |              |   |
| 通道: Channel0 🔽 | 协议:                 | RTU     | 模式:   | Master       |   |
|                | 地址类型:               | Digit4  | 输出类型: | Single_Write |   |
| 设备: Device0 💌  | 地址位:                | bit0_15 | 输入类型: | 01 COIL      |   |
|                | 开始地址 <b>:</b>       | 0       | 结束地址: | 0            |   |
| 央: Block0      | 块内偏移 <mark>:</mark> | 0       | 数据类型: | BIT 🔽 0 💌    |   |
|                |                     |         | 确认    | 取消           |   |

图 4-6 IO 地址设置(Modbus RTU 驱动)

- 2. I/O 地址可设置为实时数据或诊断信息,完成后单击"确认"。
  - 实时数据:在"实时数据"页签中,选择通道、设备和块,输入块内偏移地址(块内偏移地址不能超出地址范围)并选择位号数据类型。位号数据类型中,BIT 类型可在后方下拉框中选择定位到位(0~15),而BYTE、SINT、USINT可定位到高字节(1)或低字节(0),若没有特别指定,则将默认定位到低字节中。
  - 诊断信息:在"诊断信息"页签中,选择某通道某设备,并可设定诊断的信息,诊断信息
     状态值如表 4-4 所示。

| 表 4-4 | 诊断位号状态值 |
|-------|---------|
|-------|---------|

| 诊断信息   | 功能                  | 状态:值                             |
|--------|---------------------|----------------------------------|
| 设备通信状态 | 提供基于通讯的诊断信息         | 通信断开: 0 (OFF)<br>通信正常: 1 (ON)    |
| 通讯端口状态 | 提供指定串口是否可正常通<br>信信息 | 无法正常打开: 0 (OFF)<br>可正常打开: 1 (ON) |

3. 位号属性完成后,单击"确定",返回至如图 4-7 所示的软件主界面。

| 位号名       | 类型   | 1/0驱动      | I/0地址                              |
|-----------|------|------------|------------------------------------|
| 在此处输入文字 🍸 | 在此 🍸 | 在此处输入文字 🍸  | 在此处输入文字                            |
| RTV1      | 整型   | Modbus RTV | ChannelO. DeviceO. BlockO. O. WORD |
| RTU2      | 整型   | Modbus RTV | #ChannelO. DeviceO. DEVICE_STATE   |

图 4-7 成功添加 Modbus RTU 位号

如 图 4-7 所示, Modbus RTU位号的实时数据I/O地址采用"通道名.设备名.数据块名.偏移量.数据类型"的形式,诊断信息I/O地址采用"#通道名.设备名.诊断信息"的形式。

#### 4.4 参数说明

Modbus RTU位号类型的详细描述如表 4-5 所示。

| 类型    | 描述     | 数据位 | 取值范围                            |  |
|-------|--------|-----|---------------------------------|--|
| Bit   | 1位     | 1   | 0~1                             |  |
| BOOL  | 布尔型    | 1   | 0~1                             |  |
| BYTE  | 1 字节   | 8   | 0~0xFF                          |  |
| WORD  | 2 字节   | 16  | 0~0xFFFF                        |  |
| DWORD | 4 字节   | 32  | $0\sim 0$ xFFFF FFFF            |  |
| LWORD | 8 字节   | 64  | $0{\sim}0$ xFFFF FFFF FFFF FFFF |  |
| SINT  | 短整型    | 8   | -128~127                        |  |
| INT   | 整型     | 16  | -32768~32767                    |  |
| DINT  | 双整型    | 32  | $-2^{31} \sim 2^{31}$ -1        |  |
| LINT  | 长整型    | 64  | $-2^{63} \sim 2^{63} - 1$       |  |
| USINT | 无符号短整型 | 8   | 0~255                           |  |
| UINT  | 无符号整型  | 16  | 0~65535                         |  |
| UDINT | 无符号双整型 | 32  | $0\sim 2^{32}-1$                |  |
| ULINT | 无符号长整型 | 64  | $0\sim 2^{64}$ -1               |  |
| REAL  | 单精度浮点型 | 32  | -3.40E+38 ~ 3.40E+38            |  |
| LREAL | 双精度浮点型 | 64  | -1.79E+ 308 ~ 1.79E+308         |  |

表 4-5 位号类型详细描述表

#### 4.5 注意事项

选择位号类型时,需要注意以下内容:

数据块类型为 COIL 和 DISCRETES INPUT 时,只能组 BOOL 类型的位号。

数据块类型为 HOLDING REGISTER 和 INPUT REGISTER 时,不能组 BOOL 类型位号。

数据块默认位号类型为 WORD。

如果位号 IO 地址不带数据类型(为兼容老组态),则将位号按照 WORD 类型处理。

设置位号的偏移量时,需要注意以下内容:

Bit、BOOL、BYTE、WORD、SINT、INT、USINT 和 UINT 类型的位号在数据块内占一个偏移地址。所以,添加了以上几种类型的位号(如位号 A)后,再添加位号时"块内偏移"应该与前一位号(位号 A)的"块内偏移"相差 1,否则会导致数据储存区域重叠,导致数据错乱。

DWORD、LWORD、DINT、LINT、UDINT、ULINT、REAL、LREAL 类型的位号在数据块内 占两个偏移地址。所以,添加了以上几种类型的位号后(如位号 B),再添加位号时"块内偏移"应 该与前一位号(位号B)的"块内偏移"相差2,否则会导致数据储存区域重叠,导致数据错乱。

同一个偏移地址只能设一种数据类型的位号,如果同时组了两个不同数据类型的位号,则后一 个位号不起作用,值永远为0。

如位号 tag1 的 I/O 地址是 CHANNEL0.DEVICE0.BLOCK0.1.REAL, 位号 tag2 的 I/O 地址是 CHANNEL0.DEVICE0.BLOCK0.1.WORD。则位号 tag1 可以正常工作, 而位号 tag2 的值永远为 0。

#### 5 Modbus TCP驱动

通过 Modbus TCP 驱动,调用方可以实现标准 Modbus TCP 系统的接入。目前最多可接入 300 个 Modbus TCP 设备的组态。

#### 5.1 配置驱动

添加 Modbus TCP 驱动后,可以通过以下步骤配置 Modbus TCP 驱动。

1. "Modbus TCP驱动配置"界面如图 5-1 所示。

| III Modbus TCP 驱动配置 |                                          | ×       |
|---------------------|------------------------------------------|---------|
| 文件(F) 编辑(E)         |                                          |         |
| 🖬 📇 📾 🗙 🗖 🕾 🛛       | H L L' F D                               |         |
|                     | 属性                                       | 值       |
|                     | 日组                                       |         |
|                     | 名称                                       | DEFAULT |
|                     |                                          |         |
|                     | () () () () () () () () () () () () () ( | 0       |
|                     | · · · · · · · · · · · · · · · · · · ·    | 0       |
|                     |                                          |         |
|                     |                                          |         |
|                     |                                          |         |
|                     |                                          |         |
|                     |                                          |         |
|                     |                                          |         |
|                     |                                          |         |
|                     |                                          |         |
|                     |                                          |         |
|                     |                                          |         |
|                     |                                          |         |
|                     |                                          |         |
|                     |                                          |         |
|                     |                                          |         |
|                     | J                                        |         |

图 5-1 Modbus TCP 驱动配置界面

- DEFAULT 为默认的设备分组,不能被删除,也不能修改分组名。
   单击■可以新增分组,单击➤可以删除选中的分组。选中分组后可以在右侧界面中修改分组名, 名称不能为空,可包含字母、数字、短横杠(-)或下划线(\_),不超过 64 个字符,不能重复。
- 3. 选择一个分组后, 左键单击选按钮或单击菜单栏【编辑/添加设备】, 添加设备后如图 5-2 所示。

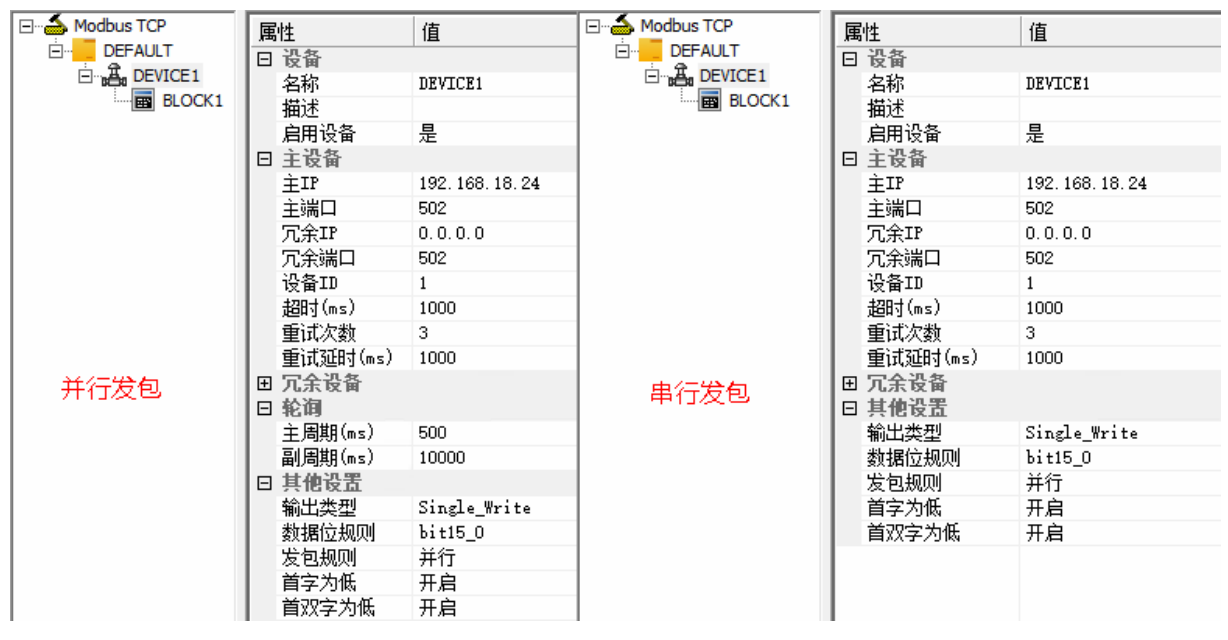

图 5-2 设备参数配置

4. 添加设备后设置相应参数,参数说明如表 5-1 所示。

表 5-1 通道参数说明

| 分类          | 参数名   | 含义                        | 说明                                                                    |
|-------------|-------|---------------------------|-----------------------------------------------------------------------|
| 设备          | 名称    | 设备的名称                     | <ul> <li>名称由英文字母、数字、-、_组成,最长为64<br/>个字节</li> <li>设备名称不允许重复</li> </ul> |
|             | 描述    | 设备描述信息                    | 最长为 64 个字节                                                            |
|             | 启用设备  | 是否启用当前设备                  | 选"是"启用当前设备,选"否"禁用当前设备                                                 |
|             | 主IP   | 主设备主 IP 地址                | -                                                                     |
|             | 主端口   | 主设备主 TCP 端口号              | 范围: 1~65535                                                           |
|             | 冗余 IP | 主设备冗余 IP 地址               | -                                                                     |
|             | 冗余端口  | 主设备冗余 TCP 端口号             | 范围: 1~65535                                                           |
|             | 设备 ID | 设备从站 ID                   | 范围: 1~247                                                             |
| 主设备         | 超时    | 主站发送命令后至命令响<br>应之间的最长等待时间 | 范围: 0~86400000ms                                                      |
|             | 重试次数  | 命令响应超时后重试发送<br>命令的次数      | 范围: 0~10000                                                           |
|             | 重试延时  | 数据包超时后,到下一数据<br>包发送之间的时间  | 范围: 0~86400000ms                                                      |
| 冗余设备*       | 启用冗余  | 启用冗余设备                    | <ul><li>主设备故障时,自动切换到冗余设备</li><li>是:启用冗余;否:不启用冗余</li></ul>             |
| 轮询<br>(并行发包 | 主周期   | 前后两次发包的时间间隔               | <ul> <li>每隔一个周期去获取更新数据,单位为毫秒</li> <li>设置范围: 50~86400000</li> </ul>    |

| 分类         | 参数名   | 含义                             | 说明                                                                                                    |
|------------|-------|--------------------------------|----------------------------------------------------------------------------------------------------|
| 的轮询周<br>期) | 副周期   | -                              | <ul> <li>当设备(Device)下某个数据块(BLOCK)<br/>发送数据包超时达到设置的次数后,以此周期<br/>去获取更新数据,单位为毫秒</li> <li>设置范围: 50~86400000</li> </ul>                  |
|            | 输出类型  | 写数据模式,有三种写模式                   | <ul> <li>Single_Write:单地址使用 5、6 号单写命令</li> <li>Group_Write:多地址使用 15、16 号组写命令</li> <li>Force_Group_Write:强制使用 15、16 号组写命令</li> </ul> |
|            | 数据位规则 | 设置成与指定设备数据的<br>大小端相一致          | <ul> <li>bit0_15: 大端模式(低位在前)</li> <li>bit15_0: 小端模式(高位在前)</li> </ul>                                                                |
|            | 发包规则  | 选择发包的规则                        | 并行或串行可选                                                                                                    |
| 其他设置       | 首字为低  | 将首字(2字节)与之后的<br>1个字(2字节)进行交换   | <ul> <li>配合数据位规则使用,选择开启或关闭</li> <li>仅对4字节及以上长度的数据生效</li> <li>开启时,ABCD→CDAB</li> <li>详见"数据字节序说明"</li> </ul>                          |
|            | 首双字为低 | 将首双字(4 字节)与之后<br>的双字(4 字节)进行交换 | <ul> <li>配合数据位规则使用,选择开启或关闭</li> <li>仅对8字节及以上长度的数据生效</li> <li>开启时,ABCDEFGH→EFGHABCD</li> <li>详见"数据字节序说明"</li> </ul>                  |

\*冗余设备的其他参数与主设备相同,不再赘述。

5. 选中一个设备, 左键单击 **•**按钮或单击菜单栏【编辑/添加数据块】, 添加一个数据块后, 如图 5-3 所示。

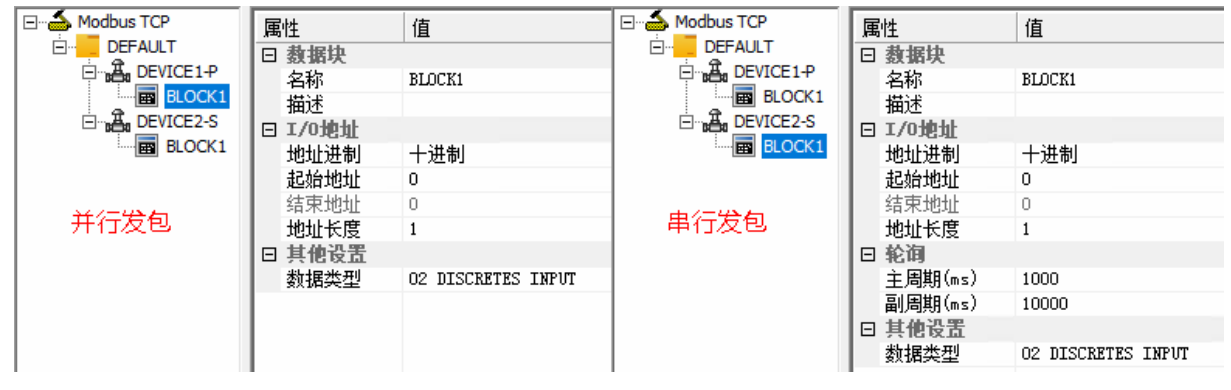

图 5-3 块参数配置

添加数据块后设置相应参数,参数说明如

6. 表 5-2 所示。

| 分类              | 参数名  | 含义                | 说明                                                                                                    |
|-----------------|------|-------------------|----------------------------------------------------------------------------------------------------|
| 数据块             | 名称   | 数据块的名称            | <ul> <li>名称由英文字母、数字、-、_组成,最长为64个字节</li> <li>同一个设备下的数据块名称不允许重复</li> <li>一个设备下允许有若干个 Block</li> </ul>                                                                                                    |
|                 | 描述   | 数据块描述信息           | 最长为 64 个字节                                                                                                    |
|                 | 地址进制 | I/O 地址数据的显示方<br>式 | 十进制或十六进制可选                                                                                                    |
|                 | 起始地址 | 数据块起始地址           | 可设置的范围为 0~65535                                                                                                    |
| I/O 地址          | 结束地址 | 数据块结束地址           | 终止地址不可填写,根据其实际地址和个数自动计算                                                                                                    |
|                 | 地址长度 | 结束地址与起始地址<br>之差   | <ul> <li>COIL、DISCRETES INPUT 类型地址的最大长度为2000,最小为1;</li> <li>INPUT REGISTER、HOLDING REGISTER 类型地址的最大长度为125,最小长度为1</li> </ul>                                                                                                    |
| 轮询              | 主周期  | 前后两次发包的时间<br>间隔   | <ul> <li>每隔一个周期去获取更新数据,单位为毫秒</li> <li>设置范围: 50~86400000</li> </ul>                                                                                                    |
| (串行发包<br>的轮询周期) | 副周期  | -                 | <ul> <li>当数据包超时达到设置的次数后,以此周期去获取<br/>更新数据,单位为毫秒</li> <li>设置范围: 50~86400000</li> </ul>                                                                                                    |
| 其他设置            | 数据类型 | 数据块数据类型           | <ul> <li>01 COIL: 0地址类型,线圈类型,1个bit,可读写(1命令读、5,15命令写)</li> <li>02 DISCRETES INPUT: 1地址类型,离散量,1个bit,只读(2命令读)</li> <li>03 HOLDING REGISTER: 4地址类型,保持寄存器,2个byte,可读写(3命令读、6,16命令写)</li> <li>04 INPUT REGISTER: 3地址类型,输入寄存器,2<br/>个byte,只读(4命令读)</li> </ul> |

表 5-2 通道参数说明

7. 组态完设备和块后点击 🖫 保存。

2. 删除上一级节点时,其下的子节点也一并被删除。

3. 针对不同设备不同性能的需求,可通过设置 Device 中的"超时"、"重试延时"参数和 Block 中的"主周期"、"副周期"参数来进行性能匹配。

#### 5.2 在线调试驱动

Modbus TCP驱动配置完成后,可对其进行调试。选中某数据块后,点击工具栏 计按钮,调试界 面如 图 5-4 所示。界面分上下两部分:

- 上方显示数据块地址和值,地址由数据块的数据类型、起始地址和地址长度决定。可读写的数据块,双击地址即可弹出数据块值的更改界面。
- 下方显示发送和接收的数据包字节流,若连接失败则提示可能的原因,字节流始终显示最新的1000条。字节流含义符合 Modbus TCP 协议,具体需查阅相关协议文件。若提示服务器连接失败,请根据提示确认:服务器是否开启,网络是否通畅,IP/端口等配置是否正确等。

HOLDING REGISTER 和 INPUT REGISTER 类型的数据块可对数据的数制或者数据类型进行切换。默认为有符号十进制(S),可切换为:无符号十进制(U)/十六进制(H)/长整型(L)/反向长整型(C)/单精度浮点型(F)/双精度浮点型(D)。

在线调试过程中可进行暂停(暂停调试)和重置(清空字节流信息)设置。

| Modbus TCP  | 数据块名称:        | DEVICE1.BLOCK1              | 调试IP:         | 172.30.11.181 | • |
|-------------|---------------|-----------------------------|---------------|---------------|---|
| ⊡…∄ DEVICE1 | 000000 : 0    |                             |               |               |   |
|             | 」<br>字节流:     |                             |               |               |   |
|             | 1 14:42:15 se | nd: 00 0F 00 00 00 06 41 0  | 1 00 00 00 01 |               |   |
|             | 2 14:42:15 re | cv: 00 0F 00 00 00 04 41 0  | 10100         |               |   |
|             | 3 14:42:16 se | nd: 00 10 00 00 00 06 41 0  | 1 00 00 00 01 |               |   |
|             | 4 14:42:16 re | cv: 00 10 00 00 00 04 41 01 | 10100         |               |   |
|             | 5 14:42:17 se | nd: 00 11 00 00 00 06 41 0  | 1 00 00 00 01 |               |   |
|             | 6 14:42:17 re | cv: 00 11 00 00 00 04 41 01 | 10100         |               |   |
|             |               |                             |               |               |   |
|             | 收包: 3         | 发包: 3 错误的                   | J: 0          | 暂停 重置         |   |
|             | 图             | 5-4 TCP 调试界面                |               |               |   |

#### 5.3 配置驱动位号的I/O地址

配置 Modbus TCP 驱动后,可以手动添加 Modbus TCP 位号。手动添加位号的方法请详见《数 据库管理软件使用手册》或《中控数据采集器软件使用手册》,本小节仅描述如何配置位号的 IO 地址。

1. Modbus TCP驱动位号"IO地址选择"界面如图 5-5 所示。

| IO地址选择       |                                | ×                        |
|--------------|--------------------------------|--------------------------|
| 实时数据         |                                |                          |
| 块选择          | 「信息<br>地址类型: <sup>Digit4</sup> | 输出类型: Single_Write       |
| 设备:  DEVICE1 | 数据位: bit0_15                   | 输入类型: 02 DISCRETES INPUT |
| 块: BLOCK1 💌  | 起始地址: 0                        | 结束地址: 0                  |
|              | 块内偏移: 0                        | 数据类型: SINT ▼ 0 ▼         |
|              |                                | 确认 取消                    |

图 5-5 IO 地址设置(ModbusTCP 驱动)

- 2. IO 地址可设置为实时数据或诊断信息,设置完成后点击"确定"。
  - 实时数据:在"实时数据"页签中选择设备、块和数据类型,并输入块内偏移地址(块内偏移地址默认从0开始,不能超出地址范围)。位号数据类型中,BIT类型可在后方下拉框中选择定位到位(0~15),而 BYTE、SINT、USINT可定位到高字节(1)或低字节(0),若没有特别指定,则将默认定位到低字节中。
  - 诊断信息:在"诊断信息"页签中选择设备及诊断的信息,诊断信息状态值如表 5-3 所示。

表 5-3 诊断位号状态值

| 诊断信息   | 功能          | 状态:值                                     |
|--------|-------------|------------------------------------------|
|        |             | 通信断开: 0<br>当前工作链路为主设条主 IP. 1             |
| 设备通信状态 | 提供基于通讯的诊断信息 | 当前工作链路为主设备头 IP: 2                        |
|        |             | 当前工作链路为冗余设备主 IP: 3<br>当前工作链路为冗余设备从 IP: 4 |

3. 完成位号属性设置后,单击"确定",返回如图 5-6 所示的软件主界面。

| 位号名  |   | 类型 |   | 1/0驱动      |   | I/O地址             |      |
|------|---|----|---|------------|---|-------------------|------|
| 在此处输 | Y | 在此 | Y | 在此处输入      | Y | 在此处输入文字           | 7    |
| TCP1 |   | 整型 | _ | Modbus TCP |   | DEVICE1.BLOCK1.0. | WORD |
| TCP2 |   | 整型 |   | Modbus TCP |   | #DEVICE1.DEVICE_S | TATE |

图 5-6 成功添加 Modbus TCP 位号

如 图 5-6 所示, Modbus TCP位号的实时数据I/O地址采取"设备名.数据块名.偏移量.数据类型"的形式,诊断信息I/O地址采取"#设备名.诊断信息"的形式。

#### 5.4 参数说明

Modbus TCP位号类型的详细描述如表 5-4 所示。

| 类型    | 描述     | 数据位 | 取值范围                            |
|-------|--------|-----|---------------------------------|
| Bit   | 1位     | 1   | 0~1                             |
| BOOL  | 布尔型    | 1   | 0~1                             |
| BYTE  | 1字节    | 8   | 0~0xFF                          |
| WORD  | 2 字节   | 16  | 0~0xFFFF                        |
| DWORD | 4 字节   | 32  | 0~0xFFFFFFF                     |
| LWORD | 8 字节   | 64  | $0{\sim}0$ xFFFF FFFF FFFF FFFF |
| SINT  | 短整型    | 8   | -128~127                        |
| INT   | 整型     | 16  | -32768~32767                    |
| DINT  | 双整型    | 32  | $-2^{31} \sim 2^{31} - 1$       |
| LINT  | 长整型    | 64  | $-2^{63} \sim 2^{63}$ -1        |
| USINT | 无符号短整型 | 8   | 0~255                           |
| UINT  | 无符号整型  | 16  | 0~65535                         |
| UDINT | 无符号双整型 | 32  | $0\sim 2^{32}-1$                |
| ULINT | 无符号长整型 | 64  | 0~2 <sup>64</sup> -1            |
| REAL  | 单精度浮点型 | 32  | -3.40E+38 ~ 3.40E+38            |
| LREAL | 双精度浮点型 | 64  | -1.79E+ 308 ~ 1.79E+308         |

表 5-4 位号类型详细描述表

#### 5.5 数据字节序说明

数据的字节序受"数据位规则、首字为低、首双字为低"三个配置项影响。

这三个配置项对数据类型的影响如 表 5-5 所示,对数据块类型的影响如 表 5-6 所示。(√表示 影响, -表示不影响)

表 5-5 影响的数据类型

| 数据类型                                   | 数据位规则        | 首字位低         | 首双字为低        |
|----------------------------------------|--------------|--------------|--------------|
| BIT、BOOL、BYTE、WORD、SINT、INT、USINT、UINT | $\checkmark$ | -            | -            |
| DWORD, DINT, UDINT, REAL               | $\checkmark$ | $\checkmark$ | -            |
| LWORD、LINT、ULINT、LREAL                 | $\checkmark$ | $\checkmark$ | $\checkmark$ |

表 5-6 影响的数据块类型

| 数据块类型   | 数据位规则 | 首字位低 | 首双字为低 |
|---------|-------|------|-------|
| 01 COIL | _     | _    | _     |

| 02 DISCRETES INPUT  | -            | -            | -            |
|---------------------|--------------|--------------|--------------|
| 03 HOLDING REGISTER | $\checkmark$ | $\checkmark$ | $\checkmark$ |
| 04 INPUT REGISTER   | $\checkmark$ | $\checkmark$ | $\checkmark$ |

打开或导入 InPlant SCADA V5.50.03.00 或采集器 V3.03.07.00 之前版本的驱动数据时,配置参数会自动更新。更新前后的参数对比如下表所示。

| 更新前     | 更新后     |      |       |  |  |
|---------|---------|------|-------|--|--|
| 数据位规则   | 数据位规则   | 首字为低 | 首双字为低 |  |  |
| bit0_15 | bit15_0 | 开启   | 开启    |  |  |
| Bit15_0 | bit15_0 | 关闭   | 关闭    |  |  |

#### 5.6 注意事项

在选择位号类型时,需要注意以下内容:

数据块类型为 COIL 和 DISCRETES INPUT 时,只能组 BOOL 类型的位号。

数据块类型为 HOLDING REGISTER 和 INPUT REGISTER 时,不能组 BOOL 类型位号。

数据块默认位号类型为 WORD。

如果位号 IO 地址不带数据类型(为兼容老组态),则将位号按照 WORD 类型处理。

设置位号的偏移量时需要注意以下内容:

地址偏移默认从0开始。

Bit、BOOL、BYTE、WORD、SINT、INT、USINT 和 UINT 类型的位号在数据块内占一个偏移 地址。所以,添加了以上几种类型的位号(如位号 A)后,再添加位号时"块内偏移"应该与前一 位号(位号 A)的"块内偏移"相差 1,否则会导致数据储存区域重叠,导致数据错乱。

DWORD、LWORD、DINT、LINT、UDINT、ULINT、REAL 和 LREAL 类型的位号在数据块内 占两个偏移地址。所以,添加了以上几种类型的位号后(如位号 B),再添加位号时"块内偏移"应 该与前一位号(位号 B)的"块内偏移"相差 2,否则会导致数据储存区域重叠,导致数据错乱。

同一个偏移地址只能设一种数据类型的位号,如果同时组了两个不同数据类型的位号,则后一 个位号不起作用,值永远为0。

如 位 号 tag1 的 I/O 地 址 是 DEVICE0.BLOCK0.1.REAL, 位 号 tag2 的 I/O 地 址 是 DEVICE0.BLOCK0.1.WORD。则位号 tag1 可以正常工作, 而位号 tag2 则永远为 0。

#### 6 IEC104 Master驱动

通过 IEC104 Master 驱动,调用方可以实现标准 IEC104 系统的接入。

#### 6.1 配置驱动

添加 IEC104 Master 驱动后,可以通过以下步骤配置 IEC104 Master 驱动:

1. "IEC104 Master驱动配置"界面如图 6-1 所示。

| IEC104 Waster驱动配置 |            |               | × |
|-------------------|------------|---------------|---|
| 文件 (2) 编辑 (2)     |            |               |   |
| 🖬 👂 📾 🛛 🗙 🖉 D     |            |               |   |
| IEC 104 Master    | 设备 位号 与入策略 |               |   |
|                   | 属性         | 值             |   |
|                   | □ 属性       |               |   |
|                   | 驱动名称       | IEC104 Master |   |
|                   | 1 驱动描述     | SUPCON        |   |
|                   | 会话数        | 0             |   |
|                   | 分区数        | 0             |   |
|                   |            |               |   |
|                   |            |               |   |
|                   |            |               |   |
|                   |            |               |   |
|                   |            |               |   |
|                   |            |               |   |
|                   |            |               |   |
|                   |            |               |   |
|                   |            |               |   |
|                   |            |               |   |
|                   |            |               |   |
|                   |            |               |   |
|                   |            |               |   |
|                   |            |               |   |
| 1                 |            |               |   |

图 6-1 IEC104 Master 驱动配置界面

2. 在结构树中选中"IEC104 Master"并在其右键菜单中选择"添加通道"命令。添加通道成功后的"IEC104 驱动配置"界面如图 6-2 所示。在配置界面中配置通道的参数。

| EC104 Master | 设备  位号  导入策略 |           |
|--------------|--------------|-----------|
| ∎∰a Session0 | 属性           | 值         |
|              | □ 属性         |           |
|              | 名称           | ChannelO  |
|              | 描述           |           |
|              | 日 设置         |           |
|              | 主设备IP        | 127.0.0.1 |
|              | 主端口          | 2404      |
|              | 冗余设备IP       |           |
|              | 冗余端口         | 2404      |
|              | 总召唤周期(s)     | 30        |
|              | 断线续传         | Disable   |
|              | 时间源          | LocalTime |
|              | 超时(ms)       | 30000     |
|              | 消息队列长度       | 0         |

图 6-2 通道参数配置界面

#### 3. 通道参数的详细说明如下:

表 6-1 通道参数说明

| 参数名     | 含义                                 | 说明                                                                                                    |
|---------|------------------------------------|----------------------------------------------------------------------------------------------------|
| 名称      | 通道名称                               | <ul> <li>名称由英文字母、数字、-、_组成,最长为64个字符</li> <li>名称不允许重复</li> </ul>                                              |
| 描述      | 对通道的注释信息                           | 最长为 256 个字符                                                                                                 |
| 主设备 IP  | 主 104 设备的 IP 地址                    | <ul> <li>支持网络冗余</li> <li>此处可最多配置 2 个 IP 地址,不同的 IP 地址间用逗号         <ol> <li>(,)隔开</li> </ol> </li> </ul>      |
| 主端口     | 设备通信端口号                            | <ul> <li>范围: 1~65535</li> <li>若一个设备有多个端口,此处可最多配置2个端口,端口间用逗号(,)隔开</li> <li>当其中一个端口被占用时,将自动连接另一个端口</li> </ul> |
| 冗余设备 IP | 冗余 104 设备的 IP 地址                   | <ul> <li>支持网络冗余</li> <li>此处可最多配置 2 个 IP 地址,不同的 IP 地址间用逗号         <ol> <li>(,)隔开</li> </ol> </li> </ul>      |
| 冗余端口    | 设备通信端口号                            | <ul> <li>范围: 1~65535</li> <li>若一个设备有多个端口,此处可最多配置2个端口,端口间用逗号(,)隔开</li> <li>当其中一个端口被占用时,将自动连接另一个端口</li> </ul> |
| 总召唤周期   | 总召唤和电能脉冲召唤的周期                      | 范围 5~86400 秒                                                                                                |
| 断线续传    | 与 Slave 端网络恢复后,网络断<br>线期间的历史数据支持回补 | Disable:不启用断线续传功能<br>Enable: 启用该功能                                                                          |
| 时间源     | 实时数据时间源选择                          | SlaveTime: 使用 IEC104 Slave(数据源)的时间戳<br>LocalTime: 使用 IEC104 Master(本地)的时间戳                                  |
| 超时      | 通道的超时等待时间                          | 单位: ms<br>默认呈灰色,无法编辑                                                                                        |
| 消息队列长度  | 通道内等待发送命令的消息队<br>列最大长度             | 默认为 0,表示无限长度<br>默认呈灰色,无法编辑                                                                                  |

4. 在结构树中选择会话,在图 6-3 所示界面中配置会话的参数。

| ⊡ <mark>≦</mark> IEC1(<br>⊡∮ C<br>⊡ | 04 Master<br>hannel0<br>Session0<br>ES Sector0 |
|-------------------------------------|------------------------------------------------|
|                                     |                                                |

| is | 备 | 位号    | 「导入策略」 |          |
|----|---|-------|--------|----------|
|    | 属 | 性     |        | 值        |
|    | Ξ | 属性    |        |          |
|    |   | 名称    |        | SessionO |
|    |   | 描述    |        |          |
|    | Ξ | 设置    |        |          |
|    |   | 0A    |        | 0        |
|    |   | 超时(ms | )      | 60000    |

图 6-3 Session 参数配置界面

会话属性参数的说明如下:

- 名称: Session 的名称,由字母、数字及符号 "-"、"\_" 组成,最长 64 字符,同一个 channel 下名称不可重复。
- 描述:对 Session 的注释,不超过 256 个字符。
- OA (Originator Address): 传送原因的主站站址, 默认为 0, 范围 0~255。
- 超时:发送命令响应超时的等待时间,默认 60000 毫秒。默认呈灰色,无法编辑。
- 5. 在结构树上选中会话,并在其右键命令中选择"添加分区"命令,添加分区成功后IEC104 驱动 配置界面如 图 6-4 所示。

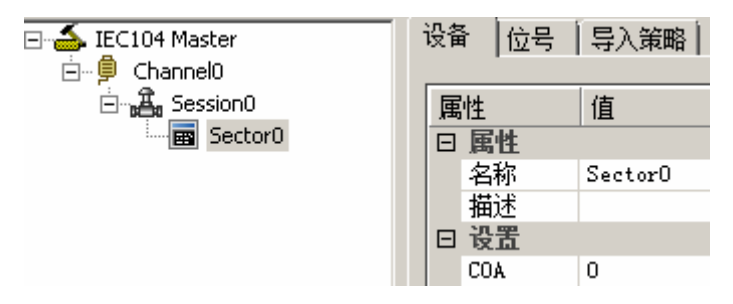

图 6-4 分区参数配置界面

分区属性参数的说明如下:

名称: Sector 的名称,由字母、数字及符号 "-"、"\_"组成,最长 64 字符,同一个 Session 下的 Sector 名称不可重复。

描述:对 Sector 的注释,不超过 256 个字符。

COA: 分组偏移地址,必须与 Slave 组态时相对应。COA 的范围为 0~65534。当高级冗余功能 开启时,自动添加一个 COA 为 65534 的 Sector,此 Sector 为系统保留,用于传输健康值。

- 6. 如果进行了位号导入,则可在"位号"页签下选择需要导入的位号,在"导入策略"中选择结构位号下的导入节点。位号的导入详见导入从站位号清单。"位号"页签下可对位号进行过滤, 过滤使用方法具体见位号过滤章节内容。
- 7. 组态完后点击 ₩保存,退出驱动配置界面。

已添加的通道显示在数据库管理主界面左侧的结构树下,通道下的位号显示在右侧位号列表中, 如 图 6-5 所示。

| □■ 数据库              | 位号名   |     | 描述  | I/03図定力       | I/0地址                | 备注1 |
|---------------------|-------|-----|-----|---------------|----------------------|-----|
| 🖻 🗐 本地节点            | 在此处 🍸 | 在 7 | 在 🍸 | 在此处输 了        | 在此处输入文字 🏼 🍸          | 在 🍸 |
| ⊡                   | 1     | 开关里 |     | IEC104 Master | ChannelO. SectorO. O |     |
|                     |       |     |     |               |                      |     |
| H Modbus TCP        |       |     |     |               |                      |     |
|                     |       |     |     |               |                      |     |
| + Modbus RTU        |       |     |     |               |                      |     |
| - WEN IEC104 Master |       |     |     |               |                      |     |
| Channel0            |       |     |     |               |                      |     |
| 📟 Channel1          |       |     |     |               |                      |     |

图 6-5 结构树分级显示

#### 6.2 导入从站位号清单

IEC104 Master 驱动中,可通过导入从站位号清单功能,导入从采集站 IEC104 Slave 中导出的位

- 号,具体操作步骤如下。
- 1. 打开 IEC104 Master 驱动配置界面,在 IEC104 Master 节点下添加一个通道(CHANNEL)。
- 2. 右键单击 CHANNEL,并在右键菜单中选择"导入从站位号清单"。
- 3. 在弹出的"打开"界面中选择.CSV 位号清单文件,并单击"打开"。.CSV 文件为 IEC104 Slave 下 CHANNEL 中导出的位号文件,必须与 Slave 中同时导出的.XML 文件放在一起,才可在此处 成功导入。文件中的位号名不能为纯数字。
- 在驱动配置界面中,选择"位号"页签,在此页签下可查看可导入的所有位号,勾选某位号前 的复选框,即表示导入该位号,保存后生效。
- 5. 选中"IEC104 Master"节点,并可在"导入策略"中设置某个结构位号下导入哪些节点。
- 6. 设置完成后,单击"保存"即完成位号的导入操作。

#### 6.3 在线调试驱动

IEC 104 Master驱动配置完成后,可对其进行调试。选中某分区后,点击工具栏 按钮,调试界 面如 图 6-6 所示。界面分上下两部分:

- 上方显示数据块地址和值,地址由数据块的数据类型、起始地址和地址长度决定。可读写的数据块,双击地址即可弹出数据块值的更改界面。
- 下方显示发送和接收的数据包字节流,若连接失败则提示可能的原因。字节流含义符合 IEC 104 Master 协议,具体需查阅相关协议文件。若提示服务器连接失败,请根据提示确认:服务器是否开启,网络是否通畅,IP/端口等配置是否正确等。

分区数据以十进制(**D**)显示且无法更改。

在线调试过程中可进行暂停(暂停调试)和重置(清空字节流信息)。

| ⊡                                            | 数据块名称: Channel0.Sector0     IP: 172.30.9.254 ▼ Port: 2404 ▼         |  |  |
|----------------------------------------------|---------------------------------------------------------------------|--|--|
|                                              | 1:0<br>2:0<br>3:0<br>4:0.0000000E+000<br>5:0.0000000E+000           |  |  |
|                                              |                                                                     |  |  |
|                                              | 81 16:07:56 recv: 01 83 01 00 00 00 01 00 00 00 00 00 00            |  |  |
|                                              | 82 16:07:56 recv: 68 0E 36 00 2E 00                                 |  |  |
| 83 16:07:56 recv: 65 01 07 00 03 00 00 00 05 |                                                                     |  |  |
|                                              | 84 16:07:56 send: 68 04 01 00 38 00                                 |  |  |
|                                              | 85 16:07:56 recv: 68 17 38 00 2E 00                                 |  |  |
|                                              | 1 86 10:07:56 recv: 00 82 01 00 00 00 04 00 00 00 00 00 00 00 00 00 |  |  |
|                                              | 收包: 61 发包: 27 错误包: 0 暂停 重置                                          |  |  |

图 6-6 IEC 104 Master 调试界面

#### 6.4 配置驱动位号的I/O地址

配置 IEC104 Master 驱动后,可以手动添加 IEC104 Master 位号。手动添加位号的方法请详见《数据库管理软件使用手册》或《中控数据采集器软件使用手册》,位号名不能为纯数字。本小节仅描述

如何配置位号的 IO 地址。

1. IEC104 Master驱动位号的"IO地址指定"界面如图 6-7 所示。

| 10地址指定         |        |               |        | ×        |
|----------------|--------|---------------|--------|----------|
| 实时数据 诊断信息      |        |               |        |          |
|                | -信息    |               |        |          |
| 通道: Channel0 💌 | 900运力: | IEC104 Master | 通道:    | Channel0 |
|                | 队列大小:  | 0             | 会话:    | Session0 |
| 会话: Session0 ▼ | 超时:    | 60000         | 地址:    | 0        |
|                | 分区:    | Sector0       | COA:   | 0        |
| 分区: Sector0 ▼  | IOA:   | 0             | 输出IOA: | -1       |
|                |        |               |        |          |
|                |        |               | 确认     | 取消       |

图 6-7 设置实时数据(IEC104 Master 驱动)

- 2. IO 地址可设置为实时数据或诊断信息,设置完成后点击"确定"。
  - 选择"实时数据"页签,选择在监控中获取实时数据的通道、会话、分区,输入 IOA 块内 偏移地址(块内偏移地址不能大于 10000000)。

不勾选"输出 IOA",则表示与 IOA 相同。勾选"输出 IOA"并在后面的文本框中,根据 位号类型配置遥控偏移地址或遥设偏移地址。电力行业中,一般情况下 IOA 和输出 IOA 可 参考下表进行配置。在现场实施过程中,请根据具体情况进行配置。如使用 SUPCON InPlant Collector 中的 IEC104Slave,则偏移地址无需配置。

| 配置项    | 类型       | 起始偏移地址         |  |
|--------|----------|----------------|--|
| ΙΟΑ    | 遥信(同开关量) | 1              |  |
|        | 遥测(同模拟量) | 16385 (0x4001) |  |
|        | 遥脉(电度)   | 25601 (0x6401) |  |
| 输出 IOA | 遥控       | 24577 (0x6001) |  |
|        | 遥设       | 25089 (0x6201) |  |

表 6-2 配置项和偏移地址对应表

选择"诊断信息"页签,选择在监控中获取诊断信息的通道,点击确定保存。如表 6-3 所示。
表 6-3 诊断位号状态值

| 诊断信息   | 功能 状态:值     |                  |
|--------|-------------|------------------|
|        |             | 通信断开:0(OFF)      |
| 设备通信状态 | 提供基于通讯的诊断信息 | 当前工作链路为主设备 IP: 1 |
|        |             | 当前工作链路为从设备 IP: 2 |

3. 完成位号属性设置后,单击"确定",返回软件主界面。

| 位号名     | 类型   | I/O级Z力        | I/0地址                   |
|---------|------|---------------|-------------------------|
| 在此 🍸    | 在此 🍸 | 在此处输入文字 🏼 🍸   | 在此处输入文字 🔽 🔽             |
| IEC1041 | 整型   | IEC104 Master | ChannelO. SectorO. O    |
| IEC1042 | 整型   | IEC104 Master | #ChannelO. DEVICE_STATE |
|         |      |               |                         |

图 6-8 成功添加 IEC104 Master 位号

如 图 6-8 所示, IEC104 Master位号的实时数据I/O地址采取"通道名.分区名.偏移量"的形式, 诊断信息I/O地址采取"#通道名.诊断信息"的形式。

# 7 GCS驱动

通过 GCS 驱动,调用方可以实现 G3&G5 系统的接入。

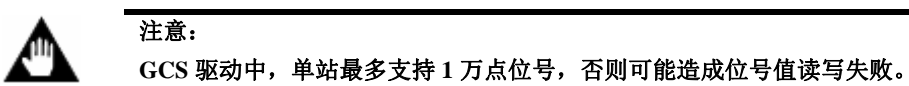

#### 7.1 配置驱动

添加 GCS 驱动后,需要按照如下步骤配置 GCS 驱动。

 "GCS驱动配置"界面如图 7-1 所示。
 位号名大小写:是否将GCS组态的位号名转换为大写。YES表示启用,NO表示禁用。如果启用, 则组态中载入的位号名中的字母会被转换为大写;如果禁用,则保持原样。

| GCS 驱动配置           |                        | ×   |
|--------------------|------------------------|-----|
| 文件(F) 编辑(E)        |                        |     |
| 🖬   🕒 🐚   🅏 🗙      |                        |     |
| B GCS<br>B DEFAULT | 控制站   位号   导入策略   快速分组 |     |
|                    | 属性                     | 值   |
|                    | □ 控制站总体信息              |     |
|                    | 控制站个数                  | 1   |
|                    | 位号名大小写                 | YES |
|                    |                        |     |
|                    |                        |     |
|                    |                        |     |
|                    |                        |     |
|                    |                        |     |
|                    |                        |     |
|                    |                        |     |

#### 图 7-1 GCS 驱动配置界面

- DEFAULT 为默认的设备分组,不能被删除,也不能修改分组名。
   单击
   可以新增分组,单击
   可以删除选中的分组。选中分组后可以在右侧界面中修改分组名, 名称不能为空,可包含字母、数字、短横杠(-)或下划线(\_),不超过 64 个字符,不能重复。
- 选择一个分组后,单击"载入单站"按钮,选择一个.xPrj文件打开。单击"载入多站"按钮,选择一个.SysPrj文件打开,在弹出的选择控制站中选择要导入的控制站即可导入多个控制站。
   导入时,若检测到位号重名,则将弹出如图 7-2 所示的界面显示重名位号及其控制站名,并可进行以下操作。
  - 若需继续导入,则单击"确定",软件将以"前缀\_位号名"的形式进行导入。前缀默认为 控制站名,双击单元格可修改(如下图红框所示)。自定义前缀必须以数字或者字母开头, 允许使用英文字母、数字、"-"或"\_",不超过128个字符。
     当控制站名被更改后,"数据库管理软件"中将提示是否更新已存在的位号信息,单击"是" 即可同步前缀信息。位号前缀被更改后,无需手动调整已被流程图、报警等引用的位号。
  - 若单击"否",则取消导入。

| 位号重名響         | 告                             |            | × |
|---------------|-------------------------------|------------|---|
| 以下控制<br>(选择"⊡ | ]站点存在重名位号,需要添加前<br>取消"则本次不导入) | 镪,默认为控制站名: |   |
|               | 控制站名                          | 前綴         |   |
|               | C51                           | [C51]      |   |
|               |                               |            |   |
|               |                               | 双击可修成      |   |
|               |                               |            |   |
|               |                               |            |   |
|               |                               |            |   |
|               |                               |            |   |
|               |                               |            |   |
|               |                               |            |   |
| 按由原用          | 黄友位早如下,                       |            |   |
| 经购购口只         | 里石应与如下。                       |            |   |
|               | 位号名                           | 控制站名       | ^ |
|               | Controller_D                  | CS1        |   |
|               | MODULE10_D                    | CS1        |   |
|               | MODULE10_In                   | CS1        |   |
|               | MODULE11_D                    | CS1        |   |
|               | MODULE11_In                   | CS1        |   |
|               | MODULE1_D                     | CS1        |   |
|               | MODULE1_In                    | CS1        |   |
|               | MODULE2_D                     | CS1        |   |
|               | MODULE2_In                    | CS1        |   |
|               | MODULE3_D                     | CS1        |   |
|               | MODULE3_In                    | CS1        |   |
|               | MODULE4_D                     | CS1        |   |
|               | MODULE4_In                    | CS1        |   |
|               | MODULES_D                     | CS1        | × |
| ,             |                               |            |   |
|               | 确定                            | 取消         |   |

图 7-2 位号重名警告

4. 载入一个单站后如图 7-3 所示。

| B GCS | 控制站 位号   导入策略   快速分组 |                                         |   |  |  |
|-------|----------------------|-----------------------------------------|---|--|--|
|       | 属性                   | 值                                       |   |  |  |
|       | □ 控制站配置              |                                         |   |  |  |
|       | WID                  | 0000000-0000-0000-000000000000000000000 |   |  |  |
|       | 控制站名                 | CSO                                     |   |  |  |
|       | 描述                   |                                         |   |  |  |
|       | 位号前缀                 |                                         |   |  |  |
|       | 启用设备                 | YES                                     |   |  |  |
|       | 启用PID报警              | YES                                     |   |  |  |
|       | 工程                   | GCU331                                  |   |  |  |
|       | 组态路径                 | D:\00 InstallPackage\GCU331\GCU331.xml  |   |  |  |
|       | 通讯路径                 |                                         |   |  |  |
|       | □ 通讯网络配置             |                                         |   |  |  |
|       | т. <del>х</del>      | ווים עדפרדמון מו                        | - |  |  |

图 7-3 添加单站

#### 5. 在"控制站"页签下对控制站基本上属性进行设置。

表 7-1 属性设置说明

| 参数名       | 含义                         | 说明                                                                                                |
|-----------|----------------------------|---------------------------------------------------------------------------------------------------|
| 控制站配置     |                            |                                                                                                   |
| UUID      | GCS 组态的唯一标识                | 系统自动生成,不可编辑                                                                                       |
| 控制站名      | GCS 控制站名称                  | <ul> <li>字符串形式,长度范围为1~128</li> <li>只能包含数字、英文字母、"_"、"-"</li> <li>在一个工程内控制站名不可重复</li> </ul>         |
| 描述        | 控制站的描述内容                   | 字符串形式,长度范围是 0~64                                                                                  |
| 位号前缀      | 用来区分控制站里面重复的位<br>号名        | <ul> <li>字符串形式,长度范围为1~128</li> <li>只能包含数字、英文字母、"_"、"-"</li> <li>用来区分控制站里重复的位号名字,不能二次编辑</li> </ul> |
| 启用设备      | 是否启用当前设备                   | YES: 启用当前设备; NO: 禁用当前设备                                                                           |
| 启用 PID 报警 | 是否同步 GCSConrix 组态的报<br>警信息 | YES: 同步; NO: 不同步<br>在同步报警的过程中,软件会判断报警信息的限值是否<br>超出位号量程。如果超出,则不同步该报警信息;如果<br>不超出,则同步报警信息           |
| 工程        | GCS 组态的工程名                 | 不可编辑                                                                                              |
| 组态路径      | GCS 组态文件所在的目录              | 系统自动生成。当组态路径改变时,选中单元格后单击<br>出现的···按钮重新选择组态路径                                                      |
| 通讯路径      | 目的控制站到直连控制站之间<br>的通讯路径     | 系统自动生成,不可编辑                                                                                       |
| 通信网络配置    |                            |                                                                                                   |

| 参数名                | 含义                                                           | 说明                                                                                                    |
|--------------------|--------------------------------------------------------------|----------------------------------------------------------------------------------------------------|
| 版本                 | 驱动与底层控制器通讯协议版<br>本                                           | <ul> <li>UCP_VERSION_01: 仅支持局域网通信</li> <li>UCP_VERSION_02: 支持跨网段通信,同时兼容局域网通信</li> </ul>                                                                                           |
| 设备 A/B 网 IP        | GCS 控制器的以太网接口地址<br>(A/B 网口)                                  | <ul> <li>局域网通讯:版本选择为"UCP_VERSION_01"并<br/>设置 A 网设备 IP。此时 GCS 控制器和服务器应该<br/>在同一个网段内</li> <li>跨网段通讯:版本选择为"UCP_VERSION_02",<br/>A/B 网设备 IP 互为网络冗余,设备 IP 第三个字节<br/>不能大于 64</li> </ul> |
| 服务器 A 网 IP         | 与控制器通讯的服务器 A 网 IP 地址                                         | 版本选择为"UCP_VERSION_02"可设置,点分十进制<br>形式                                                                                                    |
| 服务器 B 网 IP         | 与控制器通讯的服务器 B 网 IP 地址,无 B 网可不配置                               | 版本选择为"UCP_VERSION_02"可设置,点分十进制<br>形式                                                                                                    |
| 冗余服务器 A/B 网<br>IP  | 与控制器通讯的冗余服务器<br>A/B网IP地址                                     | 版本选择为"UCP_VERSION_02"可设置,点分十进制<br>形式。如果没有冗余服务器,可留空                                                                                                    |
| 设备冗余               | G3 系列控制器一般不冗余,G5<br>系列控制器可以冗余,修改冗余<br>属性时请确认和实际运行控制<br>器状态一致 | 在下拉列表中选择"YES"表示冗余,"No"表示非冗余。<br>设备冗余 IP 规则:如果 A 网 IP 最后一个字节为偶数,<br>则冗余 IP+1;如果 A 网 IP 最后一个字节为奇数,冗余 IP-1                                                                           |
| A/B 网周期(单位:<br>毫秒) | 控制站扫描周期                                                      | 最小为 200ms,最大为 86400000ms。                                                                                                    |
| A/B 网超时            | 等待回复超时时间                                                     | 范围: 1000-86400000ms                                                                                                    |
| A/B 网重试次数          | 超时后重新发包次数                                                    | 范围: 1-30次                                                                                                    |

- (F)
- 提示: ● 如果使用跨网段通讯,则配合使用的 GCS 控制器和 GCSContrix 软件应满足的最低版本要求
  - 为 GCU521-S V14.16.00、GCU3001-S V12.14.00 和 GCSContrix V1.90.01.00。
- ▶ 以 A 网为例,断线时间的计算公式如下: A 网断线时间=A 网周期×A 网重试次数
- 在"位号"页签下选择需要导入的结构位号以及自动生成的诊断位号。"位号"页签下可对位号 进行过滤,过滤使用方法具体见位号过滤章节内容。
- 7. 在"导入策略"中设置某个结构位号下导入哪些节点。只有在组态树中选择"GCS"节点时, 导入策略才可设置,若选中其下的控制站节点则只能查看。
- 在"快速分组"中对位号进行分组,并设置分组位号的扫描周期。只有在组态树中选择"GCS" 节点时,才可设置分组位号的扫描周期。"已选位号"框内位号按照此页设置的"扫描周期"进 行通信,"可选位号"框内位号按照控制站配置中的扫描周期进行通信。
- 9. 设置完成后,单击"保存",完成 GCS 驱动配置。

### 7.2 配置驱动位号的I/O地址

配置 GCS 驱动后,可以手动添加 GCS 位号。手动添加位号的方法请详见《数据库管理软件使用手册》或《中控数据采集器软件使用手册》,本小节仅描述如何配置位号的 IO 地址。

1. "IO地址选择"界面如图 7-4 所示。

|                                                                                                    |                                                                                                    |                                                                                                    | ×  |
|----------------------------------------------------------------------------------------------------|----------------------------------------------------------------------------------------------------|----------------------------------------------------------------------------------------------------|----|
| 头时数据   设备诊断  <br>选择控制器: C50          位号名         CS3_Controller_D         CS3_Controller_In         CS3_MODULE1_D         CS3_MODULE2_D         CS3_MODULE2_In         CS3_MODULE2_Out         CS3_TAG0 | ▼<br>位号类型<br>GCU521_D[2]_2<br>GCU521_In<br>AI751_D<br>AI751_In<br>AO751_D<br>AO751_In<br>AO751_Out<br>BOOL | Controller_D<br>CfgError<br>DeviceID<br>DiagInfoState<br>HardwareTimerError<br>InputTagForce<br>IoBusError<br>KeyMode<br>Led_COMM<br>Led_DUPLEX<br>Led_FAULT<br>Led_PORT1<br>Led_PORT2<br>Led_STATUS | <  |
| 10地址:                                                                                                    |                                                                                                    |                                                                                                    |    |
|                                                                                                    |                                                                                                    | 确认                                                                                                    | 取消 |

图 7-4 IO 地址选择对话框(GCS 驱动位号)

2. IO 地址可设置为实时数据或者诊断信息。

实时数据:在"实时数据"页签中选择控制器后,左边界面列出属于该控制器的位号,右边界 面列出当前位号的所有字段,用户可根据实际需要组态。选中一个字段后,单击"确定",即可设置 完 IO 地址并返回到位号配置窗口。

诊断信息: 在"设备诊断"页签中选择控制器及诊断的信息,可以配置该位号为指定控制器的 诊断信息位号,诊断信息状态值如表 7-2 所示。

| 诊断信息   | 功能                      | 状态:值                            |
|--------|-------------------------|---------------------------------|
| 设备通信状态 | 提供控制器的通信状态信息            | 通信断开: 0 (OFF)<br>通信正常: 1 (ON)   |
| 组态一致   | 提供上下位机,控制器组态一<br>致性判断功能 | 组态不一致: 0 (OFF)<br>组态一致: 1 (ON)  |
| A网状态   | 提供A网通信状态信息              | A 网断开: 0 (OFF)<br>A 网正常: 1 (ON) |

表 7-2 诊断位号状态值

| 诊断信息  | 功能           | 状态:值                      |
|-------|--------------|---------------------------|
| B 网状态 | 提供 B 网通信状态信息 | B网断开:0(OFF)<br>B网正常:1(ON) |

3. 位号属性设置完成后,单击"确定",返回软件主界面。

| 位号名      | 美型 1/0 |   | 1/03國 | b | I/O地址                 |   |
|----------|--------|---|-------|---|-----------------------|---|
| 在此处输 🍸   | 在此处输 、 | 7 | 在此    | Y | 在此处输入文字               | Y |
| ADiag001 | 实型     |   | GCS   |   | #CS0.CFG_CONSISTENT   |   |
| AI001    | 实型     |   | GCS   |   | CS0.MODULE1_In.AI_CH1 |   |

图 7-5 成功添加 GCS 位号

如 图 7-5 所示, GCS位号实时数据I/O地址采用"控制器名.位号名.字段名"的形式,诊断信息 I/O地址采用"#控制器名.诊断信息"的形式。

# 8 G5Pro驱动

通过 G5Pro 驱动,调用方可以实现 G5Pro 系统的接入。

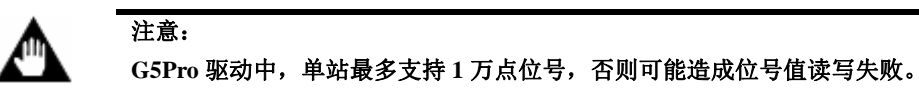

### 8.1 配置驱动

添加 G5Pro 驱动后,需要按照如下步骤配置 G5Pro 驱动。

1. "G5Pro驱动配置"界面如图 8-1 所示。

位号名大小写:是否将G5Pro组态的位号名转换为大写。YES表示启用,NO表示禁用。如果启用,则组态中载入的位号名中的字母会被转换为大写;如果禁用,则保持原样。

| G5Pro 驱神置   |    |                      |    | _ | × |
|-------------|----|----------------------|----|---|---|
| 文件(F) 编辑(E) |    |                      |    |   |   |
| 🛛 🗳 🚳 🖉     |    |                      |    |   |   |
| B           | 控制 | 站   位号   导入策略   快速分组 |    |   |   |
|             | 属  | <u></u>              | 值  |   |   |
|             |    | 控制站总体信息              |    |   |   |
|             |    | 控制站个数                | 1  |   |   |
|             |    | 位号名大写                | NO |   |   |
|             |    |                      |    |   |   |
|             |    |                      |    |   |   |
|             |    |                      |    |   |   |
|             |    |                      |    |   |   |
|             |    |                      |    |   |   |
|             |    |                      |    |   |   |
|             |    |                      |    |   |   |

图 8-1 G5Pro 驱动配置界面

- 2. 单击"载入单站"按钮,选择一个.xPrj文件打开。单击"载入多站"按钮,选择一个.SysPrj 文件打开,在弹出的选择控制站中选择要导入的控制站即可导入多个控制站。导入时,若检测 到位号重名,则将弹出如图 8-2 所示的界面显示重名位号及其控制站名,并可进行以下操作。
  - 若需继续导入,则单击"确定",软件将以"前缀\_位号名"的形式进行导入。前缀默认为 控制站名,双击单元格可修改(如下图红框所示)。自定义前缀必须以数字或者字母开头, 允许使用英文字母、数字、"-"或"\_",不超过128个字符,不能重复。
     当控制站名被更改后,"数据库管理软件"中将提示是否更新已存在的位号信息,单击"是"
     即可同步前缀信息。位号前缀被更改后,无需手动调整已被流程图、报警等引用的位号。
  - 若单击"否",则取消导入。

| 位号      |                                                |       |   |  |  |
|---------|------------------------------------------------|-------|---|--|--|
| 以<br>() | 以下控制站点存在重名位号,需要添加前缀,默认为控制站名:<br>(选择"取消"则本次不导入) |       |   |  |  |
|         | 控制站名 前缀                                        |       |   |  |  |
|         | CS1                                            | [C51] |   |  |  |
|         |                                                |       |   |  |  |
|         |                                                | 双击り修成 |   |  |  |
|         |                                                |       |   |  |  |
|         |                                                |       |   |  |  |
|         |                                                |       |   |  |  |
|         |                                                |       |   |  |  |
|         |                                                |       |   |  |  |
| ,       |                                                |       |   |  |  |
| 协会      | 期24岁年友位号加下。                                    |       |   |  |  |
| 171     | 则如泉里·有位与如下•                                    |       |   |  |  |
|         | 位号名                                            | 控制站名  | ^ |  |  |
|         | Controller_D                                   | CS1   |   |  |  |
|         | MODULE10_D                                     | CS1   |   |  |  |
|         | MODULE10_In                                    | CS1   |   |  |  |
|         | MODULE11_D                                     | CS1   |   |  |  |
|         | MODULE11_In                                    | CS1   |   |  |  |
|         | MODULE1_D                                      | CS1   |   |  |  |
|         | MODULE1_In                                     | CS1   |   |  |  |
|         | MODULE2_D                                      | CS1   |   |  |  |
|         | MODULE2_In                                     | CS1   |   |  |  |
|         | MODULE3_D                                      | CS1   |   |  |  |
|         | MODULE3_In                                     | CS1   |   |  |  |
|         | MODULE4_D                                      | CS1   |   |  |  |
|         | MODULE4_IN                                     | CS1   |   |  |  |
|         | MODULES_D                                      | CS1   | ¥ |  |  |
| ,       |                                                |       |   |  |  |
|         | 确定                                             | 取消    |   |  |  |

图 8-2 位号重名警告

3. 载入一个单站后如图 8-3 所示。

| B  GSPro  GSPro  G | 空制 | 站   位号   导入策略  快 | 速分组                                  |
|----------------------------------------------------------------------------------------------------|----|------------------|--------------------------------------|
| •                                                                                                    | 属  | <u>生</u>         | 值                                    |
|                                                                                                    |    | 控制站配置            | ·                                    |
|                                                                                                    |    | WID              | C81CD3E4-080C-4B75-A469-5392E47C3D8A |
|                                                                                                    |    | 控制站名             | CSO                                  |
|                                                                                                    |    | 控制器型号            | GCV5001-S                            |
|                                                                                                    |    | 描述               |                                      |
|                                                                                                    |    | 位号前缀             |                                      |
|                                                                                                    |    | 启用PID报警          | YES                                  |
|                                                                                                    |    | 工程               | G5pro                                |
|                                                                                                    |    | 组态路径             | D:\Configuration\G5pro\G5pro.xml     |
|                                                                                                    |    | 通讯路径             |                                      |
|                                                                                                    | Ð  | 通讯网络配置           |                                      |

图 8-3 添加单站

#### 4. 在"控制站"页签下对控制站基本上属性进行设置。

表 8-1 属性设置说明

| 参数名       | 含义                         | 说明                                                                                                    |
|-----------|----------------------------|----------------------------------------------------------------------------------------------------|
| 控制站配置     |                            |                                                                                                    |
| UUID      | G5Pro 组态的唯一标识              | 系统自动生成,不可编辑。                                                                                          |
| 控制站名      | G5Pro 控制站名称                | <ul> <li>字符串形式,长度范围为1~128。</li> <li>只能包含数字、英文字母、"_"、"-"。</li> <li>在一个工程内控制站名不可重复。</li> </ul>          |
| 控制器型号     | G5Pro 控制器型号                | 不可编辑                                                                                                  |
| 描述        | 控制站的描述内容                   | 字符串形式,长度范围是0~64。                                                                                      |
| 位号前缀      | 用来区分控制站里面重复的位号<br>名        | <ul> <li>用来区分控制站里重复的位号名字,不可二次编辑</li> <li>● 字符串形式,长度范围为1~128</li> <li>● 只能包含数字、英文字母、"_"、"-"</li> </ul> |
| 启用 PID 报警 | 是否同步 GCSConrix 组态的报警<br>信息 | YES: 同步; NO: 不同步<br>在同步报警的过程中,软件会判断报警信息的限值是否超<br>出位号量程。如果超出,则不同步该报警信息;如果不超<br>出,则同步报警信息               |
| 工程        | G5Pro 组态的工程名               | 不可编辑                                                                                                  |
| 组态路径      | G5Pro 组态文件所在的目录            | 系统自动生成。当组态路径改变时,选中单元格后单击出<br>现的···按钮重新选择组态路径。                                                         |
| 通讯路径      | 目的控制站到直连控制站之间的<br>通讯路径     | 系统自动生成,不可编辑。                                                                                          |
| 通信网络配置    |                            |                                                                                                    |

| 参数名                | 含义                             | 说明                                                                                                    |
|--------------------|--------------------------------|----------------------------------------------------------------------------------------------------|
| 版本                 | 驱动与底层控制器通讯协议版本                 | <ul> <li>UCP_VERSION_01: 仅支持局域网通信</li> <li>UCP_VERSION_02: 支持跨网段通信,同时兼容局域网通信</li> </ul>                                                                                             |
| 设备 A/B 网 IP        | G5Pro 控制器的以太网接口地址<br>(A/B 网口)  | <ul> <li>局域网通讯:版本选择为"UCP_VERSION_01"并<br/>设置 A 网设备 IP。此时 G5Pro 控制器和服务器应该<br/>在同一个网段内</li> <li>跨网段通讯:版本选择为"UCP_VERSION_02",<br/>A/B 网设备 IP 互为网络冗余,设备 IP 第三个字节不<br/>能大于 64</li> </ul> |
| 服务器 A 网 IP         | 与控制器通讯的服务器 A 网 IP 地址           | 版本选择为"UCP_VERSION_02"可设置,点分十进制形式                                                                                                    |
| 服务器 B 网 IP         | 与控制器通讯的服务器 B 网 IP 地址,无 B 网可不配置 | 版本选择为"UCP_VERSION_02"可设置,点分十进制形式                                                                                                    |
| 冗余服务器 A/B<br>网 IP  | 与控制器通讯的冗余服务器 A/B 网 IP 地址       | 版本选择为"UCP_VERSION_02"可设置,点分十进制形式。如果没有冗余服务器,可留空                                                                                                    |
| 设备冗余               | 修改冗余属性时请确认和实际运<br>行控制器状态一致     | 在下拉列表中选择"YES"表示冗余,"No"表示非冗余。<br>设备冗余 IP 规则:如果 A 网 IP 最后一个字节为偶数,则<br>冗余 IP+1;如果 A 网 IP 最后一个字节为奇数,冗余 IP-1                                                                             |
| A/B 网周期(单<br>位:毫秒) | 控制站扫描周期                        | 最小为 10ms,最大为 86400000ms。                                                                                                    |
| A/B 网超时            | 等待回复超时时间                       | 范围: 1000-86400000ms                                                                                                    |
| A/B 网重试次数          | 超时后重新发包次数                      | 范围: 1-30次                                                                                                    |

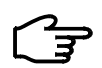

- 提示:
  - 如果使用跨网段通讯,则配合使用的 G5Pro 控制器和 GCSContrix 软件应满足的最低版本要求 为 GCU5001-S V10.11.00 和 GCSContrix V1.90.01.00。
  - 以A网为例,断线时间的计算公式如下: A网周期×A网重试次数≤A网断线时间≤A网周期×A网重试次数+500ms
- 5. 在"位号"页签下选择需要导入的结构位号以及自动生成的诊断位号。"位号"页签下可对位号 进行过滤,过滤使用方法具体见位号过滤章节内容。
- 6. 在"导入策略"中设置某个结构位号下导入哪些节点。只有在组态树中选择"G5Pro"节点时, 导入策略才可设置,若选中其下的控制站节点则只能查看。
- 在"快速分组"中对位号进行分组,并设置分组位号的扫描周期。只有在组态树中选择"G5Pro" 节点时,才可设置分组位号的扫描周期。"已选位号"框内位号按照此页设置的"扫描周期"进 行通信,"可选位号"框内位号按照控制站配置中的扫描周期进行通信。
- 8. 设置完成后,单击"保存",完成 G5Pro 驱动配置。

#### 8.2 配置驱动位号的I/O地址

配置 G5Pro 驱动后,可以手动添加 G5Pro 位号。手动添加位号的方法请详见《数据库管理软件 使用手册》或《中控数据采集器软件使用手册》,本小节仅描述如何配置位号的 IO 地址。

1. "IO地址选择"界面如图 8-4 所示。

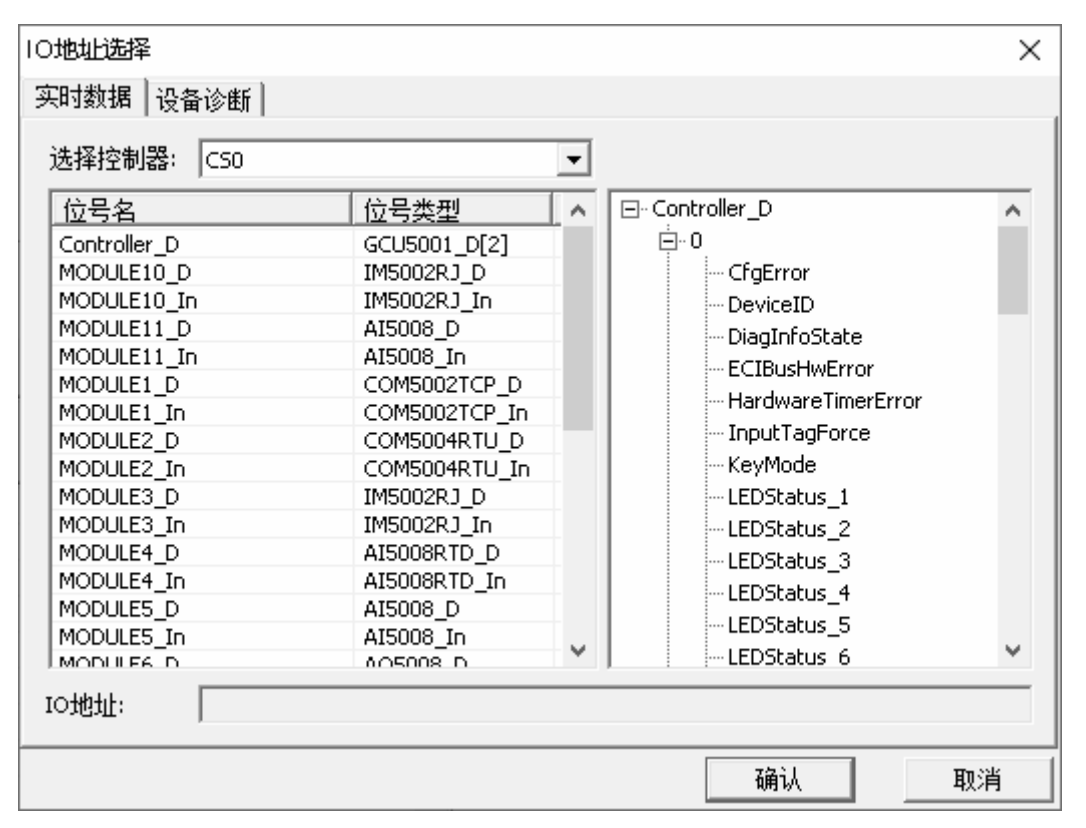

图 8-4 IO 地址选择对话框(G5Pro 驱动位号)

2. IO 地址可设置为实时数据或者诊断信息。

实时数据: 在"实时数据"页签中选择控制器后, 左边界面列出属于该控制器的位号, 右边界 面列出当前位号的所有字段, 用户可根据实际需要组态。选中一个字段后, 单击"确定", 即可设置 完 IO 地址并返回到位号配置窗口。

诊断信息: 在"设备诊断"页签中选择控制器及诊断的信息,可以配置该位号为指定控制器的 诊断信息位号,诊断信息状态值如表 8-2 所示。

| 诊断信息   | 功能                      | 状态:值                            |
|--------|-------------------------|---------------------------------|
| 设备通信状态 | 提供控制器的通信状态信息            | 通信断开: 0 (OFF)<br>通信正常: 1 (ON)   |
| 组态一致   | 提供上下位机,控制器组态一<br>致性判断功能 | 组态不一致: 0 (OFF)<br>组态一致: 1 (ON)  |
| A 网状态  | 提供 A 网通信状态信息            | A 网断开: 0 (OFF)<br>A 网正常: 1 (ON) |

表 8-2 诊断位号状态值

| 诊断信息  | 功能           | 状态:值                            |
|-------|--------------|---------------------------------|
| B 网状态 | 提供 B 网通信状态信息 | B 网断开: 0 (OFF)<br>B 网正常: 1 (ON) |

3. 位号属性设置完成后,单击"确定",返回软件主界面。

| 位号名     |   | 类型                   |       | 1/0驱动              |   | I/O地址               |     |
|---------|---|----------------------|-------|--------------------|---|---------------------|-----|
| 在此处输    | Y | 在此                   | Y     | 在此处…               | Y | 在此处输入文字             | Y   |
| TAG     |   | 实型                   | G5Pro |                    |   | CS0.MODULE11_In.Al_ | CH1 |
| TAG1 实型 |   | G5Pro #CS0.DEVICE_ST |       | #CS0.DEVICE_STATUS |   |                     |     |

图 8-5 成功添加 G5Pro 位号

如 图 8-5 所示,G5Pro位号实时数据I/O地址采用"控制器名.位号名.字段名"的形式,诊断信息I/O地址采用"#控制器名.诊断信息"的形式。

# 9 CDT驱动

CDT 驱动主要应用于电网数据采集与监控系统中,对远动设备进行管理。配置 CDT 驱动前, 首先要创建 CDT 驱动。

### 9.1 配置驱动

添加 CDT 驱动后,通过以下步骤配置 CDT 驱动:

1. "CDT驱动设置"界面如图 9-1 所示。

| CDT 驱动配置 🔀 🔀 🔀 🕺 |          |   |  |  |
|------------------|----------|---|--|--|
| 🖬 🏮 🏯 🗡          |          |   |  |  |
| CDT Driver       | 属性       | 值 |  |  |
|                  | 日属性      |   |  |  |
|                  | Channel数 | 0 |  |  |
|                  |          |   |  |  |
|                  |          |   |  |  |
|                  |          |   |  |  |
|                  |          |   |  |  |
|                  |          |   |  |  |
|                  |          |   |  |  |
|                  |          |   |  |  |
|                  |          |   |  |  |
|                  |          |   |  |  |
|                  |          |   |  |  |
|                  |          |   |  |  |
|                  |          |   |  |  |
|                  |          |   |  |  |
|                  |          |   |  |  |
| I                | J        |   |  |  |

#### 图 9-1 CDT 驱动配置初始界面

2. 添加Channel,并配置Channel属性。

在"CDT组态设置"窗口的结构树上选择"CDT Driver",并在其右键菜单中选择"添加Channel" 命令,CDT驱动配置窗口显示为图 9-2 所示。

| CDT 驱动配置   |      |          |
|------------|------|----------|
| 🖬 👂 🏯 🗙    |      |          |
| CDT Driver | 属性   | 值        |
|            | □ 属性 |          |
|            | 名称   | CHANNELO |
|            | 描述   |          |
|            | COM  | 1        |
|            | 波特率  | 19200    |
|            | 数据位  | 8        |
|            | 停止位  | 1        |
|            | 校验   | None     |

图 9-2 在 CDT 驱动中添加 Channel

图 9-2 所示界面中各参数的说明如表 9-1 所示。

表 9-1 CDT 通道参数说明表

| 参数名 | 含义                             | 操作方法         |
|-----|--------------------------------|--------------|
| 名称  | 通道名。字符串形式,长度范围是1~64。           | 在文本框中输入。不可重复 |
| 描述  | 通道的描述信息。字符串形式,长度范围是0~64。       | 在文本框中输入。     |
| СОМ | 通道占用的 COM 口号。整数形式,取值范围是 1~256。 | 在文本框中输入。     |

| 参数名 | 含义                                                                                                    | 操作方法      |
|-----|----------------------------------------------------------------------------------------------------|-----------|
| 波特率 | 通道工作的波特率。                                                                                                    | 在下拉列表中选择。 |
| 数据位 | 在传输和接受每个字符时使用的数据位数,可选参数为7或8。                                                                                                    | 在下拉列表中选择。 |
| 停止位 | 传输每个字符之间的时间,按位/秒测量时间,可选参数为1和2。                                                                                                    | 在下拉列表中选择。 |
| 校验  | <ul> <li>端口的错误检查类型。可选参数包括:</li> <li>None,表示从此端口发送的数据位不添加奇偶校验位。</li> <li>Even,表示如果要使数据位中1的个数为偶数,则奇偶校验位应置为1。</li> <li>Odd,表示如果要使数据位中1的个数为奇数,应添加奇偶校验位。</li> <li>Mark,表示添加奇偶校验位,但总是被设置为0。</li> <li>Space,表示添加奇偶校验位,但总是被设置为1。</li> </ul> | 在下拉列表中选择。 |

#### 3. 向Channel中添加子站

在上图的结构树中选择Channel,并在其右键菜单中选择"添加子站"命令。CDT组态设置窗口显示为图 9-3 所示。

- 1) 在"名称"文本框中输入子站的名称。字符串形式,长度范围是1~64。
- 2) 在"描述"文本框中输入子站的描述。字符串形式,长度范围是 0~64。
- 3) 在"子站 ID"下拉框中选择子站的 ID。整数形式,取值范围是 1~255。

| CDT 驱动配置 |      |             |  |  |  |
|----------|------|-------------|--|--|--|
| 🖬 👂 🏯 🗡  |      |             |  |  |  |
|          | 属性   | 值           |  |  |  |
|          | 日周性  |             |  |  |  |
|          | 名称   | SUBSTATIONO |  |  |  |
|          | 描述   |             |  |  |  |
|          | 子站ID | 1           |  |  |  |

图 9-3 在 CDT 通道中添加子站

4. 完成 CDT 驱动配置后,单击工具栏中的Ⅱ,保存对 CDT 驱动的配置。

#### 9.2 配置驱动位号的I/O地址

配置 CDT 驱动后,可以手动添加 CDT 位号。手动添加位号的方法请详见《数据库管理软件使用手册》或《中控数据采集器软件使用手册》,本小节仅描述如何配置位号的 IO 地址。

1. "IO地址指定"界面如图 9-4 所示。

| 10地址指定 | X     |  |  |  |  |
|--------|-------|--|--|--|--|
| 实时数据   |       |  |  |  |  |
| 设备指定   | 「详细指定 |  |  |  |  |
| 通道:    | 类型:   |  |  |  |  |
|        | 帧类别码: |  |  |  |  |
| 子站:    | 功能码:  |  |  |  |  |
|        | 顺序号:  |  |  |  |  |
|        |       |  |  |  |  |

图 9-4 CDT 位号地址配置窗口

图 9-4 中各参数的详细说明及其配置方法如下:

1) 在"通道"下拉框中选择位号占用的通道。

2) 在"子站"下拉框中选择位号占用的子站。

3) 在"类型"下拉框中选择位号的类型,可选参数包括"遥测"、"遥信"、"电能脉冲"和"SOE"。

其中"SOE"表示时间顺序记录(Sequence of Event)。

4) 在"帧类别码"下拉框中选择位号的帧类别码。可选参数包括:

▶ 当"类型"选择"遥测"时,可选参数为97、179和194。

▶ 当"类型"选择"遥信"时,可选参数为244。

▶ 当"类型"选择"电动脉冲"时,可选参数为133。

▶ 当"类型"选择"SOE"时,可选参数为38。

- 5) 在"功能码"下拉框中选择位号的功能码。
  - ▶ 当"类型"选择"遥测"时,可选参数为0~127。
  - ▶ 当"类型"选择"遥信"时,可选参数为240~255。
  - ▶ 当"类型"选择"电动脉冲"时,可选参数为160~223。
  - ▶ 当"类型"选择"SOE"时,可选参数为128 和129。
- 6) 在"顺序号"下拉框中选择位号的顺序号。
  - ▶ 当"类型"选择"遥测"时,可选参数为0和1。
  - ▶ 当"类型"选择"遥信"时,可选参数为0~31。
  - ▶ 当"类型"选择"电动脉冲"时,可选参数为0。
  - ▶ 当"类型"选择"SOE"时,可选参数为0~4095。

7) 单击"确定"保存对 CDT 位号的设置。

2. 返回到 CDT"添加位号"对话框,单击其中的"确认",保存 CDT 位号的设置。

| 位号名 |              | 类型 |              | I/O驱动 |              | I/0地址                              |   |
|-----|--------------|----|--------------|-------|--------------|------------------------------------|---|
| 在此  | $\mathbb{Z}$ | 在  | $\mathbb{Z}$ | 在     | $\mathbb{Z}$ | 在此处输入文字                            | Y |
| Å   |              | 整型 |              | CDT   |              | CHANNELO. SUBSTATIONO. 0. 97. 0. 0 |   |

图 9-5 成功添加 CDT 位号

如图 9-5 所示, CDT位号IO地址采用"通道名.子站名.0.帧类别码.功能码.顺序号"的形式。

# 10 TCS-900 驱动

提示:

安装 SIS 组件包(SISPatch)后,才可配置 TCS-900 驱动。通过 TCS-900 驱动,调用方可以实现 TCS-900 系统的接入。

<u>ک</u>

TCS-900 驱动需要单独的授权。有授权时可以添加驱动,无授权时不能添加驱动。

### 10.1 配置驱动

添加 TCS-900 驱动后,需要按照如下步骤配置 TCS-900 驱动。

1. "TCS驱动配置"界面如图 10-1 所示。

| TCS 驱动配置          |     |         |   | <u> </u> |
|-------------------|-----|---------|---|----------|
| 文件 (2) 编辑 (2)     |     |         |   |          |
| 🖬   🗞   🎓   🖄   🗙 |     |         |   |          |
|                   | 空制。 | は 位号    |   |          |
|                   | 属   | ŧ       | 值 |          |
|                   | Ξ   | 控制站总体信息 |   |          |
|                   |     | 控制站个数   | 0 |          |
|                   |     |         |   |          |
|                   |     |         |   |          |
|                   |     |         |   |          |
|                   |     |         |   |          |
|                   |     |         |   |          |
|                   |     |         |   |          |
|                   |     |         |   |          |
|                   |     |         |   |          |

图 10-1 TCS 驱动配置界面

2. 单击"载入"按钮 ,选择一个.sisPrj文件打开,载入后如图 10-2 所示。

| E TCS<br>□ | 控制 | 站(位号))   |                        |
|------------|----|----------|------------------------|
|            | 属  | 性        | 值                      |
|            | Ξ  | 控制站配置    |                        |
|            |    | 控制站名     | TS0.2                  |
|            |    | 描述       |                        |
|            |    | 工程       | TEST                   |
|            |    | IP地址     | 172.20.0.2             |
|            |    | 组态路径     | D:\TCSData\TEST.sisPrj |
|            |    | 位号前缀     |                        |
|            |    | 位号名大小写转换 | 不转换                    |

图 10-2 添加单站

3. 在"控制站"页签下对控制站基本属性进行设置。

| 参数名      | 含义                | 说明                       |
|----------|-------------------|--------------------------|
|          |                   | 字符串形式,长度范围为1~128。        |
| 控制站名     | TCS 控制站名称         | 只能包含数字、英文字母、"_"、"-"和"."。 |
|          |                   | 在一个工程内控制站名不可重复。          |
| 描述       | 控制站的描述内容          | 不可编辑                     |
| 工程       | TCS 组态的工程名        | 不可编辑                     |
| IP 地址    | 与主干网直连的控制站 IP 地址  | 不可编辑                     |
| 组态路径     | TCS 组态文件所在的目录     | 系统自动生成,可编辑               |
|          |                   | 字符串形式,长度范围为1~128,只能包含数   |
| 位号前缀     | 用来区分控制站里面重复的位号名   | 字、英文字母、"_"、"-",保存后不能二次编  |
|          |                   | 辑                        |
| 位号夕大小写转换 | 田干设置是否自动转换位号名的大小写 | 从下拉菜单选择"不转换"、"大写"或"小写",  |
|          |                   | 保存后不能二次编辑                |

表 10-1 属性设置说明

- 在"位号"页签下选择需要导入的位号。"属性"列表示位号属性, IO 地址的前缀控制站名随 控制站名的更改而更改,修改方法与 GCS 驱动一致。位号表首行中输入过滤信息后,可过滤出 相关位号。
- 5. 设置完成后,单击"保存",完成 TCS-900 驱动配置。

### 10.2 配置驱动位号的I/O地址

配置 TCS 驱动后,可以手动添加 TCS 位号。手动添加位号的方法请详见《数据库管理软件使用手册》或《中控数据采集器软件使用手册》,本小节仅描述如何配置位号的 IO 地址。

1. "IO地址选择"界面如图 10-3 所示。

| 位号名        | 位是类型 | <b>•</b> |
|------------|------|----------|
| C7102A EV1 | BOOL |          |
| C7102A_EV2 | BOOL |          |
| C7102B FV1 | BOOL |          |
| C7102B FV2 | BOOL |          |
| CB1        | BOOL |          |
| CB2        | BOOL |          |
| CI1        | INT  |          |
| CNDO0111   | BOOL |          |
| CNDO0112   | BOOL |          |
| CNDO0113   | BOOL |          |
| CNDO0114   | BOOL |          |
| CNDO0115   | BOOL |          |
| CNDO0116   | BOOL |          |
| CNDO0117   | BOOL | <b>_</b> |
| 21000110   | 800  |          |

图 10-3 IO 地址选择对话框(TCS 驱动位号)

2. IO 地址可设置为实时数据或者诊断信息。

实时数据: 在"实时数据"页签中选择控制器后,界面列出属于该控制器的位号,用户选中一个位号后,单击"确定",即可设置完 IO 地址并返回到位号配置窗口。

诊断信息:在"设备诊断"页签中选择诊断的信息,可以配置该位号为指定控制站模块的诊断 信息位号。诊断信息状态值请参见 TCS-900 系统软件资料《SISPatch 使用手册》。在载入组态文件时, 会同步载入诊断位号的报警配置。

3. 位号属性设置完成后,单击"确定",返回软件的主界面。

| 位号名 I/O驱动 类型 |         | 类型 | I/0地址                                   |
|--------------|---------|----|-----------------------------------------|
| 在此 🔽         | 在 🍸     | 在了 | 在此处输入文字                                 |
| AI_1_8_1     | TCS-900 | 实型 | TS3.120AI_1_8_1                         |
| ZHENDUAN     | TCS-900 | 实型 | TS3.120_DIAG_RACK_SYS_POWER_A_03_012_01 |

图 10-4 成功添加 TCS 位号

如 图 10-4 所示, TCS位号实时数据I/O地址采用"控制站名@位号名"的形式,诊断信息I/O地 址采用"控制站名@诊断位号名"的形式。

# 11 Trusted Modbus TCP驱动

通过 Trusted Modbus TCP 驱动,调用方可以实现与 Trusted 系统的连接。

### 11.1 配置驱动

添加 Trusted Modbus TCP 驱动后,需要按照如下步骤配置 Trusted Modbus TCP 驱动。

1. "Trusted Modbus TCP驱动配置"界面如图 11-1 所示。

| rusted Modbus TCP 驱动配置 × |                     |                    |  |  |  |  |  |
|--------------------------|---------------------|--------------------|--|--|--|--|--|
| 文件(F) 编辑(E)              |                     |                    |  |  |  |  |  |
| ) 🖬 📑 🚢 🗙 🔊              |                     |                    |  |  |  |  |  |
| Errested Modbus TCP      | 设备 位号 ]             |                    |  |  |  |  |  |
|                          | 属性                  | 值                  |  |  |  |  |  |
|                          | □ <b>兆动</b><br>  名称 | Trusted Modbus TCP |  |  |  |  |  |
|                          | 描述                  | SUPCON             |  |  |  |  |  |
|                          | □ 基本信息              |                    |  |  |  |  |  |
|                          | 设备数                 | 0                  |  |  |  |  |  |
|                          |                     |                    |  |  |  |  |  |
|                          |                     |                    |  |  |  |  |  |
|                          |                     |                    |  |  |  |  |  |
|                          |                     |                    |  |  |  |  |  |
|                          |                     |                    |  |  |  |  |  |
|                          | 1                   |                    |  |  |  |  |  |

图 11-1 Trusted Modbus TCP 驱动配置界面

- DEFAULT 为默认的设备分组,不能被删除,也不能修改分组名。
   单击■可以新增分组,单击➤可以删除选中的分组。选中分组后可以在右侧界面中修改分组名, 名称不能为空,可包含字母、数字、短横杠(-)或下划线(\_),不超过 64 个字符,不能重复。
- 3. 选择一个分组后,左键单击 选按钮或单击菜单栏【编辑/添加设备】,添加设备后如 图 11-2 所示。

| Trusted Modbus TCP | 设备 位号       |                                       |
|--------------------|-------------|---------------------------------------|
|                    | 属性          | 值                                     |
|                    | □ 设备        | · · · · · · · · · · · · · · · · · · · |
|                    | 名称          | DEVICE1                               |
|                    | 描述          |                                       |
|                    | 启用设备        | 是                                     |
|                    | □ 主设备       |                                       |
|                    | <u></u> ≟IP | 0.0.0.0                               |
|                    | 主端口         | 502                                   |
|                    | 冗余IP        | 0.0.0.0                               |
|                    | 冗余端口        | 502                                   |
|                    | 设备ID        | 1                                     |
|                    | 超时(ms)      | 1000                                  |
|                    | 重试次数        | 3                                     |
|                    | 重试延时(ms)    | 1000                                  |
|                    | 田 冗余设备      |                                       |
|                    | ∃ 其他设置      |                                       |

图 11-2 设备参数配置

4. 添加设备后设置相应参数,参数说明如表 11-1 所示。

| 表 | 11-1 | 通道参数说明 | 抈 |
|---|------|--------|---|
|   |      |        |   |

| 分类          | 参数名             | 含义                                  | 说明                                                                                                    |  |
|-------------|-----------------|-------------------------------------|----------------------------------------------------------------------------------------------------|--|
| 名称 设备的名称 设备 |                 | 设备的名称                               | <ul> <li>名称由英文字母、数字、-、_组成,最长为64<br/>个字节</li> <li>设备名称不允许重复</li> </ul>                                                                   |  |
|             | 描述              | 设备描述信息                              | 最长为 64 个字节                                                                                                    |  |
|             | 启用设备            | 是否启用当前设备                            | 选"是"启用当前设备,选"否"禁用当前设备                                                                                                    |  |
|             | 主IP             | 主设备主 IP 地址                          | -                                                                                                    |  |
|             | 主端口             | 主设备主 TCP 端口号                        | 范围: 1~65535                                                                                                    |  |
|             | 冗余 IP           | 主设备冗余 IP 地址                         | -                                                                                                    |  |
|             | 冗余端口            | 主设备冗余 TCP 端口号                       | 范围: 1~65535                                                                                                    |  |
|             | 设备 ID           | 设备从站 ID                             | 范围: 1~247                                                                                                    |  |
| 主设备         | 超时(ms)          | 主站发送命令后至命令<br>响应之间的最长等待时<br>间       | 范围: 0~86400000ms                                                                                                    |  |
|             | 重试次数            | 命令响应超时后重试发<br>送命令的次数                | 范围: 0~10000                                                                                                    |  |
|             | 重试延时            | 数据包超时后,到下一<br>数据包发送之间的时间            | 范围: 0~86400000ms                                                                                                    |  |
| 冗余设备*       | 启用冗余            | 启用冗余设备                              | <ul><li>主设备故障时,自动切换到冗余设备</li><li>是:启用冗余;否:不启用冗余</li></ul>                                                                               |  |
|             | 输出类型            | 写数据模式,有三种写<br>模式                    | <ul> <li>Single_Write 和 Group_Write: 单地址使用 5、6<br/>号单写命令,多地址使用 15、16 号组写命令</li> <li>Force_Group_Write: 强制使用 15、16 号组写<br/>命令</li> </ul> |  |
| 其他设置        | 数据位规则           | 设置成与指定设备数据<br>的大小端相一致               | <ul> <li>bit0_15: 大端模式(低位在前)</li> <li>bit15_0: 小端模式(高位在前)</li> </ul>                                                                    |  |
|             | 发包规则            | 选 择 该 设 备 内 各<br>BLOCK 数据包的发送<br>模式 | 并行或串行可选                                                                                                    |  |
|             | 轮 询 周 期<br>(ms) | 数据包连续发送时的间<br>隔时间                   | 数据包连续发送的间隔时间,范围: 50~86400000                                                                                                    |  |

\*冗余设备其他参数与主设备相同,不再赘述。

5. 选中 DEVICE 节点,右键点击,并在菜单中选择"导入位号",可将 Trusted 系统中导出的位号 (TXT 格式文件需另存为 CSV 格式后)直接导入,导入后可在"位号"页签中对位号进行查看 和编辑。也可通过"导出位号"功能,将位号导出成 CSV 格式文件。 Trusted 系统导出的 TXT 格式文件另存为 CSV 格式后,只需要保留三列,第一列:位号名,第 二列:数据类型,第三列:描述。当位号为模拟量时,需要在每个偏移地址后加入空格和表示 数据类型的标志位。CSV 文件内容格式和导入位号后的对应关系如下图所示。

|                                           | A                | B       |         | C              |
|-------------------------------------------|------------------|---------|---------|----------------|
| 1                                         | TrustedModbusTCP | Version | Descrip | otion          |
| 2                                         | NEWADD2_UINT     | 400     | 001 模拟量 | 无字幕表示16位无符号    |
| 3                                         | NEWADD2_INT      | 400002  | S S表示1  | 6位有符号          |
| 4                                         | NEWADD2_DINTI    | 400003  | 表示32    | 2位有符号          |
| 5                                         | NEWADD2_DINTL    | 400005  | L表示3    | 2位有符号          |
| 6                                         | NEWADD2_REAL     | 400007  | F F表示F  | loat浮点型        |
| 7                                         | NEWADD2_UDINT    | 400009  | U U表示3  | 32位无符号         |
| 8                                         | NEWADD2_BOOL     | 1       | 001 开关量 | 1              |
| 第一列:位号名称第二列:偏移地址第三列:位<br>+数据类型标志位<br>设备位号 |                  |         |         | 9:位号描述         |
|                                           | 名称               | 类型      | IO地址    | 描述             |
|                                           | 在此处输入文字 🏾 🍸      | 在 🍸     | 在此处… 🍸  | 在此处输入文字 7      |
| N                                         | IEWADD2_UINT     | UINT    | 400001  | 模拟量无字幕表示16位无符号 |
| N                                         | IEWADD2_INT      | INT     | 400002  | S表示16位有符号      |
| N                                         | IEWADD2_DINTI    | DINT    | 400003  | 1表示32位有符号      |
| N                                         | IEWADD2_DINTL    | DINT    | 400005  | L表示32位有符号      |
| N                                         | IEWADD2_REAL     | REAL    | 400007  | F表示Float浮点型    |
| N                                         | IEWADD2_UDINT    | UDINT   | 400009  | U表示32位无符号      |
|                                           |                  |         |         |                |

图 11-3 CSV 文件格式和导入后的信息对比

6. 组态完设备后点击 🖬 保存。 提示:

点击》按钮可弹出全局设置对话框,可以选择在进行删除操作的时候是否需要确认提示。每次打开 驱动配置界面时,该设置项默认为"删除前需要确认提示",如不需要可去除选项前的勾选状态。

### 11.2 配置驱动位号的I/O地址

配置 Trusted Modbus TCP 驱动后,可以手动添加 Trusted Modbus TCP 位号。手动添加位号的方 法请详见《数据库管理软件使用手册》或《中控数据采集器软件使用手册》,本小节仅描述如何配置 位号的 IO 地址。

1. "IO地址选择"界面如图 11-4 所示。

| IO地址选择      | $\times$ |
|-------------|----------|
| 实时数据   诊断信息 |          |
| IO地址选择      |          |
|             |          |
|             |          |
|             |          |
|             |          |
|             |          |
|             | ]<br>j   |
|             |          |

图 11-4 IO 地址设置(Trusted ModbusTCP 驱动)

- 2. I/O 地址可设置为实时数据或诊断信息,设置完成后点击"确定"。
  - 实时数据:在"实时数据"页签中选择设备、地址和数据类型。
    - I/O 地址为6位数字,由寄存器类型和位号地址组成,填写错误时请仔细阅读提示信息。
    - ▶ 首位表示寄存器类型,如表 11-2 所示。后五位为位号地址,设置范围为 1~999999。
    - ▶ BOOL 类型位号的地址首位应是 0 或 1,非 BOOL 类型位号的地址首位应是 3 或 4。

#### 表 11-2 I/O 地址配置

| 寄存器类型                   | 地址区间           | 位号读写属性 |
|-------------------------|----------------|--------|
| 线圈(COIL)                | 1~99999        | 可读、可写  |
| 离散量输入(DISCRETES INPUT)  | 100001~199999  | 只读     |
| 输入寄存器(INPUT REGISTER)   | 300001~399999  | 只读     |
| 保持寄存器(HOLDING REGISTER) | 400001~4999999 | 可读、可写  |

- ▶ 对于非 BOOL 类型位号,在6位地址后会加上字母后缀,代表不同的数据类型。对应 关系为: INT 类型,后缀 "S"; UINT 类型,无后缀; DINT 类型,后缀 "I"; UDINT 类型,后缀 "U"; REAL 类型,后缀 "F"。
- 诊断信息:在"诊断信息"页签中选择设备及诊断的信息,诊断信息状态值如表 11-3 所示。

| 诊断信息   | 功能          | 状态:值                                                                                 |
|--------|-------------|--------------------------------------------------------------------------------------|
| 设备通信状态 | 提供基于通讯的诊断信息 | 通信断开:0<br>当前工作链路为主设备主IP:1<br>当前工作链路为主设备从IP:2<br>当前工作链路为冗余设备主IP:3<br>当前工作链路为冗余设备从IP:4 |

表 11-3 诊断位号状态值

3. 完成位号属性设置后,单击"确定",返回软件主界面。

| 位号名          | 类型   | I/O驱动              | I/0地址                  |
|--------------|------|--------------------|------------------------|
| 在此处输入 🍸      | 在… 🍸 | 在此处输入文字 🔽          | 在此处输入文字                |
| TRUSTED-TCP1 | 实型   | Trusted Modbus TCP | #DEVICE1. DEVICE_STATE |
| TRUSTED-TCP2 | 实型   | Trusted Modbus TCP | DEVICE1.2              |

图 11-5 成功添加 Trusted Modbus TCP 位号

如 图 11-5 所示, Trusted Modbus TCP位号的实时数据I/O地址采取"设备名.IO地址"的形式, 诊断信息I/O地址采取"#设备名.诊断信息"的形式。

# 11.3 参数说明

Trusted Modbus TCP位号类型的详细描述如表 11-4 所示。

| 类型    | 描述     | 数据位 | 取值范围                      |
|-------|--------|-----|---------------------------|
| BOOL  | 布尔型    | 1   | 0~1                       |
| INT   | 整型     | 16  | -32768~32767              |
| DINT  | 双整型    | 32  | $-2^{32} \sim 2^{32} - 1$ |
| UINT  | 无符号整型  | 16  | 0~65535                   |
| UDINT | 无符号双整型 | 32  | $0 \sim 2^{32}$ -1        |
| REAL  | 单精度浮点型 | 32  | $-2^{32} \sim 2^{32} - 1$ |

表 11-4 位号类型详细描述表

# 12 NodeSniffer驱动

通过 NodeSniffer 驱动可以配置诊断位号,从而实现对本地或者远端的设备的通信诊断。诊断信息主要是判断设备是否连接。

添加 NodeSniffer 驱动后,添加 NodeSniffer 位号,位号类型建议配置为开关量,数值为零(OFF) 表示断开,为非零(ON)表示连接。位号的 IO 地址配置界面如所示。

| 10地址设定  |              | × |
|---------|--------------|---|
| IP地址:   | 0.0.0.0      |   |
| 端口号:    | 35666        |   |
| 超时(ms): | 5000         |   |
| 重试次数:   | 3            |   |
|         | <b>福定</b> 取消 |   |

图 12-1 IO 地址设定

"IO 地址"的配置采用如下格式"IP:Port:Timeout:Retry", IO 地址必须满足以下要求,否则会提示地址错误。

- IP 地址(IP):为需要诊断设备的 IP。 诊断驱动通过位号配置的 IP 地址和端口与服务端建立连接。
- 端口号 (Port): 默认为 35666,端口号大小范围是 1025-65535。
- 诊断驱动是否在超时时间内收到过服务端返回来的数据包 超时时间为"Timeout×(Retry+1)",其中超时(Timeout)大小范围为 500 毫秒~86400000 毫秒,重试次数(Retry)范围为 1~9。

# 13 ABCONTROLLOGIX驱动

ABCONTROLLOGIX 主要用于读取 Logix5000 系列控制器的数据。

### 13.1 配置驱动

添加 ABCONTROLLOGIX 驱动后,需要按照如下步骤配置 ABCONTROLLOGIX 驱动。

1. "ABCONTROLLOGIX驱动配置"界面如图 13-1 所示。

| ■ 驱动设置      |                | _ | × |
|-------------|----------------|---|---|
| 文件(F) 编辑(E) |                |   |   |
| X \$ 6 8    |                |   |   |
| DeviceRoot  | 设备 │位号 │ 导入策略│ |   | ( |
|             | 属性             | 值 |   |
|             | 日 设备总信息        |   |   |
|             | 设备总个数          | 0 |   |
|             |                |   |   |
|             |                |   |   |
|             |                |   |   |
|             |                |   |   |
|             |                |   |   |

图 13-1 驱动配置界面

- DEFAULT 为默认的设备分组,不能被删除,也不能修改分组名。
   单击■可以新增分组,单击➤可以删除选中的分组。选中分组后可以在右侧界面中修改分组名, 名称不能为空,可包含字母、数字、短横杠(-)或下划线(\_),不超过 64 个字符,不能重复。
- 3. 选择一个分组后,通过以下任意一种方式打开"打开"组态文件的界面。
  - 左键单击 → 按钮。
  - 左键单击菜单栏【编辑/载入设备】。

| 🕑 打开     |                    |                      |         | ×               |  |
|----------|--------------------|----------------------|---------|-----------------|--|
| 查找范围(I): | Configuration      | •                    | 🗢 🗈 💣 🖽 | <b>~</b>        |  |
| -        | 名称  ^              | 修改日期                 | 类型      | 大小              |  |
| 快速访问     | GAOMING_SCS_2020.  | . 2021-10-15 8:59    | L5×文件   | 2 <b>55 K</b> B |  |
|          |                    |                      |         |                 |  |
| 桌面       |                    |                      |         |                 |  |
| <b>—</b> |                    |                      |         |                 |  |
| 库        |                    |                      |         |                 |  |
|          |                    |                      |         |                 |  |
| 此电脑      |                    |                      |         |                 |  |
|          |                    |                      |         |                 |  |
| 网络       |                    |                      |         |                 |  |
|          |                    |                      |         |                 |  |
|          | 文件名(N): GAOMING_SU | CS_20200925. V2. L5X | •       | 打开(0)           |  |
|          | 文件类型(T): 组态文件(     | *L5X)                | •       | 取消              |  |
|          |                    |                      |         |                 |  |
|          | 图 13-2 载入设备        |                      |         |                 |  |

7

提示:

- 支持 V16、V19 和 V32 版本 AB 控制器软件配置的组态文件。
- DeviceRoot 节点下,最多可导入 1000 个组态文件。
- 驱动通信会使用 44818 端口。如果通信失败,请检查该端口是否被其他程序占用。
- 4. 选择L5X的组态文件后,点击"打开"。打开组态文件后的驱动配置界面如 图 13-3 所示,可对 "设备"和"位号"参数进行设置,并查看"导入策略"。

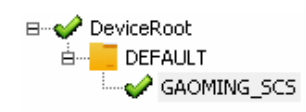

| 设备 | 位号   导入策略 |                                              |
|----|-----------|----------------------------------------------|
| 属  | ±         | 值                                            |
| Ξ  | 设备信息      |                                              |
|    | 名称        | GAOMEING_SCS                                 |
|    | 设备类型      |                                              |
|    | 设备型号      | 1756-L72                                     |
|    | 固件版本      | 19                                           |
|    | 设备启用      | YES                                          |
|    | 描述        |                                              |
|    | 组态目录      | D:\Configuration\GAOMING_SCS_20200925.V2.L5X |
|    | 设备IP      |                                              |
|    | 冗余设备IP    |                                              |
|    | Slot      | 0                                            |
|    | 通信端口      | 44818                                        |
|    | 周期        | 1000                                         |
|    | 位号名前缀     |                                              |
|    | 远程机架扩展参数  |                                              |
|    | 本地通讯IP    |                                              |

图 13-3 打开组态文件

#### "设备"页签

参数说明如表 13-1 所示。

表 13-1 设备参数说明

| 参数名     | 含义                | 说明                                                                          |  |
|---------|-------------------|-----------------------------------------------------------------------------|--|
| 名称      | 设备的名称             | <ul> <li>名称由英文字母、数字、横杠(-)或下划线(_)组成,最长为 64 个字节</li> <li>设备名称不允许重复</li> </ul> |  |
| 设备类型    | 设备的类型             | 可设置为"ControlLogix"或"CompactLogix"                                           |  |
| 设备型号    | AB 控制器的型号         | 导入 L5X 组态文件时软件自动填写,不可修改                                                     |  |
| 固件版本    | AB 控制器的版本         | 导入 L5X 组态文件时软件自动填写,不可修改                                                     |  |
| 设备启用    | 是否启用当前设备          | YES: 启用当前设备; NO: 禁用当前设备                                                     |  |
| 描述      | 设备描述信息            | 最长为 64 个字节                                                                  |  |
| 组态目录    | 组态文件的路径           | 打开组态文件时自动生成                                                                 |  |
| 设备 IP   | 连接 PLC 设备的 IP     | 设备的 IP, 必须填写否则将不能进行其他任何操作                                                   |  |
| 冗余设备 IP | 冗余设备的 IP          | -                                                                           |  |
| Slot    | Logix Slot Number | 0~65535                                                                     |  |
| 通信端口    | 设备通信端口            | -                                                                           |  |
| 周期      | 设备数据采集周期          | 100~3600000 (ms)                                                            |  |

| 参数名          | 含义                       | 说明                                                                  |
|--------------|--------------------------|---------------------------------------------------------------------|
| 位号名前缀        | 位号名前缀                    | <ul> <li>名称由英文字母、数字或下划线(_)组成,最长为42个字节</li> <li>设备名称不允许重复</li> </ul> |
| 远程机架扩展<br>参数 | 远程机架模式时主机<br>架参数配置       | 远程机架模式时需要配置,配置格式为"2, X, 1, Y"。X表示主机架<br>控制模块地址,Y表示主机架 CPU 槽位号       |
| 本地通讯 IP      | 与 AB 控制器通信的<br>计算机 IP 地址 | 点分十进制形式。当计算机存在多个网卡时,需要指定 IP 地址                                      |

#### "位号"页签

位号页签界面如 图 13-4 所示, 位号列表中显示组态文件中包含的所有位号的位号名、类型、IO 地址、描述信息。用户可进行有选择的导入位号、过滤查找指定位号等操作。

| 设备  | 位号   导入策略           |                |                   |        |  |
|-----|---------------------|----------------|-------------------|--------|--|
| 可选择 | 可选择位号: 0 已选择位号: 415 |                |                   |        |  |
|     | 名称                  | 类型             | IO地址              | 描述へ    |  |
| 右宮  | 在此处输入文字 🛛 🍸         | 在此处输 🍸         | 在此处输入文字 🏾 🍸       | 在此处 🍸  |  |
| •   | DEVICE_STATE_GAO    | BYTE           | #GAOMING_SCS.DEVI | 设备通信状态 |  |
|     | CLEAR_IN            | TIMER          | GAOMING_SCS.CLEAR |        |  |
|     | CLX_TO_PKS_DATA11   | INT[200]       | GAOMING_SCS.CLX_T |        |  |
|     | CLX_TO_PKS_DATA12   | REAL[100]      | GAOMING_SCS.CLX_T |        |  |
| ✓   | CNBR1_2_C           | AB:1756_DI:C:0 | GAOMING_SCS.CNBR  |        |  |
| ✓   | CNBR1_3_C           | AB:1756_DI:C:0 | GAOMING_SCS.CNBR  |        |  |
| ✓   | CNBR1_4_C           | AB:1756_DI:C:0 | GAOMING_SCS.CNBR  |        |  |
|     | CNBR1_5_C           | AB:1756_DI:C:0 | GAOMING_SCS.CNBR  |        |  |
|     | CNBR1 7 C           | AB:1756_DO:    | GAOMING SCS.CNBR  | ×      |  |
| 清豚  | 余过滤                 |                |                   | 不选择 选择 |  |

图 13-4 位号页签

- 选择或不选择单个位号:单击位号列表中某行第一列的小方框,即可选择导入该位号,再次单击可取消勾选。
- 批量选择或不选择位号:单击某行选中,长按 Shift,再单击另一行,即可选中两个位号及 其间的多个连续位号;单击某行选中,长按 Ctrl,再多次单击任一行,即可选中多个不连 续的位号,选中后再单击"选择"或"不选择"即可批量进行选择或不选择操作。
- 过滤位号:第一行有漏斗 ☑符号的各个单元格内,输入过滤信息,按"Enter"键即可过滤 出相关位号。

**注意:** 第一列中只能输入"已选择"或"未选择";或点击**》**,弹出如下图所示界面,勾选所需选项,点击"确认",才能过滤出位号。

| 名称       |     | 类型   | I   |
|----------|-----|------|-----|
| 花 在此处输入文 | 字 7 | 在此处输 | . 7 |
| 位号过虑     |     |      | ×   |
| 过滤条件: [  |     |      |     |
| □ 已选择    |     |      |     |
| □ 未选择    |     |      |     |
| 确认       |     | 取消   |     |

图 13-5 位号过滤

#### "导入策略"页签

导入策略页签中,主要查看和设置某个结构位号下导入哪些节点。操作步骤如下: 1) 选中节点 "DeviceRoot",再翻至"导入策略"页签,如图 13-6 所示。

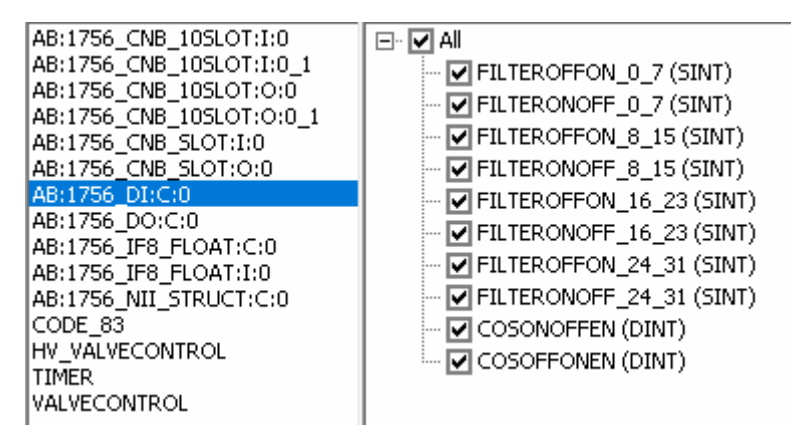

图 13-6 导入策略

- 2) 左侧选中某位号,右侧即可显示其下的所有节点,所有节点都默认导入。
- 3) 设置完成后,通过以下任意方式"保存"驱动配置。
- 单击工具栏 🖬 按钮。
- 单击菜单栏【文件/保存】。

#### 13.2 配置驱动位号的I/O地址

配置 ABCONTROLLOGIX 驱动后,可以手动添加 ABCONTROLLOGIX 驱动位号。手动添加位号的方法请详见《数据库管理软件使用手册》或《中控数据采集器软件使用手册》,本小节仅描述如何配置位号的 IO 地址。

1. "IO 地址选择"界面如下图所示。

| IO地址选择<br>实时数据<br>诊断信息 |                |          | ×  |
|------------------------|----------------|----------|----|
| 选择控制器: GAOMING_S       | 5CS 💌          |          |    |
| 位号名                    | 位号类型 🔺         | CLEAR IN |    |
| CLEAR IN               | TIMER          | PRE      |    |
| CLX TO PKS DATA11      | INT[200]       | ACC      |    |
| CLX TO PKS DATA12      | REAL[100]      | EN EN    |    |
| CNBR1:2:C              | AB:1756 DI:C:0 |          |    |
| CNBR1:3:C              | AB:1756 DI:C:0 |          |    |
| CNBR1:4:C              | AB:1756 DI:C:0 | DN       |    |
| CNBR1:5:C              | AB:1756 DI:C:0 |          |    |
| CNBR1:7:C              | AB:1756 DO:C:0 |          |    |
| CNBR1:8:C              | AB:1756_DO:C:0 |          |    |
| CNBR1:I                | AB:1756_CNB    |          |    |
| CNBR1:I.SLOT.2         | AB:1756_CNB    |          |    |
| CNBR1:I.SLOT.3         | AB:1756_CNB    |          |    |
| CNBR1:I.SLOT.4         | AB:1756_CNB    |          |    |
| CNBR1:I.SLOT.5         | AB:1756_CNB    |          |    |
| CNBR1:I.SLOT.7         | AB:1756_CNB    |          |    |
| CMRD 1-T SLOT 8        | 0B-1756 CNR    | 1        |    |
| 10地址:                  |                |          |    |
|                        |                | 确认       | 取消 |

图 13-7 IO 地址选择

- 2. IO 地址选择可设置为实时数据和诊断信息,设置完成后点击"确认"。
  - 实时数据:在"实时数据"页签中选择控制器后,左边界面列出属于该控制器的位号,右边界面列出当前位号的所有字段,用户可根据实际需要组态。选中一个字段后,单击"确定",即可设置完 IO 地址并返回到位号配置窗口。
  - 诊断信息:在"诊断信息"页签中选择设备及诊断的信息,诊断信息状态值如表 13-2 所示。

| 表 13-2 诊断位号状 | 态 | 直 |
|--------------|---|---|
|--------------|---|---|

|   | 诊断信息   | 功能          | 状态:值                                              |
|---|--------|-------------|---------------------------------------------------|
| Ì | 设备通信状态 | 提供基于通讯的诊断信息 | 通信断开: 0<br>当前工作链路为主设备主 IP: 1<br>当前工作链路为主设备从 IP: 2 |

3. 完成位号属性设置后,单击"确定",返回软件主界面。

| 位号名      | 类型     | 1/0驱动          | 1/0地址                         |
|----------|--------|----------------|-------------------------------|
| 在此处输入… 🍸 | 在此处… 🍸 | 在此处输入文字 🍞      | 在此处输入文字 7                     |
| ABTAG1   | 实型     | ABCONTROLLOGIX | #GAOMING_SCS.DEVICE_STATE     |
| ABTAG2   | 实型     | ABCONTROLLOGIX | GAOMING_SCS.CNBR2:2:I.CH0DATA |
|          | TIMER  | ABCONTROLLOGIX | GAOMING_SCS.CLEAR_IN          |

图 13-8 成功添加 ABCONTROLLOGIX 位号

4. 如图 13-8 所示, ABCONTROLLOGIX位号的实时数据I/O地址采取"控制器名.位号名.字段名" 的形式,诊断信息I/O地址采取"#控制器名.诊断信息"的形式。

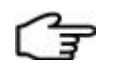

在监控期, 如果出现 InPlant SCADA 和 PLC 系统通信失败的提示, 请检查端口 44818 是否被占用。

# 14 SNMP驱动

提示:

SNMP 驱动主要用于读取其他支持 SNMP 服务的设备名称、描述、端口等信息,目前该驱动支持的设备有主机、交换机、路由器。

### 14.1 设备中如何配置SNMP服务

本节以计算机(安装了 Windows7 操作系统)为例,说明如何开启设备的 SNMP 服务,其他设备请查看对应的设备说明书。

- 1. 打开控制面板,当查看方式为类别时,选择【程序/卸载程序】,打开程序和功能界面。
- 2. 在界面左侧单击"打开或关闭Windows功能",打开Windows功能界面,如 图 14-1 所示,勾选 "简单网络管理协议"及其下选项并点击确定。

| 💽 Tindows 功能                                                                                                    | <u> </u> |
|----------------------------------------------------------------------------------------------------|----------|
| 打开或关闭 Windows 功能                                                                                                    | (?)      |
| 若要打开一种功能,请选择其复选框。若要关闭一种功能,请清除排<br>框。填充的框表示仅打开该功能的一部分。                                                                                   | 其复选      |
| <ul> <li>✓ Windows 小工具平台</li> <li>✓ XPS Viewer</li> <li>✓ XPS 服务</li> <li>团 打印和文件服务</li> <li>□ 简单 TCPIP 服务(即 echo、daytime 等)</li> </ul> |          |
| □ ☑ 🎍 简单网络管理协议(SIMP)<br>□ ☑ 🍶 WMI SIMP 提供程序                                                                                             |          |
| 田     ☑ ↓     媒体功能       田     □↓     游戏       ☑ ↓     远程差分压缩                                                                           | •        |
| 确定                                                                                                    | 取消       |

图 14-1 启动 SNMP 服务

3. 等待安装,完毕后,打开如图 14-2 所示的服务界面,选择并双击打开SNMP Service。

| <b>鸟</b> 服务  |                               |                |                   |               | _                |          |
|--------------|-------------------------------|----------------|-------------------|---------------|------------------|----------|
| 文件 (2) 操作 (4 | ) 查看(V) 帮助(H)                 |                |                   |               |                  |          |
|              | ) 💽 📑 🚺 🖬 🕨 🖬 🕪               |                |                   |               |                  |          |
| 🔍 服务(本地)     | 🔍 服务(本地)                      |                |                   |               |                  |          |
|              |                               |                |                   |               | A set of small   |          |
|              | SNMP Service                  | 名称 🔺           | 描述                | <u>  状态  </u> | 白动类型             | <u> </u> |
|              |                               | 🤐 Shell Hardw  | 为自动播放硬件事          | 已启动           | 自动               | 2        |
|              | 停止此服务                         | 🎑 Smart Card   | 管理此计算机对智          |               | 手动               |          |
|              | <u>重启动</u> 此服务                | 🎑 Smart Card   | 允许系统配置为移          |               | 手动               | 1        |
|              |                               | 🏩 SNMP Service | 使简单网络管理协          | 已启动           | 自动               |          |
|              | 描述:                           | 🔍 SNMP Trap    | 接收本地或远程简          |               | 手动               |          |
|              | 通辺:<br>  使简单网络管理协议(SIMMP)请求能在 | 🔍 Software Pr  | 启用 Windows 和 W    |               | 自动唌              | . 🖃      |
|              | 此计算机上被处理。如果此服务停               | 🔍 SPP Notific  | 提供软件授权激活          |               | 手动               | 5        |
|              | 止,计算机将不能处理 SMMP 请求。           | 🔍 SQL Active   | Enables integrati |               | 禁用               | F        |
|              | 如果此服务被禁用,所有明确依赖它              | 🔍 SQL Server   | Provides storage  | 已启动           | 自动               |          |
|              | 的服务都将不能启动。                    |                | · · ·             | = 7.7         | -71 <sup>°</sup> | الشر     |
|              |                               |                |                   |               |                  |          |
|              | \扎붡人标准/                       |                |                   |               |                  |          |
|              |                               |                |                   |               |                  |          |

图 14-2 选择 SNMP 服务

4. 在 SNMP Service 的属性界面中,选择"安全"页签,做如下设置:

4) 单击"添加",打开"SNMP服务配置"界面,如图 14-3 所示,输入社区名称 (如public), 根据需求设置团体权限,点击"添加";

5) 选择"接受来自任何主机的 SNMP 数据包"。

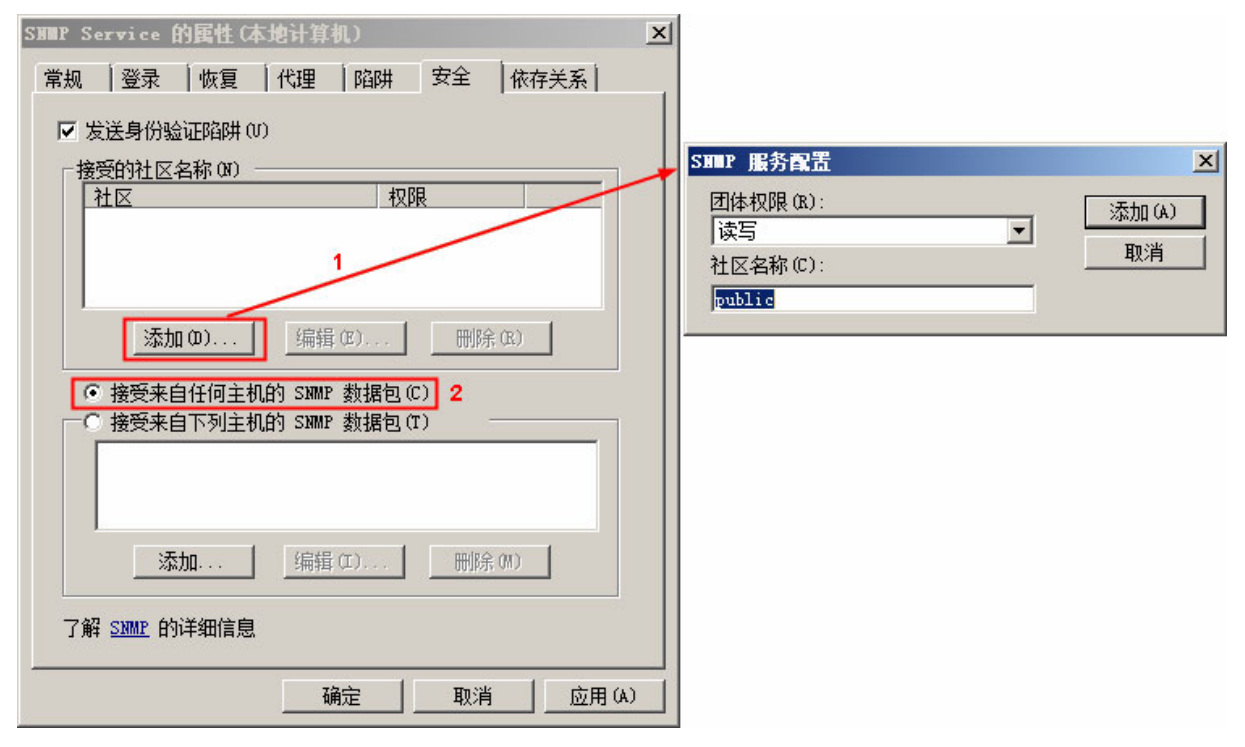

图 14-3 SNMP 服务配置

5. 在SNMP Service的属性界面中,点击"确定"完成配置,并在图 14-2 中重启动该服务。

## 14.2 配置驱动

添加 SNMP 驱动后,需要按照如下步骤配置 SNMP 驱动。 1. SNMP "驱动设置"界面如 图 14-4 所示。

| 💵 驱动设置       |         |   |
|--------------|---------|---|
| 文件 (2) 编辑(2) |         |   |
| 🖥 🗸   🕾      |         |   |
| DeviceRoot   | 设备      |   |
|              | 属性      | 值 |
|              | □ 设备总信息 |   |
|              | 设备总个数   | 1 |
|              |         |   |
|              |         |   |
|              |         |   |
|              |         |   |
|              |         |   |
|              |         |   |

图 14-4 驱动配置界面

- 2. 通过以下任意一种方式"添加"设备,添加设备后,界面如图 14-5 所示。
  - 左键单击 ▲ 按钮。
  - 左键单击菜单栏【编辑/添加设备】。

| DeviceRoot | 设备 |            |         |
|------------|----|------------|---------|
|            | 属  | 生          | 值       |
|            |    | 设备信息       |         |
|            |    | 名称         | DEVICE1 |
|            |    | 设备类型       | 主机      |
|            |    | 描述         |         |
|            |    | 管理信息库(MIB) | MIB-2   |
|            |    | 接受的社区名称    | public  |
|            |    | 设备IP       |         |
|            |    | 冗余设备IP     |         |
|            |    | 周期 (ms)    | 2000    |
|            |    | 超时 (ms)    | 2000    |

图 14-5 添加设备

参数说明如表 14-1 所示。

| 参数名        | 含义           | 说明                                                  |
|------------|--------------|-----------------------------------------------------|
| 名称         | 设备的名称        | 名称由英文字母、数字、横杠(-)或下划线(_)组成,<br>最长为64个字节<br>设备名称不允许重复 |
| 设备类型       | 设备的类型        | 主机、交换机、路由器可选                                        |
| 描述         | 设备描述信息       | 最长为 64 个字节                                          |
| 管理信息库(MIB) | 信息库文件名称      | 系统默认配置,用户无法更改                                       |
| 接受的社区名称    | 社区的名称        | 设备SNMP中设置的社区名称,如第14.1章中的第4步,<br>注意:两个名称中的大小写也需一致    |
| 设备 IP      | 连接设备的 IP     | 设备的 IP,设备为本机时可填写为 127.0.0.1,必须填写<br>否则将不能进行其他任何操作   |
| 冗余设备 IP    | 冗余设备的 IP     | -                                                   |
| 周期 (ms)    | 诊断设备的时间周期    | 范围 100~3600000 (ms),默认 2000                         |
| 超时 (ms)    | 设置设备诊断超时等待时间 | 范围 100~3600000 (ms),默认 2000                         |

表 14-1 设备参数说明

3. 设置完成后,通过以下任意方式"保存"驱动配置。

- 单击工具栏 🖬 按钮。
- 单击菜单栏【文件/保存】。

# 14.3 配置驱动位号的I/O地址

1. 添加SNMP驱动位号后, I/O地址配置界面如 图 14-6 所示。
| <b>IO地址指定</b><br>[                                                                    |               |     |       |     | ×  |
|---------------------------------------------------------------------------------------|---------------|-----|-------|-----|----|
| 设备: DEVICE1<br>Community: public                                                      | IP地址:<br>OID: |     | •     |     | 测试 |
| MIB:                                                                                  |               | OII | 和值    |     |    |
| MB<br>mgmt<br>sysDescr<br>sysDescr<br>sysName<br>···································· | OID           |     | Value |     |    |
|                                                                                       |               |     | 确认 取消 | ă l |    |

图 14-6 设置实时数据(SNMP 驱动)

- 2. I/O 地址可设置为实时数据或诊断信息,设置完成后点击"确认"即可。
  - "实时数据"页签:选择某一设备,IP地址、Community、Oid都将自动获取。在左侧"MIB" 树形目录中,右键单击mib-2下的某一对象,选择"Get"菜单,右侧"OID和值"界面中将出现对应信息。如图2所示,为获取sysDescr数据后的界面。

|            | <br>       | OID和值                                              |
|------------|------------|----------------------------------------------------|
| 🖃 🗁 system | OID        | Value                                              |
|            | sysDescr.0 | Hardware: x86 Family 6 Model 58 Stepping 9 AT/AT C |
|            |            |                                                    |

图 14-7 获取对象信息

mib-2下的所有对象的数据类型和说明如下表所示。

表 14-2 mib-2 下的对象

| 对象            | 数据类型        | 说明                           |
|---------------|-------------|------------------------------|
| sysDescr      | Type_string | 对硬件,操作系统等实体的说明               |
| sysName       | Type_string | 计算机全名                        |
| ifNumber      | Type_int32  | 网络接口的数量                      |
| ifIndex       | Type_int32  | 每一个接口的唯一取值                   |
| ifDescr       | Type_string | 关于接口的信息,包括制造商的名称,产品名称和硬件接口版本 |
| ifSpeed       | Type_uint32 | 接口的当前数据速率容量的估计               |
| ifAdminStatus | Type_int32  | 理想的接口状态                      |
| ifOperStatus  | Type_int32  | 当前操作接口状态                     |

| 对象          | 数据类型        | 说明              |
|-------------|-------------|-----------------|
| ifInOctets  | Type_uint32 | 接口接收的总的字节数      |
| ifOutOctets | Type_uint32 | 接口传输的字节总数,包括帧字符 |

选择一个对象后,点击"确认"即可。

● "诊断信息": 如 图 14-8 所示,选择某设备,并指定诊断信息"设备通信状态 (DEVICE\_STATE)",点击"确认"即可。设备通信位号状态值意义如表 14-3 所示。

| 实时数据 诊断信息                 |                                 |
|---------------------------|---------------------------------|
| 设备指定<br>设备:               | 诊断信息指定<br>设备通信状态 (DEVICE_STATE) |
| IO地址: #DEVICE1.DEVICE_STA | TE                              |

图 14-8 设置"诊断信息"(SNMP 驱动).

表 14-3 诊断位号状态值

| 诊断信息   | 功能             | 状态:值          |
|--------|----------------|---------------|
|        | 担借其工通知的必断信自    | 通信断开: 0 (OFF) |
| 以笛迪信扒恣 | 状态 提供基于通讯的诊断信息 | 通信正常:1(ON)    |

# 15 SUPCON Collector驱动

该驱动用于接入中控数据采集器的数据。与数据采集器的通信方式包含了 UDP(单向通信)和 TCP 两种。配置 UDP 时,需在采集器端添加并配置 UDPDataProvider 服务,详情请参看《中控数据 采集器使用手册》。

### 15.1 配置驱动

添加 SUPCON Collector 驱动后,需要按照如下步骤配置 SUPCON Collector 驱动。

"SUPCON Collector驱动配置"界面如 图 15-1 所示。可同时添加多个不同通信方式的采集器 信息,UDP和TCP通信的配置方法稍有不同,将在下文中分别作详细描述。

| II SUPCOI Collector驱动配置 |          | × |
|-------------------------|----------|---|
| 文件 (2) 编辑 (2)           |          |   |
| 🖬   🖻 🗙   🅏             |          |   |
|                         | 采集器   位号 |   |
|                         | 属性       | 值 |
|                         |          |   |
|                         | 米集畚个数    |   |
|                         |          |   |
|                         |          |   |
|                         |          |   |
|                         |          |   |
|                         |          |   |
|                         |          |   |
|                         |          |   |
|                         |          |   |
|                         |          |   |
|                         |          |   |
|                         |          |   |
|                         |          |   |
|                         |          |   |
|                         |          |   |
|                         |          |   |
|                         |          |   |
|                         |          |   |
|                         |          |   |

图 15-1 SUPCON Collector 驱动配置界面

### 15.1.1 TCP通信配置

- 1. 单击驱动配置界面中的 图标,打开如图 15-2 所示界面,并进行以下设置。
  - 定义采集器名称。
  - 通讯方式为 TCP。
  - 设置采集器 IP 地址,若网络冗余,则设置冗余 IP 地址;若采集器冗余则勾取 IP 地址 2 后的复选框并设置对应的 IP 地址。
  - 组态端口不可更改。
  - 数据端口对应采集器"系统设置"中的通信端口号,一般不需要修改。
  - 时间源可设置成本地时间(当前主机的时间)或者数据源时间(所配采集器的时间)。

| 添加采集器  |       |     |   |   |   |    |          |     | × |
|--------|-------|-----|---|---|---|----|----------|-----|---|
| 名称:    |       |     |   |   |   |    |          |     |   |
| 通讯方式:  | TCP   |     |   |   |   |    |          | •   |   |
| IP地址1: | 127   | •   | 0 | • | 0 | •  | 1        |     |   |
| 冗余IP1: | 0     | •   | 0 | • | 0 | •  | 0        |     |   |
| IP地址2: | 127   |     | 0 |   | 0 |    | 1        | _ [ | _ |
| 冗余IP2: | 0     |     | 0 |   | 0 |    | 0        |     |   |
| 组态端口:  | 19000 |     |   |   |   |    |          |     |   |
| 数据端口:  | 23302 |     |   |   |   |    |          |     |   |
| 时间源:   | 本地    | jje | ] |   |   |    |          | •   |   |
| [      | 确定    |     |   |   | ] | 取消 | <b>∮</b> |     |   |

图 15-2 添加采集器界面

2. 单击"确定",返回配置主界面,在如图 15-3 所示界面中,可再次更改采集器相关参数。

|   | 采集器 位号  | 1             |
|---|---------|---------------|
| F | 属性      | 值             |
|   | □ 采集器信息 | 3             |
|   | 名称      | TCPCOLLECTOR1 |
|   | 通讯方式    | TCP           |
|   | 组态端口    | 19000         |
|   | 数据端口    | 23302         |
|   | 时间源     | 本地时间          |
|   | □ 物理设备1 |               |
|   | 地址1     | 127.0.0.1     |
|   | 地址2     |               |
|   | □ 物理设备2 |               |
|   | 地址1     |               |
|   | 地址2     |               |

图 15-3 TCP 通信配置界面

 单击"位号"页签,在如图 15-4 界面中,可查阅所配采集器中包含的位号信息,勾选即可将 其导入至本地数据库。

| 采集器 | 位号                                |         |                                          |   |
|-----|-----------------------------------|---------|------------------------------------------|---|
| 可选择 | 译位号 <b>:</b> 6                    |         | 已选择位号: 0                                 |   |
| Í   | 名称                                | 类型      | IO地址                                     |   |
| 77  | 在此处输入文字 🛛 🔽 🔽                     | 在此处输入 🍸 | 在此处输入文字 🛛 🔽                              |   |
|     | 421                               | 实型(64位) | TCPCOLLECTOR1@A21                        |   |
|     | 432                               | 实型(64位) | TCPCOLLECTOR1@A32                        |   |
|     | 433                               | 实型(64位) | TCPCOLLECTOR1@A33                        |   |
|     | 4A                                | 整型(64位) | TCPCOLLECTOR1@AA                         |   |
|     | МЕВ                               | 开关望     | TCPCOLLECTOR1@MEB                        |   |
|     | CALJIQI_SYSTEM_SERVERCFGIDENTICAL | 开关里     | TCPCOLLECTOR1@CAIJIQI_SYSTEM_SERVE       |   |
|     |                                   |         |                                          |   |
|     |                                   |         |                                          |   |
|     |                                   |         |                                          |   |
|     |                                   |         |                                          |   |
|     |                                   |         |                                          |   |
|     |                                   |         |                                          |   |
|     |                                   |         |                                          |   |
|     |                                   |         |                                          |   |
|     |                                   |         |                                          |   |
|     |                                   |         |                                          |   |
|     |                                   |         |                                          |   |
|     |                                   |         |                                          |   |
|     |                                   |         | <u>∽.</u> +.   <u>∽.</u> +. <del>~</del> | 1 |
|     | 【吸血                               |         |                                          |   |

#### 图 15-4 位号列表界面

# 

图 15-4 中, CALJIQI\_SYSTEM\_SERVERCFGIDENTICAL位号为诊断位号,其中"CALJIQI"为 所连的采集器名称。当采集器冗余时,该位号可显示两个互为冗余的采集器组态是否一致,若该值为0,则表示组态不一致;若该值为1,则表示组态一致。

上述界面中的其他功能使用介绍:

提示:

- 单击导入设置:可设置导入位号的前缀以及是否同步位号描述等信息。
- 选择/不选择:当列表中选中多个位号后,可通过单击"选择/不选择"对选中位号进行统一 勾选或取消勾选。
- 4. 导入的位号设置完成后,单击"保存"即可。

#### 15.1.2 UDP通信配置

- 1. 单击驱动配置界面中的 图 图标,打开如图 15-5 所示界面,并进行以下设置。
  - 定义采集器名称。
  - 通讯方式为 UDP。

- 数据端口为数据源采集器 UDPDataProvider 服务配置界面中的端口,上送数据到同一台主机的采集器端口不可重复。
  - 注意: 配置 UDP 通信前,请先在数据源采集器上完成 UDPDataProvider 服务的配置。
- 时间源可设置成本地时间(当前主机的时间)或者数据源时间(所配采集器的时间)。
   注意:当配套 InPlant SCADA 内置数据库使用时,建议将时间源设置为本地时间。

| 添加采集器  |       |   |   |   |   |    |    | × |
|--------|-------|---|---|---|---|----|----|---|
| 名称:    |       |   |   |   |   |    |    |   |
| 通讯方式:  | UDP   |   |   |   |   |    |    | • |
| IP地址1: | 127   |   | 0 |   | 0 |    | 1  | _ |
| 冗余IP1: | 0     |   | 0 |   | 0 |    | 0  | _ |
| IP地址2: | 127   | • | 0 |   | 0 |    | 1  |   |
| 冗余IP2: | 0     | • | 0 | • | 0 |    | 0  | _ |
| 组态端口:  | 19000 |   |   |   |   |    |    | _ |
| 数据端口:  | 23302 |   |   |   |   |    |    |   |
| 时间源:   | 本地    | 间 | ] |   |   |    |    | • |
|        | 确定    | _ | ] |   |   | 取消 | ļ. |   |

图 15-5 添加采集器界面

2. 单击"确定",返回配置主界面,在如图 15-6 所示界面中,可再次更改采集器相关参数。

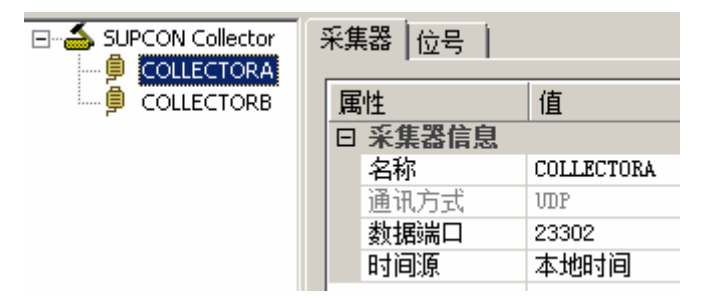

图 15-6 UDP 通信参数配置界面

单击"位号"页签,如图 15-7 所示,单击"手动导入位号",在打开的界面中,选择.vxda文件导入。.vxda文件是从采集器端通过"导出数据库"功能导出的数据库文件。文件打开后,将在位号列表中显示采集器端的位号信息,同样可以通过勾选导入某个位号。此界面的操作可参考TCP通信章节内容。

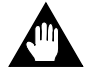

注意:

导入到 SUPCON Collector 中的.vxda 必须导出自作为数据源的采集器,否则有可能造成数据异常。

| 采集器 | 器位号                  |   |                             |                               |        |      |    |
|-----|----------------------|---|-----------------------------|-------------------------------|--------|------|----|
| 可说  | 选择位号: 0              |   |                             |                               | 已选择位号: | 0    |    |
| Ţ   | <b>名称</b><br>在此处输入文字 | 7 | <u>类型</u><br>在此处输入 <b>了</b> | IO <mark>地址</mark><br>在此处输入文字 |        | 7    |    |
| Ē   |                      |   |                             | ITTOC III) (ACI               |        |      |    |
|     |                      |   |                             |                               |        |      |    |
|     |                      |   |                             |                               |        |      |    |
|     |                      |   |                             |                               |        |      |    |
|     |                      |   |                             |                               |        |      |    |
|     |                      |   |                             |                               |        |      |    |
|     |                      |   |                             |                               |        |      |    |
|     |                      |   |                             |                               |        |      |    |
|     |                      |   |                             |                               |        |      |    |
|     |                      |   |                             |                               |        |      |    |
|     |                      |   |                             |                               |        |      |    |
| ÷   | 入设置  手动导入位号          |   |                             |                               | 不选     | 择 选择 | Ž. |

图 15-7 位号界面

4. 位号导入配置完成后,单击"保存"即可。

## 15.2 配置驱动位号的I/O地址

配置 SUPCON Collector 驱动后,可以手动添加 SUPCON Collector 驱动位号。手动添加位号的方法请详见《数据库管理软件使用手册》或《中控数据采集器软件使用手册》,本小节仅描述如何配置位号的 IO 地址。

1. "IO地址指定"界面如图 15-8 所示。

| 实时数据                                          |                                                           |         |    |   |
|-----------------------------------------------|-----------------------------------------------------------|---------|----|---|
| 采 <mark>集站:</mark> TCPCOLLECTOR1              | <b>•</b>                                                  | 采集站位号名: |    |   |
| 位号名:                                          |                                                           | 位号描述:   |    |   |
|                                               |                                                           |         | 计定 | 1 |
|                                               |                                                           |         |    | 1 |
|                                               |                                                           |         |    | _ |
| ロッチェ・<br>名称<br>A21                            | <u>类型</u><br>实型(64位)                                      | 位号描述    |    | _ |
| 名称<br>A21<br>A32                              | ▲ 类型<br>实型(64位)<br>实型(64位)                                | 位号描述    |    |   |
| 名称<br>A21<br>A32<br>A33                       | ×型<br>实型(64位)<br>实型(64位)<br>实型(64位)<br>实型(64位)            | 位号描述    |    |   |
| 名称<br>A21<br>A32<br>A33<br>AA                 | 类型<br>实型(64位)<br>实型(64位)<br>实型(64位)<br>整型(64位)<br>整型(64位) | 位号描述    |    |   |
| 区与关至•<br>名称<br>A21<br>A32<br>A33<br>AA<br>MEB |                                                           | 位号描述    |    |   |

#### 图 15-8 IO 地址指定

- 在此界面中可指定新添加的位号地址为某采集站的某位号,位号选择步骤如下,完成后点击"确 认"。
  - 1) 在"采集站"的下拉框中选择采集站。

 在位号列表中选中某位号后,"采集站位号名"将自动显示该位号名。当位号列表中位号过 多时,可通过位号名、位号类型或位号描述对位号进行过滤。

3. 完成其他位号属性设置后,点击"确认"结束并返回数据库管理软件主界面,I/O地址显示为"采 集站名.采集站位号名"。

- 目前只有通过 TCP 通信的采集站中的位号能被指定为自定义位号的 IO 地址。
- 通过驱动配置界面导入的位号会显示在采集器的位号列表中。如果修改了位号名,修改后的位 号会被采集器软件识别为新的位号,此时您可以通过驱动配置界面重新导入原位号。新位号与 原位号仅位号名不同,其余属性皆相同。

## 16 Siemens S7 驱动

提示:

该驱动用于接入西门子 S7 系统的数据。支持的控制器型号包括 S7-200、S7-200 SMART、S7-300、 S7-400、S7-1200 和 S7-1500。完成相应的配置后,驱动可读取以下数据块的数据:

- S7-200 和 S7-200 SMART: 可读取 I 区、Q 区、M 区和 V 区的数据。在组态时,如果是需 要读取 V 区数据,数据块可填写为 DB1。
- S7-300、S7-400、S7-1200 和 S7-1500: 可读取 I 区、Q 区、M 区和 DB 区的数据。

### 16.1 配置驱动

添加Siemens S7 驱动后, Siemens S7 驱动配置界面如 图 16-1 所示。工具栏三个图标的作用: 点击遥图标,添加设备;点击╳图标,删除设备;点击Ⅰ图标保存组态。

| ■ Siemens S7 驱动配置 × |        |   | × |
|---------------------|--------|---|---|
| 文件(F) 编辑(E) 帮助(H)   |        |   |   |
| ) 🖬   🛅 🏯   🗡       |        |   |   |
| 🖃 🍝 Siemens S7      | 曰 基本信息 |   |   |
| DEFAULT             | 本地接口数量 | 0 |   |
|                     | 设备数量   | 0 |   |
|                     |        |   |   |
|                     |        |   |   |

#### 图 16-1 驱动配置界面

1. 添加驱动分组

DEFAULT 为默认的设备分组,不能被删除,也不能修改分组名。

- 单击■可以新增分组,单击≯可以删除选中的分组。
- 修改分组名称:选中分组后可以在右侧界面中修改分组名,名称不能为空,可包含字母、 数字、短横杠(-)或下划线(\_),不超过64个字符,不能重复。
- 2. 添加并配置设备

选择一个分组后,添加设备后的驱动配置界面如 图 16-2 所示,选中设备后,在右侧界面中配 置设备信息。

| ⊡ <mark>≦</mark> Siemens S7 | Ξ | 基本信息         |             |
|-----------------------------|---|--------------|-------------|
|                             |   | 名称           | Device1     |
|                             |   | 扫描周期(ms)     | 1000        |
|                             |   | 超时(ms)       | 3000        |
|                             |   | 重连周期(ms)     | 5000        |
|                             |   | 设备启用         | 是           |
|                             |   | CPU插槽号       | 0           |
|                             |   | 源地址          | 3           |
|                             |   | 本地TSAP(十六进制) | 4B. 54      |
|                             |   | 物理设备1        |             |
|                             |   | 启用           | 是           |
|                             |   | 地址1          | 0.0.0.0:102 |
|                             |   | 地址2          | 0.0.0.0:102 |
|                             |   | 机架号          | 0           |
|                             |   | 自定义设备TSAP    | 否           |
|                             |   | 设备TSAP(十六进制) | 4B.57       |
|                             | + | 物理设备2        |             |

图 16-2 设备信息配置界面

3. 设备参数说明如表 16-1 所示。接入不同型号的S7 系统设备数据时,配置建议请参见表 16-2。

| 参数名               | 含义                       | 说明                                                                                                    |
|-------------------|--------------------------|----------------------------------------------------------------------------------------------------|
| 名称                | 设备名称                     | 名称由英文字母、数字、下划线(_)或短横杠(-)<br>组成,最长支持64个字符,名称不允许重复。                                                     |
| 扫描周期              | 驱动采集周期(扫描频率)             | 单位: ms                                                                                                |
| 超时                | 驱动超时时间                   | 单位: ms                                                                                                |
| 重连周期              | 超时后,尝试重连周期               | 单位: ms                                                                                                |
| 设备启用              | 是否启用当前设备                 | 是: 启用当前设备; 否: 禁用当前设备                                                                                  |
| CPU 插槽号           | S7 组态中 PLC 设备 CPU 模块的插槽号 | 根据 S7 中实际配置填写,默认为 0                                                                                   |
| 源地址               | 与 S7 设备通信的连接资源类型         | <ul> <li>默认值为 3, 推荐配置为:</li> <li>1: PG (编程设备)</li> <li>2: OP (操作员面板)</li> <li>3: PC (应用程序)</li> </ul> |
| 本地 TSAP<br>(十六进制) | 与设备通信的本地客户机 TSAP         | 根据 S7 组态软件中,配置的服务器连接中"远程属性(客户端)"填写,格式为"xx.xx","xx"的可设置范围为 00~FF,默认为 4D.57                             |
| 物理设备1             |                          |                                                                                                    |
| 启用                | 是否启动物理设备                 | 第一个物理设备默认为"是"且不可设置                                                                                    |
| 地址1               | PLC 的网络地址及端口号            | 例: xxx.xxx.xxx:102, PLC 默认端口 102                                                                      |
| 地址 2              | PLC 的网络冗余地址及端口号          | 例: xxx.xxx.xxx.xxx:102, PLC 默认端口 102                                                                  |
| 机架号               | S7 组态中 PLC 设备 CPU 模块的机架号 | 根据 S7 中实际配置填写,范围 0~7                                                                                  |
| 自定义远程<br>TSAP     | 是否需要自定义远程 TSAP           | 通过下拉菜单选择"是"或"否"                                                                                       |
| 远程 TSAP<br>(十六进制) | 与设备通信的自定义远程 TSAP         | "自定义远程 TSAP"为"是"时可配置。格式为<br>"xx.xx","xx"的可设置范围为00~FF,默认为4D.57                                         |
| 物理设备 2*           | 冗余设备信息                   | -                                                                                                    |
| 启用                | 是否启动物理设备                 | 可以选择是(开启)或否(不开启)                                                                                      |

表 16-1 设备参数说明

\*物理设备2其他参数与设备1相同,不再赘述。

| S7 设备类型 | 需要配置的驱动参数项                                | 配置建议                                                                                                    |
|---------|-------------------------------------------|----------------------------------------------------------------------------------------------------|
| 所有型号    | 名称、扫描周期、超时、<br>重连周期、设备启用、物<br>理设备的地址1和地址2 | 公共参数,参见表 16-1                                                                                                    |
| S7-200  | 本地 TSAP、自定义远程<br>TSAP、远程 TSAP             | <ul> <li>自定义远程 TSAP: 是</li> <li>TSAP 地址设置,两种模式可选:</li> <li>使用默认值 4D.57</li> <li>本地 TSAP: PLC 远程属性 (客户机)的 MicroWin Remote TSAP</li> <li>远程 TSAP: PLC 本地属性 (客户机)的 MicroWin Local TSAP</li> </ul> |

表 16-2 接入不同型号的 S7 设备数据的配置建议

| S7 设备类型            | 需要配置的驱动参数项                    | 配置建议                                                                                                    |
|--------------------|-------------------------------|----------------------------------------------------------------------------------------------------|
| S7-200<br>SMART    | 本地 TSAP、自定义远程<br>TSAP、远程 TSAP | <ul> <li>自定义远程 TSAP: 是</li> <li>TSAP 地址设置,两种模式可选:</li> <li> ● 设置为 1.01,本驱动和 STEP 7-MicroWIN SMART 编程软件不能同时与 PLC 进行以太网通信 </li> <li>● 设置为 2.00、2.01、3.00 或 3.01,本驱动和 STEP 7-MicroWIN SMART 编程软件可以同时与 PLC 进行以太网通信</li> </ul> |
| \$7-300<br>\$7-400 | 本地 TSAP、自定义远程<br>TSAP、远程 TSAP | <ul> <li>自定义远程 TSAP: 是</li> <li>本地 TSAP 和远程 TSAP: 使用默认值 4D.57</li> </ul>                                                                                                    |
| S7-1200<br>S7-1500 | 本地 TSAP、源地址、CPU<br>插槽号和机架号    | <ul> <li>本地 TSAP:使用默认值 4D.57</li> <li>自定义远程 TSAP:否</li> <li>推荐源地址设置为 3 (PC),避免使用 1 (PG)</li> </ul>                                                                                                    |

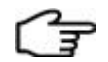

- 接入 S7-1200 和 S7-1500 数据时,PLC 组态的设置需满足要求:
   1. CPU 保护:设置存取等级为"完全访问权限(无任何保护)";连接机制,勾选"允许来自远程对象的 PUT/GET 通信访问"。
   2. DB 块属性:取消勾选"优化的块访问"。
   TSAP (Transport Service Access Point 传输服务访问点) 抽出的常用值。
- TSAP(Transport Service Access Point,传输服务访问点)地址的常用值:
   S7-200:本地TSAP,默认值1000;远程TSAP,默认值1001。
   S7-300/400/1200/1500:本地TSAP默认值0100,常用值1000、4B54、4B57;远程TSAP默认值0302,常用值1000、4B57。
- 4. 组态完后点击"保存",退出驱动配置界面。

## 16.2 配置驱动位号的I/O地址

配置 Siemens S7 驱动后,可以手动添加 Siemens S7 驱动位号。手动添加位号的方法请详见《数据库管理软件使用手册》或《中控数据采集器软件使用手册》,本小节仅描述如何配置位号的 IO 地址。

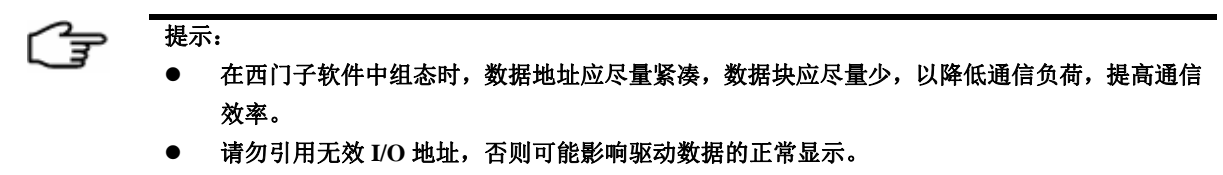

1. 添加一个位号,并设置IO地址, IO地址设置界面如图 16-3 所示。

| IO地址添加                  |                         |                      |             |              |     | $\times$ |
|-------------------------|-------------------------|----------------------|-------------|--------------|-----|----------|
| 设备名:                    | Device 1                | •                    | 数据块:        | DB           | • 1 |          |
| 数据类型:                   | BOOL                    | •                    | 偏移地址:       |              |     |          |
| 注意:<br>1、V区对应<br>2、按位取f | 于DB1,V区数据块<br>直时,偏移地址格式 | ,请使用DB:<br>为 "地址.[0. | 1<br>7『,例如: | 100.0 🗸 100. | 1   |          |
|                         |                         |                      |             | 确认           | 取消  |          |

图 16-3 IO 地址添加界面

2. 位号添加规则: 位号名和描述根据实际情况添加, I/O 地址添加规则为"设备名. 读/写数据块 名称. 数据类型名称. 偏移地址"。

| 参数名  | 含义                             | 说明                                                                                                    |
|------|--------------------------------|----------------------------------------------------------------------------------------------------|
| 设备名  | 组态中添加的设备名称                     | 下拉框中选择                                                                                                    |
| 数据块  | 数据块分为 I 区、Q 区、DB<br>区、M 区和 V 区 | <ul> <li>DB 区可以在组态中动态添加 DB1、DB2</li> <li>如果需要使用 V 区数据库,请添加 DB1</li> </ul>                                                               |
| 偏移地址 | 读取数据的起始偏移地址                    | 偏移地址根据数据类型长度计算,当数据类型为 BOOL 时,<br>偏移地址可以根据按位添加,地址格式为"地址.[07]",<br>例如: 00.1(取偏移 00 字节的第1位值)                                               |
| 数据类型 | 读取数据的类型                        | 具体类型如表 16-4                                                                                                    |
| 读取长度 | 读取数据时需要连续读取的<br>字节长度           | <ul> <li>数据类型为 STRING 或 DTL 时需要设置:</li> <li>● STRING:读值时,可设置上限为 220;写值时,可<br/>设置上限为 210</li> <li>● DTL:勾选"读取纳秒"时为 12,不勾选时为 8</li> </ul> |

表 16-3 位号添加规则表

注意: REAL类型占 4 个字节长度,所以再添加下一个位号时,偏移地址从 04 开始。数据类型 所占偏移地址长度如 表 16-4 所示。

| 表 | 16-4 | 数据类型所占偏移地址长度 |
|---|------|--------------|

| 类型    | 所占偏移地址长度(单位:字节) |
|-------|-----------------|
| BOOL  | 1               |
| ВУТЕ  | 1               |
| CHAR  | 1               |
| WORD  | 2               |
| DWORD | 4               |
| INT   | 2               |
| DINT  | 4               |

| 类型     | 所占偏移地址长度(单位:字节)      |
|--------|----------------------|
| REAL   | 4                    |
| LREAL  | 8                    |
| STRING | 1 ~ 254              |
| DTL    | 8或12(如果长度为12,表示包含纳秒) |

# 17 Siemens FetchWrite驱动

通过 FetchWrite 驱动,调用方可实现接入基于 Fetch/Write 通信方式的 PLC 系统。

## 17.1 配置驱动

添加 Siemens FetchWrite 驱动后,需要按照如下步骤配置 Siemens FetchWrite 驱动。

1. Siemens FetchWrite驱动配置界面如图 17-1 所示。界面中可增加或删除设备、块等操作。

| fetchTrite驱动配置 🛛 🔀 |      |   |  |
|--------------------|------|---|--|
| 文件 (E) 编辑 (E)      |      |   |  |
| 🖬 ఊ 🖬 🗙            |      |   |  |
| FetchWrite Driver  | 属性   | 值 |  |
|                    | □ 属性 |   |  |
|                    | 设备数  | 0 |  |
|                    |      |   |  |
|                    |      |   |  |
|                    |      |   |  |
|                    |      |   |  |
|                    |      |   |  |
|                    |      |   |  |
|                    |      |   |  |
|                    |      |   |  |
|                    |      |   |  |
|                    |      |   |  |
|                    |      |   |  |
|                    |      |   |  |
|                    |      |   |  |
|                    |      |   |  |
|                    |      |   |  |
|                    |      |   |  |
|                    |      |   |  |
|                    |      |   |  |

- 图 17-1 FetchWrite 驱动配置界面
- 2. 左键单击选按钮,添加设备后界面如图 17-2 所示。

| E FetchWrite Driver | 属 | 性           | 值       |
|---------------------|---|-------------|---------|
|                     |   | 属性          |         |
|                     |   | 设备名         | DEVICEO |
|                     |   | 描述          |         |
|                     |   | 设备IP        | 0.0.0.0 |
|                     |   | Fetch端口     | 2000    |
|                     |   | Write端口     | 2001    |
|                     |   | Fetch端口(备用) | 0       |
|                     |   | Write端口(备用) | 0       |
|                     |   | 超时时间        | 3000    |
|                     |   | 最小发包间隔      | 200     |
|                     |   |             |         |

图 17-2 添加设备

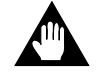

### 注意:

当 VisualField 主、从域服务器冗余时,主、从都需要连接 FetchWrite 设备,因此需要同时配置 Fetch 端口、Write 端口、Fetch 端口(备用)和 Write 端口(备用)。

3. 添加设备后设置相应参数,参数说明如表 17-1 所示。

| 参数名          | 含义                             | 说明                                                   |
|--------------|--------------------------------|------------------------------------------------------|
| 设备名          | 设备的名称                          | 名称由英文字母、数字、横杠(-)、或下划<br>线(_)组成,最长为64个字节<br>设备名称不允许重复 |
| 描述           | 设备描述信息                         | 最长为 64 个字节                                           |
| 设备 IP        | 连接 PLC 设备的 IP                  | -                                                    |
| Fetch 端口     | 建立 Fetch 连接的端口号                | 范围: 1~65535                                          |
| Write 端口     | 建立 Write 连接的端口号                | 范围: 1~65535                                          |
| Fetch 端口(备用) | 建立 Fetch 连接的端口号                | 有冗余域服务器时需要配置,范围:1~65535                              |
| Write 端口(备用) | 建立 Write 连接的端口号                | 有冗余域服务器时需要配置,范围:1~65535                              |
| 超时时间         | 向设备发送命令后,等待命令响应回包<br>的最大时间     | 0~999999ms                                           |
| 最小发包间隔       | 向 PLC 设备发送命令后,两个命令间最<br>小的时间间隔 | 0~9999999ms                                          |

表 17-1 设备参数说明

4. 选中一个设备, 左键单击 🖬 按钮, 添加一个数据块后, 界面如 图 17-3 所示。

| E FetchWrite Driver | 属性<br>□ <b>属性</b> | 值           |
|---------------------|-------------------|-------------|
| BLOCK0              | 数据块名              | BLOCKO      |
|                     | 描述                |             |
|                     | 数据类型              | main memory |
|                     | DB号               | 1           |
|                     | 起始地址              | 0           |
|                     | 地址长度              | 1           |
|                     | 轮间周期              | 1000        |

图 17-3 添加数据块

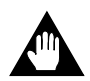

注意:

### 地址长度不能超过下位机数据块实际长度,否则会造成通信失败。

5. 添加数据块后设置相应参数,参数说明如表 17-2 所示。

| 参数名  | 含义                | 说明                                                                                |
|------|-------------------|-----------------------------------------------------------------------------------|
| 数据块名 | 数据块的名称            | 名称由英文字母、数字、横杠(-)、或下划线(_)<br>组成,最长为64个字节<br>同一个设备下的数据块名称不允许重复<br>一个设备下允许有若干个 Block |
| 描述   | 数据块描述信息           | 最长为 64 个字节                                                                        |
| 数据类型 | 读取 PLC 中的数据       | 目前只开放 DB 中的数据                                                                     |
| DB 号 | 被采集数据所属 DB 的 ID   | 范围: 1~255                                                                         |
| 起始地址 | 从 PLC 中的该地址开始读取数据 | 范围: 0~2047                                                                        |
| 地址长度 | 读取的数据长度           | 以 WORD 为单位,范围: 1~2048                                                             |
| 轮询周期 | 数据轮询发包的间隔         | 范围: 0~99999999ms                                                                  |

表 17-2 数据块参数说明

6. 组态完设备和块后点击 🖫 保存。

## 17.2 转换位号清单列表

位号清单转换功能可将符合规定格式的.csv 位号列表清单转化为 VisualField 数据库可识别的清单。转换操作步骤如下:

1. 在驱动配置界面中,点击菜单栏【编辑/转换位号清单列表】,出现如图 17-4 所示界面。

| 位号清单转换 |    | ×  |
|--------|----|----|
| 导入文件:  |    |    |
| 导出文件:  |    |    |
|        | 确定 | 取消 |

图 17-4 位号清单转换界面

- 2. 单击"导入文件"后的\_\_\_\_\_按钮,选择需要转换的.csv文件,文件格式必须如图 17-5 所示。 要求如下:
  - 地址:数据块名与地址偏移说明之间必须使用英文标点符号",",如:DB91,DBW0, DB91,DBD0等。
  - 类型: 若位号类型是 BOOL,则允许地址中带".",表示第几位 bit,如: DB91,DBX0.1。

|   | A   | В  | С  | D  | Ε   |
|---|-----|----|----|----|-----|
| 1 | 符号名 | 类型 | 地址 | 描述 | 设备名 |
| 2 |     |    |    |    |     |
| 3 |     |    |    |    |     |
| 4 |     |    |    |    |     |
| 5 |     |    |    |    |     |
| 6 |     |    |    |    |     |
| 7 |     |    |    |    |     |
| 8 |     |    |    |    |     |
|   |     |    |    |    |     |

图 17-5 被转换的.csv 文档格式

- 3. 单击"导出文件"后的\_\_\_\_\_按钮,选择转换后的.csv 文件,可自定义文件名,单击"确定", 提示转换成功即可。
- 4. 转换后的文件可通过数据库管理软件(VFVarCfg)中的"导入"功能,将位号导入到 InPlant SCADA 数据库中。

### 17.3 配置驱动位号的I/O地址

配置 FetchWrite 驱动后,可以手动添加 FetchWrite 驱动位号。手动添加位号的方法请详见《数据库管理软件使用手册》或《中控数据采集器软件使用手册》,本小节仅描述如何配置位号的 IO 地址。

1. 添加一个该驱动的位号, IO地址配置界面如 图 17-6 所示。

| 10地址选择        |         | ×                 |
|---------------|---------|-------------------|
| 实时数据 诊断信息     |         |                   |
| 快选择           | 信息      |                   |
| 设备: DEVICE0 🔽 | DB号: 1  | 输入类型: main_memory |
|               | 起始地址: 0 | 地址长度: 1           |
| 块: BLOCK0 🔽   | 块内偏移: 0 | 数据类型: WORD ▼ □ ▼  |
|               |         |                   |
|               |         | <b>通认</b> 取消      |

图 17-6 IO 地址选择界面

- 2. IO 地址可设置为实时数据或诊断信息,设置完成后点击"确认"。
  - "实时数据"页签,选择在监控中获取实时数据的设备和块,输入块内偏移地址(块内偏 移地址不能大于 1000000)和数据类型。
  - 选择"诊断信息"页签,选择在监控中获取诊断信息的设备,点击确定保存。如表 17-3 所示。

#### 表 17-3 诊断位号状态值

| 诊断信息   | 功能        | 状态:值    |
|--------|-----------|---------|
| 设备断线次数 | 统计设备的断线次数 | 累加值(整数) |

- 3. 完成位号属性设置后,单击"确定",返回数据库管理软件主界面。位号的 I/O 地址格式为:
  - 实时数据位号的地址有两种格式
    - ▶ 当位号的数据类型为 BIT 时,地址格式为"设备号.块号.块偏移.BIT.数据位数",如 "DEVICE0.BLOCK0.0.BIT.0"。
    - ▶ 当位号的数据类型为其他类型时,地址格式为"设备号.块号.块偏移.数据类型",如 "DEVICE0.BLOCK0.0.WORD"。
  - 诊断信息位号地址格式为 "#设备号.诊断信息类型", 如 "# DEVICE0.OFFLINE\_TIME"。

## 18 ModbusTCPSlave驱动

ModbusTCPSlave 驱动使本系统可被 Modbus TCP Master 端连接,以驱动的方式运行于 InPlant SCADA 软件和采集器软件。支持至少 20 个 Modbus Master 的接入请求数据。

### 18.1 配置驱动

 驱动配置界面如下图所示,可通过菜单栏或工具栏实现:保存、添加数据块、添加设备,删除 数据块或设备等操作。

| ■∎odbus TCP Slave 驱动配置 |   |       | ×   |
|------------------------|---|-------|-----|
| 文件 (E) 编辑 (E)          |   |       |     |
| 🔲 👂 📇 🗡                |   |       |     |
| 📮 DataBlock1           | Ξ | 基本信息  |     |
|                        | Ż | 数据块数量 | 1   |
|                        |   | 内存块数里 | 0   |
|                        |   | 本地接口  |     |
|                        |   | 监听端口  | 502 |
|                        |   |       |     |

#### 图 18-1 驱动配置界面

2. 添加一个数据块,选中这个数据块后,右侧界面如下图所示。可更改名称、数据位规则和设备 ID 等。

| ■odbus TCP Slave 驱动配置 |       | ×      |
|-----------------------|-------|--------|
| 文件 (E) 编辑 (E)         |       |        |
| 🔲 👂 📇 🗡               |       |        |
| 🖃 📮 DataBlocki        | 基本信息  |        |
| Blocki                | 名称    | Block1 |
|                       | 数据位规则 | BIG    |
|                       | 物理设备  |        |
|                       | 设备ID  | 1      |
|                       |       |        |

图 18-2 数据块配置界面

3. 设置完成后,单击"保存"。

## 18.2 配置驱动位号的I/O地址

配置 ModbusTCPSIave 驱动后,可以手动添加 ModbusTCPSIave 驱动位号。手动添加位号的方法 请详见《数据库管理软件使用手册》或《中控数据采集器软件使用手册》,本小节仅描述如何配置位 号的 IO 地址。

1. 添加一个该驱动的位号, IO 地址配置界面如下图所示。

| 10地址添加 |          | ×            |
|--------|----------|--------------|
|        |          |              |
| 设备名:   | Block1   | 偏移地址:        |
| 寄存器类型: | <b>_</b> | 数据类型: WORD ▼ |
|        |          | 确定取消         |

#### 图 18-3 IO 地址添加界面

2. 位号添加规则。

位号名和描述根据实际情况添加, I/O 地址添加规则为"读/写数据块名称 . 数据类型名称 . 偏移地址"。

| 参数名   | 含义                    | 说明                          |
|-------|-----------------------|-----------------------------|
| 设备名   | 组态中添加的设备 ID           | 在下拉框中选择                     |
| 偏移地址  | 读取数据的起始偏移地址           | 偏移地址根据数据类型长度计算,范围为 0-65534。 |
| 寄存器类型 | Coils/holdingregister | -                           |
| 数据类型  | 读取数据的类型               | 具体类型如表 18-2                 |

表 18-1 位号添加规则表

注意: REAL类型占 4 个字节长度,所以再添加下一个位号时,偏移地址从 04 开始。数据类型 所占偏移地址长度如 表 18-2 所示。

| 类型    | 所占偏移地址长度(单位:字节) |
|-------|-----------------|
| BOOL  | 1               |
| BYTE  | 1               |
| CHAR  | 1               |
| WORD  | 2               |
| DWORD | 4               |
| INT   | 2               |
| DINT  | 4               |
| REAL  | 4               |
| LREAL | 8               |

表 18-2 数据类型所占偏移地址长度

# 19 DNP3 驱动

通过 DNP3 驱动,调用方作为主站,可以获取支持 DNP3 协议的从站数据。

### 19.1 配置驱动

添加 DNP3 驱动后,可以通过以下步骤配置 DNP3 驱动。

1. "DNP3 驱动配置界面"如下图所示。

| DNP3 驱动配置   |          |        | × |
|-------------|----------|--------|---|
| 文件(F) 编辑(E) |          |        |   |
|             | ·        |        |   |
| DNP3        | □ 设备 ┃   |        | 1 |
|             | 属性       |        |   |
|             | 日月時      | TUTC   |   |
|             | 3区4月4百分5 | SIPCON |   |
|             | 初四月月日    | DOLOGY |   |
|             |          |        |   |
|             |          |        |   |
|             |          |        |   |
|             |          |        |   |
|             |          |        |   |
|             |          |        |   |
|             |          |        |   |
|             |          |        |   |
|             |          |        |   |
|             |          |        |   |
|             |          |        |   |
|             |          |        |   |
|             |          |        |   |
|             |          |        |   |

图 19-1 DNP3 驱动配置界面

2. 左键单击 建按钮或者单击菜单栏【编辑/添加设备】,添加设备如下图所示。

| DIP3 驱动配置   |          |         | X |
|-------------|----------|---------|---|
| 文件(F) 编辑(E) |          |         |   |
|             |          |         |   |
|             | 设备       |         |   |
|             | 属性       | 值       |   |
|             |          |         |   |
|             |          | DeviceO |   |
|             | 描述       |         |   |
|             | 本地DNP3地址 | 1       |   |
|             | 扫描周期(ms) | 3000    |   |
|             | 超时时间(ms) | 1000    |   |
|             | 重连周期(s)  | 15      |   |
|             | 断线续传     | 禁用      |   |
|             | □ 主设备    |         |   |
|             | DNP3地址   | 2       |   |
|             | IP1      |         |   |
|             | 端口1      | 20000   |   |
|             | IP2      |         |   |
|             | 端口2      | 20000   |   |
|             | 田 冗余设备   |         |   |
|             |          |         |   |
|             |          |         |   |
| 1           |          |         |   |
| 1           |          |         |   |
|             |          |         |   |

### 图 19-2 设备参数配置

3. 添加设备后,在属性界面中设置相应参数,参数说明如下表所示。

表 19-1 设备参数说明

| 参数名        | 含义                   | 说明                                                                                                    |
|------------|----------------------|----------------------------------------------------------------------------------------------------|
| 名称         | 设备名称                 | <ul> <li>名称由英文字母、数字、-、_组成,最长为64个字节</li> <li>同一个驱动下的设备名称不允许重复</li> <li>一个驱动下最多可挂16个设备</li> </ul>                                  |
| 描述         | 设备描述信息               | 最长为 256 个字符                                                                                                    |
| 本地 DNP3 地址 | 本地 DNP3 地址           | 取值范围 1-65535,不能重复                                                                                                    |
| 扫描周期(ms)   | 读取数据的周期              | <ul> <li>在一个扫描周期内,采集器会采集实时数据并进行比较,<br/>如果有值发生变化,则上送数据</li> <li>单位:毫秒。范围: 1000-3600000</li> </ul>                                 |
| 超时时间 (ms)  | 驱动超时时间               | 默认 1000 毫秒。单位为毫秒,范围 200-60000                                                                                                    |
| 重连周期(s)    | 设备断开后再次发起连<br>接的时间间隔 | 默认 15 秒。单位为秒,范围 0-3600                                                                                                    |
| 断线续传       | 断线续传是否启用             | 选择启用或禁用<br>(注:如果启用,在 InPlant SCADA 内置数据库模式下,需<br>要在配置文件 SCRTCoreCfg.ini 中将"RETRANSFER="后的<br>数值改为1,文件默认路径为InPlant SCADA 软件的安装路径) |
| 主设备        |                      |                                                                                                    |
| DNP3 地址    | 主设备的 DNP3 协议地<br>址   | 范围 1-65535,不能和本地 DNP3 地址重复                                                                                                    |
| IP1        | 主设备 IP 地址            | -                                                                                                    |

| 参数名   | 含义            | 说明                |
|-------|---------------|-------------------|
| 端口1   | 主设备端口号        | 范围 1-65535        |
| IP2   | 主设备网络冗余 IP 地址 | -                 |
| 端口 2  | 主设备网络冗余端口号    | 范围 1-65535        |
| 冗余设备* |               |                   |
| 启用    | 是否启用冗余设备      | 可以选择:是(开启)、否(不开启) |

\*冗余设备的其他参数与主设备相同,不再赘述。

4. 组态完设备配置后,点击 ₩ 保存。

## 19.2 配置驱动位号的I/O地址

配置 DNP3 驱动后,可以手动添加 DNP3 位号。手动添加位号的方法请详见《数据库管理软件 使用手册》或《中控数据采集器软件使用手册》,本小节仅描述如何配置位号的 IO 地址。

1. DNP3 驱动位号的"IO 地址指定"界面如下图所示。

| 10地址指定 |    |         |   |          |    | ×         |
|--------|----|---------|---|----------|----|-----------|
|        |    |         |   |          |    |           |
| 设      | 备: | Device0 | • | IO类型:    | AO | •         |
| 类      | 型: | BOOL    | • | IO索引:    | 0  | (0~65535) |
|        |    |         |   |          |    |           |
|        |    | 确认      |   | <b>4</b> | 则消 |           |
|        |    |         |   |          |    |           |

图 19-3 IO 地址设置(DNP3 驱动)

- 2. 根据实际情况选择设备名、数据类型和 I/O 位号类型,并填写 I/O 位号索引。数据类型、I/O 位 号类型和 I/O 索引应该与 GCS 系统中对应的位号信息一致。
- 3. 位号属性完成后,单击"确定",返回至如下图所示的软件主界面。

| 位号名   | 类型     | 描述       | I/O3区运力 | I/0地址              |
|-------|--------|----------|---------|--------------------|
| 在此处 § | 7 在此 7 | 在此处输 🍸   | 在此 🍸    | 在此处输入文字 🛛 🍸        |
| A001  | 实型     | DNP3驱动位号 | DNP3    | DeviceO. BOOL. AI1 |
|       |        |          |         |                    |

图 19-4 成功添加 DNP3 位号

如上图所示, I/O 地址添加规则为"设备名.数据类型名.IO 类型名+IO 索引"。

## 20 Modbus RTU Plus驱动

通过 Modbus RTU Plus 驱动,调用方可以通过 TCP/IP 链路来传输 Modbus RTU 协议的数据。

## 20.1 配置驱动

添加 Modbus RTU Plus 驱动后,可以通过以下步骤配置 Modbus RTU Plus 驱动。

1. "Modbus RTU Plus 驱动配置界面"如下图所示。

| ■odbus RTV Plus驱动配置 |  |        |                 |  |
|---------------------|--|--------|-----------------|--|
| 日 📇 🗡               |  |        |                 |  |
| Modbus RTU Plus     |  | 驱动     |                 |  |
|                     |  | 名称     | Modbus RTU Plus |  |
|                     |  | 描述     | SUPCON          |  |
|                     |  | 基本信息   |                 |  |
|                     |  | 本地接口数里 | 0               |  |
|                     |  | 设备数里   | 0               |  |
|                     |  |        |                 |  |
|                     |  |        |                 |  |
|                     |  |        |                 |  |
|                     |  |        |                 |  |
|                     |  |        |                 |  |
|                     |  |        |                 |  |
|                     |  |        |                 |  |
|                     |  |        |                 |  |
|                     |  |        |                 |  |
|                     |  |        |                 |  |
|                     |  |        |                 |  |
|                     |  |        |                 |  |
|                     |  |        |                 |  |
|                     |  |        |                 |  |
|                     |  |        |                 |  |
|                     |  |        |                 |  |
|                     |  |        |                 |  |
|                     |  |        |                 |  |

图 20-1 Modbus RTU Plus 驱动配置界面

2. 左键单击选按钮,添加设备如下图所示。

| 🖃 🍰 Modbus RTU Plus | 基本信息     |         |  |
|---------------------|----------|---------|--|
|                     | 名称       | Device1 |  |
|                     | 扫描周期(ms) | 1000    |  |
|                     | 超时 (ms)  | 10000   |  |
|                     | 重连周期(ms) | 5000    |  |
|                     | 数据位规则    | bit0_15 |  |
|                     | 设备号      | 1       |  |
|                     | 主设备      |         |  |
|                     | 启用       | 是       |  |
|                     | 主IP∶端口号  | 0.0.0:0 |  |
|                     | 冗余IP:端口号 | 0.0.0:0 |  |
|                     | 冗余设备     |         |  |
|                     | 启用       | 否       |  |
|                     | 主IP∶端口号  | 0.0.0:0 |  |
|                     | 冗余IP:端口号 | 0.0.0:0 |  |

图 20-2 设备参数配置

3. 添加设备后,在属性界面中设置相应参数,参数说明如下表所示。

| 参数名        | 含义                        | 说明                                                                   |
|------------|---------------------------|----------------------------------------------------------------------|
| 名称         | 设备名称                      | 名称由英文字母、数字、_组成,最长 32 字符,名称不<br>允许重复                                  |
| 扫描周期       | 读取数据的周期                   | 单位: 毫秒, 范围 1-84600000                                                |
| 超时         | 主站发送命令后至命令响<br>应之间的最长等待时间 | 单位: 毫秒, 范围 1-84600000                                                |
| 重连周期       | 与从站连接失败后至下一<br>次重连的时间     | 单位: 毫秒, 范围 1-84600000                                                |
| 数据位规则      | -                         | <ul> <li>bit0_15: 大端模式(低位在前)</li> <li>bit15_0: 小端模式(高位在前)</li> </ul> |
| 设备号        | 设备 ID                     | 范围 1-247                                                             |
| 主设备        |                           |                                                                      |
| 启用         | 是否启用物理设备                  | 主设备默认为"是"且不可设置                                                       |
| 主 IP: 端口号  | 主设备地址                     | 格式为"IP地址:端口号",端口号范围为: 1~65535                                        |
| 冗余 IP: 端口号 | 主设备网络冗余地址                 | 格式为"IP地址:端口号",端口号范围为: 1~65535                                        |
| 冗余设备*      |                           |                                                                      |
| 启用         | 是否启动冗余设备                  | 可以选择:是(开启)、否(不开启)                                                    |

表 20-1 设备参数说明

\*冗余设备的其他参数与主设备相同,不再赘述。

# 20.2 配置驱动位号的I/O地址

配置 Modbus RTU Plus 驱动后,可以手动添加 Modbus RTU Plus 位号。手动添加位号的方法请 详见《数据库管理软件使用手册》或《中控数据采集器软件使用手册》,本小节仅描述如何配置位号 的 IO 地址。

1. Modbus RTU Plus 驱动位号的"IO 地址指定"界面如下图所示。

| 10地址添加 |         | 2           | < |
|--------|---------|-------------|---|
| 设备名:   | Device1 | 起始地址:       |   |
| 寄存器类型: | Coil    | 数据类型: BIT ▼ |   |
|        | 确认      |             |   |

图 20-3 IO 地址设置(Modbus RTU Plus 驱动)

- 2. 根据以下说明,配置 I/O 地址的参数:
  - 设备名:在下拉框中选择设备名称。
  - 寄存器类型:在下拉框中选择寄存器类型,可选项包括 Coil(线圈)、DiscreteInputs(离散 量输入)、HoldingRegister(保持寄存器)、Input Register(输入寄存器)。
  - 起始地址:位号的起始地址,在文本框中输入,范围为0-65534。下位机的起始地址=位号 起始地址+1。
  - 数据类型:在下拉菜单选择,参数说明参见表 20-2。
- 3. 位号属性完成后,单击"确定",返回至如下图所示的软件主界面。

| 位号名  | 类型   | 描述 | I/O322力         | I/0地址                               |
|------|------|----|-----------------|-------------------------------------|
| 在此处了 | 在… 🍸 | 在了 | 在此处输入文字 🍸       | 在此处输入文字 🔽 🔽                         |
| C1   | 实型   |    | Modbus RTV Plus | Device1.Coil.O.BIT                  |
| C2   | 实型   |    | Modbus RTV Plus | Device1.Coil.5.BOOL                 |
| D1   | 实型   |    | Modbus RTV Plus | Device1. DiscreteInputs. O. BIT     |
| D2   | 实型   |    | Modbus RTV Plus | Device1. DiscreteInputs. 2. BIT     |
| H1   | 实型   |    | Modbus RTV Plus | Device1. HoldingRegisters. O. SHORT |
| H2   | 实型   |    | Modbus RTV Plus | Device1.HoldingRegisters.1.WORD     |
| I1   | 实型   |    | Modbus RTU Plus | Device1. InputRegisters. 2. SHORT   |
| I2   | 实型   |    | Modbus RTU Plus | Device1. InputRegisters. 2. FLOAT   |

图 20-4 成功添加 Modbus RTU Plus 位号

I/O 地址添加规则为"设备名.寄存器类型名.起始地址.数据类型"。例如,保持寄存器、起始地 址为 0、数据类型为 SHORT,则对应的下位机地址为 40001。

### 20.3 参数说明

Modbus RTU Plus 位号类型的详细描述如下表所示。

| 数据类型   | 数据描述  | 数据位   | 寄存器类型                  |
|--------|-------|-------|------------------------|
| Bit    | 布尔类型  | 1 bit | Coil(线圈)               |
| BOOL   |       |       | DiscreteInputs(离散量输入)  |
| SHORT  |       | 2 字节  |                        |
| INT    | 有符号整形 | 4 字节  |                        |
| LINT   |       | 8 字节  |                        |
| WORD   |       | 2 字节  | HoldingRegister(保持寄存器) |
| DWORD  | 无符号整形 | 4 字节  | Input Register(输入寄存器)  |
| LWORD  |       | 8 字节  |                        |
| FLOAT  | 浮占型   | 4 字节  |                        |
| DOUBLE |       | 8 字节  |                        |

表 20-2 位号类型详细描述表

# 21 MELSEC驱动

通过 MELSEC 驱动,调用方可接入支持三菱 MELSEC 通信协议的 PLC 系统,读取和修改设备数据。

# 21.1 配置驱动

1. 驱动配置界面如下图所示。

| MELSEC    |        | × |
|-----------|--------|---|
| 🖬   📇   🗡 |        |   |
| MELSEC    | □ 基本信息 |   |
|           | 本地接口数里 | 0 |
|           | 设备数量   | 0 |
|           |        |   |
|           |        |   |
|           |        |   |
|           |        |   |
|           |        |   |
|           |        |   |
|           |        |   |

- 图 21-1 驱动配置界面
- 2. 左键单击选按钮,添加设备如下图所示。

| MELSEC     |   |          |              |
|------------|---|----------|--------------|
| 🛛 🖬 🛛 👗    |   |          |              |
| 🖃 📥 MELSEC |   | 基本信息     |              |
| B. Device1 |   | 名称       | Device1      |
|            |   | 扫描周期(ms) | 1000         |
|            |   | 超时(ms)   | 10000        |
|            |   | 重连周期(ms) | 5000         |
|            |   | 协议类型     | QnA=3E       |
|            |   | 物理设备1    |              |
|            |   | 启用       | 是            |
|            |   | 地址1      | 0.0.0.0:4002 |
|            |   | 地址2      | 0.0.0.0:4002 |
|            | Ð | 物理设备2    |              |
|            |   |          |              |

图 21-2 数据块配置界面

3. 添加设备后,在属性界面中设置相应参数,参数说明如下表所示。

| 参数名  | 含义      | 说明                                |
|------|---------|-----------------------------------|
| 名称   | 设备名称    | 名称由英文字母、数字、_组成,最长 32 字符,名称不允许重复   |
| 扫描周期 | 读取数据的周期 | 单位: 毫秒,范围 100-2147483647,默认为 1000 |

| 参数名     | 含义          | 说明                                                           |
|---------|-------------|--------------------------------------------------------------|
| 超时      | 驱动超时时间      | 单位: 毫秒, 范围 100-2147483647, 默认为 10000                         |
| 重连周期    | 超时后, 尝试重连周期 | 单位: 毫秒,范围 100-2147483647,默认为 5000                            |
| 协议类型    | 通信协议的类型     | 支持两种协议类型: QnA-3E 和 A-1E。默认使用 QnA-3E                          |
| 物理设备1   |             |                                                              |
| 启用      | 是否启用物理设备    | 主设备默认为"是"且不可设置                                               |
| 地址 1    | 设备地址        | 格式为"IP地址:端口号",端口号范围为: 1~65535<br>端口号需与三菱 PLC 系统中设置的通讯端口号保持一致 |
| 地址 2    | 设备网络冗余地址    | 格式为"IP地址:端口号",端口号范围为: 1~65535<br>端口号需与三菱 PLC 系统中设置的通讯端口号保持一致 |
| 物理设备 2* |             |                                                              |
| 启用      | 是否启动冗余设备    | 可以选择:是(开启)、否(不开启)                                            |

\*物理设备2的参数与物理设备1相同,不再赘述。

4. 组态完设备配置后,点击 🖬 保存。

## 21.2 配置驱动位号的I/O地址

配置 MELSEC 驱动后,可以手动添加 MELSEC 位号。手动添加位号的方法请详见《数据库管理软件使用手册》或《中控数据采集器软件使用手册》,本小节仅描述如何配置位号的 IO 地址。

1. MELSEC 驱动位号的"IO 地址指定"界面如下图所示。

| 10地址添加    |         |              | Х |
|-----------|---------|--------------|---|
| 设备ID:     | Device1 | 教据类型: BYTE ▼ |   |
| ☆<br>软元件: | X •     | 起始地址:        |   |
| 读取长度:     |         | □ 按位读写 数据位:  |   |
|           | 确认      | 取消           |   |

图 21-3 IO 地址设置(MELSEC 驱动)

- 2. 根据以下说明,配置 I/O 地址的参数:
  - 设备名:在下拉框中选择设备名称。
  - 软元件:在下拉框中选择软元件类型。
  - 起始地址:软元件中的起始地址,在文本框中输入,范围为0-65534。
  - 数据类型:在下拉菜单选择,参数说明参见表 21-2。
  - 读取长度: 当数据类型为 STRING 类型, 需要输入长度。
  - 按位读取:数据类型为 BYTE、CHAR 时,可勾选此项,并输入数据位(0-7)。数据位为 WORD 时,可勾选此项,并输入数据位(0-15)。

3. 位号属性完成后,单击"确定",返回至如下图所示的软件主界面。

| 位号名       | 1/0驱动 |    | 类型  |   | I/O地址           |         |   |
|-----------|-------|----|-----|---|-----------------|---------|---|
| 在此处输入 7   |       | 在此 | Y   | 在 | Y               | 在此处输入文字 | Y |
| MELTAG001 | MELSE | С  | 开关量 |   | Device1.X.BYTE. | 1.1     |   |

图 21-4 成功添加 MELSEC 位号

如上图所示, I/O 地址添加规则为"设备名.软元件类型名.数据类型.起始地址"。

### 21.3 参数说明

除了 CHAR 和 STRING, MELSEC 位号类型的详细描述如下表所示。

| 类型    | 描述     | 数据位 | 取值范围                      | 所占起始地址长度(单位:字节) |
|-------|--------|-----|---------------------------|-----------------|
| BOOL  | 布尔型    | 1   | 0~1                       | 1               |
| CHAR  | 字符     | 8   | -128~127                  | 1               |
| BYTE  | 1字节    | 8   | 0~0xFF                    | 1               |
| WORD  | 2 字节   | 16  | 0~0xFFFF                  | 2               |
| DWORD | 4 字节   | 32  | $0\sim$ 0xFFFF FFFF       | 4               |
| INT   | 整型     | 32  | $-2^{32} \sim 2^{32} - 1$ | 2               |
| DINT  | 双整型    | 64  | $-2^{64} \sim 2^{64} - 1$ | 4               |
| REAL  | 单精度浮点型 | 32  | -3.40E+38 ~ 3.40E+38      | 4               |
| LREAL | 双精度浮点型 | 64  | -1.79E+ 308 ~ 1.79E+308   | 8               |

表 21-2 位号类型详细描述表

## 22 TCS-500 驱动

提示:

安装 ContrixPlus 组件包(TCS-500Patch)后,才可配置 TCS-500 驱动。通过 TCS-500 驱动,调用方可以实现 TCS-500 系统的接入。

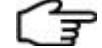

• TCS-500 驱动需要单独的授权。有授权时可以添加驱动,无授权时不能添加驱动。

● 目前,TCS-500 驱动仅可在中文环境下使用。

### 22.1 配置驱动

添加 TCS-500 驱动后,需要按照如下步骤配置 TCS-500 驱动。

1. "TCS驱动配置"界面如图 10-1 所示。

| TCS-500 驱动配置          |    |         |   | _ | × |
|-----------------------|----|---------|---|---|---|
| 文件(F) 编辑(E)           |    |         |   |   |   |
| 🛛 🖬 🗟 🎓 😫 🗡           |    |         |   |   |   |
| <b>√</b> <u>TCS</u> ‡ | 空制 | 站 位号    |   |   |   |
|                       | 属  | 性       | 值 |   |   |
|                       | Ξ  | 控制站总体信息 |   |   |   |
|                       |    | 控制站个数   | 0 |   |   |
|                       |    |         |   |   |   |
|                       |    |         |   |   | _ |
|                       |    |         |   |   |   |
|                       |    |         |   |   |   |
|                       |    |         |   |   |   |

图 22-1 TCS 驱动配置界面

- 2. 单击"载入"按钮 1,打开"选择控制站组态"对话框。
- 3. 单击"选择组态工程"按钮,选择一个.cxPrj文件打开,载入后显示所选工程的所有控制站,如 图 22-2 所示。

| 选择控制           | 站组态                       |                             |                                                | × |
|----------------|---------------------------|-----------------------------|------------------------------------------------|---|
| 常规<br>选择<br>选择 | │<br>译组态工程 D:\C<br>取的控制站: | :onfiguration\ContrixPlus_[ | Data\day1-9-1\day1-9-1.cxPrj                   |   |
|                | 名称                        | 描述                          | 目录                                             |   |
|                | wqq                       |                             | D:\Configuration\ContrixPlus_Data\day1-9-1\CS1 |   |
|                | 1                         |                             | D:\Configuration\ContrixPlus_Data\day1-9-1\CS2 |   |
|                | 选 全不选                     |                             | 确定 取消 应用                                       |   |

 勾选需要的控制站,单击"确定",控制站的组态信息会被载入到驱动中。导入时,若检测到位 号重名,则将弹出如下图所示的"重名位号修改"对话框,并可进行以下操作。

图 22-2 选择控制站组态

- 单击"修改添加前缀"按钮,在弹出的对话框中设置每个控制站的前缀。自定义前缀必须 以数字或者字母开头,允许使用英文字母、数字、"-"或"\_",不超过 128 个字符。
   单击"确定"后返回"重名位号修改"对话框,修改后的位号名称默认为"前缀\_位号名"。
- 双击"修改后的位号名称"列的单元格,可以直接修改位号名。

| ■ 重名  | ■ 重名位号修改                             |       |             |  |  |  |  |  |
|-------|--------------------------------------|-------|-------------|--|--|--|--|--|
| 序号    | 位号名称                                 | 所属控制站 | 修改后的位号名称    |  |  |  |  |  |
| 1     | INT523333333333333333333333333333333 | TS0.2 | T502_INT523 |  |  |  |  |  |
| 2     | INT52333333333333333333333333333333  | TS0.4 | T504_INT523 |  |  |  |  |  |
|       |                                      |       |             |  |  |  |  |  |
|       |                                      |       |             |  |  |  |  |  |
|       |                                      |       |             |  |  |  |  |  |
|       |                                      |       |             |  |  |  |  |  |
|       |                                      |       |             |  |  |  |  |  |
|       |                                      |       |             |  |  |  |  |  |
|       |                                      |       |             |  |  |  |  |  |
|       |                                      |       |             |  |  |  |  |  |
|       |                                      |       |             |  |  |  |  |  |
|       |                                      |       |             |  |  |  |  |  |
|       |                                      |       |             |  |  |  |  |  |
| ,<br> | at accard                            |       | -           |  |  |  |  |  |
| 添加修   | <u> </u>                             |       |             |  |  |  |  |  |

图 22-3 "重名位号修改"对话框

5. 载入控制站组态后,驱动配置界面如下图所示。

| B-      | 控制 | 站  位号    |                                                |  |
|---------|----|----------|------------------------------------------------|--|
| ₩ TS0.4 | 属  | <u>生</u> | 值                                              |  |
|         |    | 控制站配置    |                                                |  |
|         |    | 控制站名     | TS0. 2                                         |  |
|         |    | 描述       |                                                |  |
|         |    | 工程       | day1-9-1                                       |  |
|         |    | IP地址     | A:172.20.0.2 B:172.21.0.2                      |  |
|         |    | 组态路径     | D:\Configuration\ContrixPlus_Data\day1-9-1\CS1 |  |
|         |    | 位号前缀     |                                                |  |
|         |    | 位号名大小写转换 | 不转换                                            |  |

图 22-4 控制站属性

6. 在"控制站"页签下对控制站基本属性进行设置。

| 参数名      | 含义                                                  | 说明                                                                                                    |
|----------|-----------------------------------------------------|----------------------------------------------------------------------------------------------------|
| 控制站名     | TCS-500 控制站名称<br>默认的控制站名为 TS+ IP 地址后 2<br>位,如 TS0.2 | <ul> <li>字符串形式,长度范围为1~128</li> <li>只能包含数字、英文字母、"_""-"和"."</li> <li>在一个工程内控制站名不可重复</li> </ul>                                                     |
| 描述       | 控制站的描述内容                                            | 不可编辑                                                                                                    |
| 工程       | TCS-500 组态的工程名                                      | 不可编辑                                                                                                    |
| IP 地址    | 与主干网直连的控制站 IP 地址                                    | 不可编辑                                                                                                    |
| 组态路径     | TCS-500 组态文件所在的目录                                   | 不可编辑                                                                                                    |
| 位号前缀     | 用来区分控制站里面重复的位号名                                     | <ul> <li>统一加在该控制站所属的位号名前的特殊标记,用于避免重名或区分位号。刷新组态时请保留位号的前缀,以免位号冲突</li> <li>若同时添加多个组态,后添加到组态位号和已经添加到组态位号有重名,则会自动添加位号前缀</li> <li>保存后不能二次编辑</li> </ul> |
| 位号名大小写转换 | 用于设置是否自动转换位号名的大<br>小写                               | 从下拉菜单选择"不转换"、"大写"或"小写",<br>保存后不能二次编辑                                                                                                    |

表 22-1 属性设置说明

- 7. 在"位号"页签下选择需要导入的位号。在此位号列表界面中,可进行以下操作。
  - 位号列表第一列用来选择 TCS-500 驱动位号。位号支持单选和多选,单击用来单选位号、 使用 Shift 键或 Ctrl 键并单击来多选位号。
  - 单击界面右下角的"全选"按钮,会选中当前页面的所有位号,单击"全不选"按钮则清空已选择的所有位号。
  - 点击列的标题实现位号的排序,按字母顺序排序,点一次是升序,再点一次是降序。
  - 单击"更新",更新属性界面和位号列表界面。
  - 位号支持按位号被选的状态、"名称"、"数据类型"、"描述"、"IO 地址"和"属性"过滤。 除被选的状态外,其他都可通过在过滤条件中输入关键字后,按回车键或单击☑进行过滤。
    - 位号被选的状态过滤方法如下:
       单击状态列上方的 图标,弹出状态过滤对话框,如下图所示。过滤条件共有三种:
       "已选择"、"未选择"和"已选择 OR 未选择"(同时勾选"已选择"和"未选择")。
       选择其一后单击"确认"即可。

| 控制站 位号                |          |             |          |
|-----------------------|----------|-------------|----------|
| 已选择位号: 214(214)       |          |             |          |
| 名称                    |          | 数据类型        | 描述       |
| 🔽 在此处输入文字             | 7        | 在此处输入文字 🛛 🍸 | 在此处输     |
| TS8_2_AI_1_5_1        |          | REAL        |          |
| TS0_2_A1_1_5_1_ALARM  |          | BYTE        | AI_1_5_1 |
| ✓ TS0_2_AI_1_5_1_LF   |          | BYTE        | AI_1_5_1 |
| TS0_2_AI_1_5_1_QL1_44 | ****     |             | ~        |
| TS0_2_AI_1_5_1_RAV    | Set a 16 | l.          | ^        |
| T50_2_AI_1_5_2        | 北虎冬石     | ж.          |          |
| TS0_2_AI_1_5_2_ALA ^  | 236761   | +• J        |          |
| T50_2_AI_1_5_2_LF     | ΠP       | 选择          |          |
| TS0_2_AI_1_5_2_QL1    | <u> </u> | 221+        |          |
| TS0_2_AI_1_5_2_RAV    | 日未       | 选择          |          |
| ✓ TS0_2_AI_1_5_3      |          |             |          |
| TS0_2_AI_1_5_3_ALA    |          | 确认 取消       |          |
|                       |          |             |          |

图 22-5 状态过滤设置对话框

▶ 数据类型也可通过以下方式过滤。

单击数据类型条件下的**又**图标,弹出数据类型过滤对话框。如下图所示。在下拉框中可以选择各种数据类型格式进行过滤,如 "BOOL"、"REAL"、"INT"等等。

| 控制站 位号                 |         |          |         |   |
|------------------------|---------|----------|---------|---|
| 已选择位号: 214 (214)       |         |          |         |   |
| 名称                     | 数据类型    |          | 描述      |   |
| ▼ 在此处输入文字 ▼            | 在此处输入文字 | 7        | 在此处输入文字 | 7 |
| ▼ T50_2_AI_1_5_1       | REAL    |          |         | ~ |
| T50_2_AI_1_5_1_ALARM   | BYTE    | 如用美型过速   |         | × |
| ▼ T50_2_AI_1_5_1_LF    | BYTE    | *5+=++=+ |         |   |
| ▼ T50_2_AI_1_5_1_QLT   | BOOL    | 剱婿尖望:    | •       |   |
| T50_2_AI_1_5_1_RAW     | INT     |          |         |   |
| ▼ T50_2_AI_1_5_2       | REAL    |          |         |   |
| ▼ T50_2_AI_1_5_2_ALARM | BYTE    |          |         |   |
| ▼ T50_2_AI_1_5_2_LF    | BYTE    | 确定       | 取消      |   |
| ▼ T50_2_AI_1_5_2_QLT   | BOOL    |          |         |   |
|                        |         |          |         |   |

图 22-6 数据类型过滤设置对话框

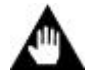

## 注意:

由于各软件的位号命名机制的不同,以下形式的位号将无法正确导入到 InPlant SCADA 中,请调整位号名并手动逐个添加。

- 位号名以下划线开头的位号。
- 位号名长度超过 242 个字符的位号。
- 8. 设置完成后,单击保存按钮,完成TCS-500驱动配置。

## 22.2 配置驱动位号的I/O地址

配置 TCS-500 驱动后,可以手动添加 TCS-500 位号。手动添加位号的方法请详见《数据库管理 软件使用手册》或《中控数据采集器软件使用手册》,本小节仅描述如何配置位号的 IO 地址。

1. "IO 地址选择"界面如下图所示。

| IO地址选择            |        | $\times$ |
|-------------------|--------|----------|
| 实时数据 设备诊断         |        |          |
| 选择控制器: T50.2      | •      |          |
| 位号名               | 位号类型 ^ |          |
| LREAL             | INT    |          |
| LREALO            | INT    |          |
| LREAL1            | INT    |          |
| NTAG1             | BOOL   |          |
| NTAG10            | REAL   |          |
| NTAG11            | REAL   |          |
| NTAG12            | REAL   |          |
| NTAG13            | REAL   |          |
| NTAG1_0           | BOOL   |          |
| NTAG2             | INT    |          |
| NTAG2_0           | BOOL   |          |
| NTAG3             | BOOL   |          |
| NTAG4             | BOOL   |          |
| NTAG5             | BOOL   |          |
| 3                 | 2001   |          |
| 1 -               |        | _        |
| IO地址: TS0.2@LREAL |        |          |
|                   | 确认 取消  | í        |

图 22-7 IO 地址选择对话框(TCS-500 驱动位号)

2. IO 地址可设置为实时数据或者诊断信息。在载入组态文件时,会同步载入 AI 模块位号和诊断 位号的报警配置。

实时数据: 在"实时数据"页签中选择控制器后,界面列出属于该控制器的位号,用户选中一个位号后,单击"确定",即可设置完 IO 地址并返回到位号配置窗口。

- 诊断信息: 在"设备诊断"页签中选择诊断的信息,可以配置该位号为指定控制站模块的 诊断信息位号。诊断位号状态值请参见 TCS-500 系统软件资料《TCS-500 Patch 使用手册》。
- 3. 位号属性设置完成后,单击"确定",返回软件的主界面。

| 位号名      |   | 1/03図 | 动  | 类型 | I/O地址                  |    |
|----------|---|-------|----|----|------------------------|----|
| 在此处…     | Y | 在     | Y  | 在了 | 在此处输入文字                | Y  |
| Al_1_6_1 |   | TCS-5 | 00 | 实型 | TS0.2@AI_1_6_1         |    |
| DiagTag  |   | TCS-5 | 00 | 实型 | TS0.2@SYS_STATUS_000_0 | 02 |

图 22-8 成功添加 TCS-500 位号

如 图 10-4 所示, TCS-500 位号实时数据I/O地址采用"控制站名@位号名"的形式,诊断信息 I/O地址采用"控制站名@诊断位号名"的形式。

## 23 OPC UA驱动

OPC UA 作为一项面向工业过程控制的数据交互软件技术,提供了一种在数据源与客户端之间 进行实时数据传输的通讯机制,可以轻松地实现异构系统的互联。目前支持的数据类型包括 BOOL、 UINT16、UINT32、UINT64、INT16、INT32、INT64、FLOAT、DOUBLE 和 STRING,其余类型的 数据会被转换为 STRING 数据。

通过 OPC UA 驱动,可以获取 OPC UA 服务器的数据。

### 23.1 配置驱动

添加 OPC UA 驱动后,可以通过以下步骤配置 OPC UA 驱动。

1. "OPC UA驱动配置"如图 23-1 所示。

| OPC UA配置       |           |     | ×  |
|----------------|-----------|-----|----|
| 文件(F) 编辑(E)    |           |     |    |
| 🖬 🖻 🗙 🖉 🖉      |           |     |    |
| OPC UA         | 服务器 位号    |     |    |
|                | 属性        | 值   |    |
|                | □ 服务器总体信息 |     |    |
|                | 服务器个数     | 0   |    |
|                |           |     |    |
|                |           |     |    |
|                |           |     |    |
|                |           |     |    |
|                |           |     |    |
|                |           |     |    |
|                |           |     |    |
|                |           |     |    |
|                |           |     |    |
| *数据类型为NULL的位号不 | 会被添加      | 位号重 | 命名 |

图 23-1 OPC UA 驱动配置对话框

2. 左键单击 💽 或者单击菜单栏【编辑/添加服务器】, 弹出如 图 23-2 所示的"选择OPC UA服务器" 对话框。

| OPC UA配置                      | $\times$ |
|-------------------------------|----------|
|                               |          |
| 服务器名:                         |          |
| OPCUA                         |          |
| 服务器地址:                        |          |
| opc.tcp://192.168.18.24:18399 |          |
| 登录方式:                         |          |
| 匿名    ▼                       |          |
| 账户:                           |          |
|                               |          |
| 密码:                           |          |
|                               |          |
| 确定                            |          |

图 23-2 OPC UA 服务器选择对话框

- 3. 填写服务器名称、服务器地址,选择认证方式并按要求输入服务器账户和密码。
  - 服务器名:名称必须以字母或数字开头,可由英文字母、数字、短横杠(-)、下划线(\_)
     组成,最长 200 个字节,名称不能重复。
  - 服务器地址:格式为 "opc.tcp://IP:port/" 或 "IP:port", OPC UA 服务器的地址和端口。
  - 登录方式:可选择"匿名"或"用户",请选择 OPC UA 服务器支持的登录方式。如果选择 "用户",需要在下方输入账户和密码。
- 4. 单击"确定",返回到如图 23-3 所示"OPC UA驱动配置"界面,设置其他项。
  - 服务器过滤项:请根据服务器能力选择 DECODED (过滤)或 ENCODED\_NOBODY (无 过滤)。
  - 地址空间遍历配置:驱动默认获取所有数据,此处可以配置是否只获取指定节点数据。
    - ▶ 地址空间遍历类型:选择 BrowseAll,驱动会遍历服务端的所有节点;选择 BrowseOneLay,需要配置节点ID,驱动仅获取指定节点数据。
    - ➤ 需要遍历的节点: 遍历类型为 BrowseOneLay 时需要设置节点 ID, 即位号的唯一标识。 以 InPlant SCADA OPC UA 服务节点的数据为例, 节点 ID 是位号名。

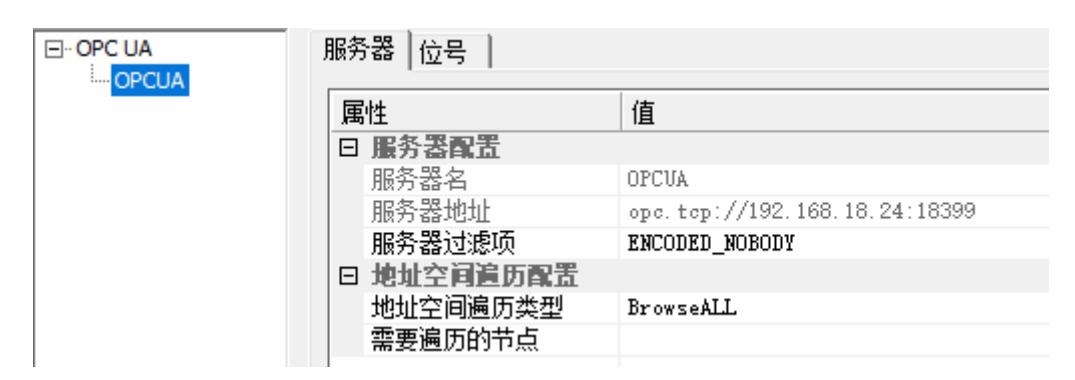

图 23-3 添加 OPC 驱动后的 OPC 服务器选择对话框

- 5. 在"位号"页签下选择需要导入的位号。"位号"页签下可对位号进行过滤,过滤使用方法具体 见位号过滤章节内容。
- 选择位号后,会弹出"位号重命名"页面,如下图所示,可以设置导入后显示的位号名。
   位号名规则:必须以字母或数字开头,支持英文字母、数字、短横杠(-)、下划线(\_),不超过 200 个字节,位号名不能重复。

| 亿 | 位号重命名                   |        |                   |   |  |  |  |
|---|-------------------------|--------|-------------------|---|--|--|--|
|   | 原位号名                    | 修改后位号名 | IO地址              | ^ |  |  |  |
|   | ROOT111 DEVICETOPOLOGY  | TAG1   | 22.4.Numeric.6095 |   |  |  |  |
|   | ROOT111_DISP_REALDATA_B | TAG2   | 22.1.Numeric.1000 |   |  |  |  |
|   | ROOT111_DISP_REALDATA_B | TAG3   | 22.1.Numeric.1001 |   |  |  |  |
|   | ROOT111_DISP_REALDATA_B | TAG4   | 22.1.Numeric.1002 |   |  |  |  |
|   | ROOT111_DISP_REALDATA_B | TAG5   | 22.1.Numeric.1003 |   |  |  |  |
|   | ROOT111_DISP_REALDATA_B | TAG6   | 22.1.Numeric.1004 |   |  |  |  |
|   | ROOT111_DISP_REALDATA_B | TAG7   | 22.1.Numeric.1005 |   |  |  |  |
|   | ROOT111_DISP_REALDATA_B | TAG8   | 22.1.Numeric.1006 |   |  |  |  |
|   | ROOT111_DISP_REALDATA_B | TAG9   | 22.1.Numeric.1007 |   |  |  |  |
|   | ROOT111_DISP_REALDATA_B | TAG10  | 22.1.Numeric.1008 |   |  |  |  |
|   | ROOT111_DISP_REALDATA_B | TAG11  | 22.1.Numeric.1009 |   |  |  |  |
|   | ROOT111_DISP_REALDATA_B | TAG12  | 22.1.Numeric.1010 |   |  |  |  |
|   | ROOT111_DISP_REALDATA_B | TAG13  | 22.1.Numeric.1011 |   |  |  |  |
|   | ROOT111_DISP_REALDATA_B | TAG14  | 22.1.Numeric.1012 |   |  |  |  |
|   | ROOT111_DISP_REALDATA_B | TAG15  | 22.1.Numeric.1013 |   |  |  |  |
|   | ROOT111_DISP_REALDATA_B | TAG16  | 22.1.Numeric.1014 |   |  |  |  |
|   | ROOT111_DISP_REALDATA_B | TAG17  | 22.1.Numeric.1015 | Υ |  |  |  |
|   | <                       |        | >                 |   |  |  |  |
|   |                         | 导出     | 确定 取消             |   |  |  |  |

图 23-4 修改位号名

7. 设置完成后点击 ,保存 OPC UA 驱动的配置。完成配置后,返回数据列表界面。

## 23.2 配置驱动位号的I/O地址

手动添加 OPC UA 驱动位号,并设置位号属性。手动添加位号的方法请详见《数据库管理软件 使用手册》或《中控数据采集器软件使用手册》。

1. OPC UA 驱动位号的"IO 地址指定"界面如下图所示。
| 选择服务    | 器:                                                          |   |  |  |  |
|---------|-------------------------------------------------------------|---|--|--|--|
| 5CADAOI | PCUA                                                        |   |  |  |  |
| 序号      | IO地址                                                        | ^ |  |  |  |
| 18      | SCADAOPCUA.Root.Objects.Server.LocalTime                    |   |  |  |  |
| 19      | SCADAOPCUA.Root.Objects.Server.EstimatedReturnTime          |   |  |  |  |
| 20      | SCADAOPCUA.Root.Objects.Server.ServerArray                  |   |  |  |  |
| 21      | SCADAOPCUA.Root.Objects.Server.NamespaceArray               |   |  |  |  |
| 2       | SCADAOPCUA.Root.Objects.Server.ResendData                   |   |  |  |  |
| 23      | SCADAOPCUA.Root.Objects.Server.ServerConfiguration          |   |  |  |  |
| :4      | SCADAOPCUA, Root, Objects, Server, RequestServerStateChange |   |  |  |  |
| 25      | SCADAOPCUA.Root.Objects.Server.Namespaces                   |   |  |  |  |
| 26      | SCADAOPCUA, Root, Objects, Server, PublishSubscribe         |   |  |  |  |
| 27      | SCADAOPCUA, Root, Objects, Server, GetMonitoredItems        |   |  |  |  |
| 28      | SCADAOPCUA, Root, Objects, Server, ServerDiagnostics        |   |  |  |  |
| 29      | SCADAOPCUA.Root.Objects.Server.ServerCapabilities           |   |  |  |  |
| 30      | SCADAOPCUA.Root.Objects.Server.ServerStatus                 |   |  |  |  |
| 31      | SCADAOPCUA.Root.Objects.Server.VendorServerInfo             |   |  |  |  |
| 32      | SCADAOPCUA.Root.Objects.Server.SetSubscriptionDurable       |   |  |  |  |
| 33      | SCADAOPCUA, Root, Objects, Server, Dictionaries             |   |  |  |  |
| 34      | SCADAOPCUA, Root, Objects, Server, ServerRedundancy         |   |  |  |  |
| 35      | SCADAOPCUA, Root, Objects, Scada, FLOAT001                  |   |  |  |  |
| 36      | SCADAOPCUA, Root, Objects, Scada, FLOAT002                  |   |  |  |  |
| 37      | SCADAOPCUA, Root, Objects, Scada, FLOAT003                  |   |  |  |  |
| 38      | SCADAOPCUA.Root.Objects.Scada.INT1                          |   |  |  |  |
| 39      | SCADAOPCUA, Root, Objects, Scada, INT2                      |   |  |  |  |
| 40      | SCADAOPCUA, Root, Objects, Scada, INT3                      |   |  |  |  |
| 41      | SCADAOPCUA, Root, Objects, Scada, BOOL001                   |   |  |  |  |
| 42      | SCADAOPCUA, Root, Objects, Scada, BOOL002                   |   |  |  |  |
| 10      | SCADAODCUA Root Objects Scoda ELOATAD4                      | × |  |  |  |
| C       |                                                             | > |  |  |  |
| 前选中     | 的IO地址:                                                      |   |  |  |  |
|         | PCUA.Root.Objects.Scada.INT1                                |   |  |  |  |

#### 图 23-5 IO 地址设置(OPC UA 驱动)

- 选择一个路径,作为位号的 IO 地址,然后单击"确定"。软件会根据您选择的 IO 地址,识别位 号的数据类型和属性。此时,请在位号属性设置对话框中检查软件识别得到的位号数据类型是 否和 OPC UA 服务器端的位号类型相同。如果不相同,请手动修改。
  - 如果识别到的数据类型是 BOOL、UINT16、UINT32、UINT64、INT16、INT32、INT64、 FLOAT、DOUBLE 或 STRING 的其中一种,则显示为对应的数据类型。
  - 如果识别到的数据类型不是这些类型的任意一种,则软件会将数据类型转换为 STRING。
- 3. 位号属性完成后,单击"确定",返回至如下图所示的软件主界面。

| 位号名       | 类型  | 描述  | I/O驱动    | I/O地址                  |
|-----------|-----|-----|----------|------------------------|
| 在此处输入文… 🍸 | 在 マ | 在 ア | 在此处输入… 🍸 | 在此处输入文字 🛛 🍸            |
| OPCUA_TAG | 开关量 |     | OPC UA   | OPCUA.0.String.BOOL001 |
| OPCUA_TAG | 整型  |     | OPC UA   | OPCUA.0.String.INT001  |
| OPCUA_TAG | 实型  |     | OPC UA   | OPCUA.0.String.REAL001 |
| TAG001    | 实型  |     | OPC UA   | OPCUA.0.Numeric.91     |

图 23-6 成功添加 OPC UA 位号

如图 23-6 所示, OPC UA位号的实时数据I/O地址采用"服务器名.节点路径"的形式。

## 24 MQTT驱动

通过 MQTT (Message Queuing Telemetry Transport, 消息队列遥测传输协议) 驱动,当前客户端可以连接 MQTT 服务 (MQTT Broker 代理服务器),用于接收其他客户端发布到 MQTT 服务端的实时消息。

用户可通过配置主题名向服务端订阅相关主题,并通过配置位号显示消息的指定数据。

## 24.1 配置驱动

添加 MQTT 驱动后,可以通过以下步骤配置 MQTT 驱动。

1. MQTT驱动配置界面如图 24-1 所示,显示驱动名称、厂商描述、组态中客户端和Topic的数量。

| MQTT 驱动配置 X |        |        |  |  |  |  |  |
|-------------|--------|--------|--|--|--|--|--|
| 文件(F) 编辑(E) |        |        |  |  |  |  |  |
| 🖬 🏓 📇 🗡     |        |        |  |  |  |  |  |
| MQTT        | □ 驱动   |        |  |  |  |  |  |
|             | 名称     | MQTT   |  |  |  |  |  |
|             | 描述     | SUPCON |  |  |  |  |  |
|             | □ 基本信息 |        |  |  |  |  |  |
|             | 客户端数   | 0      |  |  |  |  |  |
|             | Topic数 | 0      |  |  |  |  |  |
|             |        |        |  |  |  |  |  |
|             |        |        |  |  |  |  |  |
|             |        |        |  |  |  |  |  |
|             |        |        |  |  |  |  |  |
|             |        |        |  |  |  |  |  |
|             |        |        |  |  |  |  |  |
|             |        |        |  |  |  |  |  |
|             |        |        |  |  |  |  |  |
|             |        |        |  |  |  |  |  |

#### 图 24-1 MQTT 驱动配置界面

2. 左键单击 建按钮添加新的客户端 (Client), 数量上限为 10 个。客户端的属性配置界面如 图 24-2 所示, 按表 24-1 的说明配置参数。

| MQTT 驱动配置   |         |         | × |
|-------------|---------|---------|---|
| 文件(F) 编辑(E) |         |         |   |
| 🖬 👂 👗 🗡     |         |         |   |
| ⊡           | □ 基本信息  |         |   |
| Client1     | Topic数里 | 0       |   |
| Cilenci     | □ 本地接口  |         |   |
|             | IPv4地址  | 0.0.0:0 |   |
|             | 用户名     |         |   |
|             | 密码      |         |   |
|             | 保活时间(s) | 60      |   |
|             | 清理会话    | 0       |   |
|             |         |         |   |
|             |         |         |   |
|             |         |         |   |
|             |         |         |   |
|             |         |         |   |
|             |         |         |   |
|             |         |         |   |
|             |         |         |   |

图 24-2 配置 Client 属性参数

表 24-1 客户端参数说明

| 分类        | 参数名                                                | 含义                                                 | 说明                          |  |
|-----------|----------------------------------------------------|----------------------------------------------------|-----------------------------|--|
| 基 本<br>信息 | Topic 数量                                           | 客户端下已添加的 Topic 数量                                  | 根据已添加的 Topic 数量自动填写,不能修改    |  |
| 本 地 接口    | IPv4 地址                                            | 用于订阅主题通信的服务端的 IP<br>(IPv4 地址)和端口                   | 填写格式为"IP:端口号",默认端口号为1883    |  |
|           | 用户名                                                | 客户端连接 MQTT 服务的用户名                                  | 仅当 MQTT 服务已设置用户名和密码时需要填     |  |
|           | 密码                                                 | 客户端连接 MQTT 服务所用的密码                                 | 写。如果服务端没有配置,客户端可以匿名登录       |  |
|           | 保活时间(s)                                            | 在指定的时间间隔里,如果客户端<br>和服务端之间没有数据交互,则默<br>认客户端已下线,断开连接 | 单位为秒(s),默认为60,可设置范围为5~65535 |  |
|           | 用于客户端与服务端断开连接后,<br>清理会话    服务端是否保存会话信息给下一次<br>会话使用 |                                                    | 通过下拉菜单选择:0(保存)或1(不保存)       |  |

选中一个客户端,左键单击选按钮,添加一个Topic,如图 24-3 所示,数量上限为 10 个。配置驱动向服务端订阅的主题,支持字母和数字。
 配置主题后,驱动将会向MQTT服务端订阅该主题。若有其它客户端发布相同主题的消息至MQTT服务端,服务端会将消息转发给所有订阅该主题的客户端。

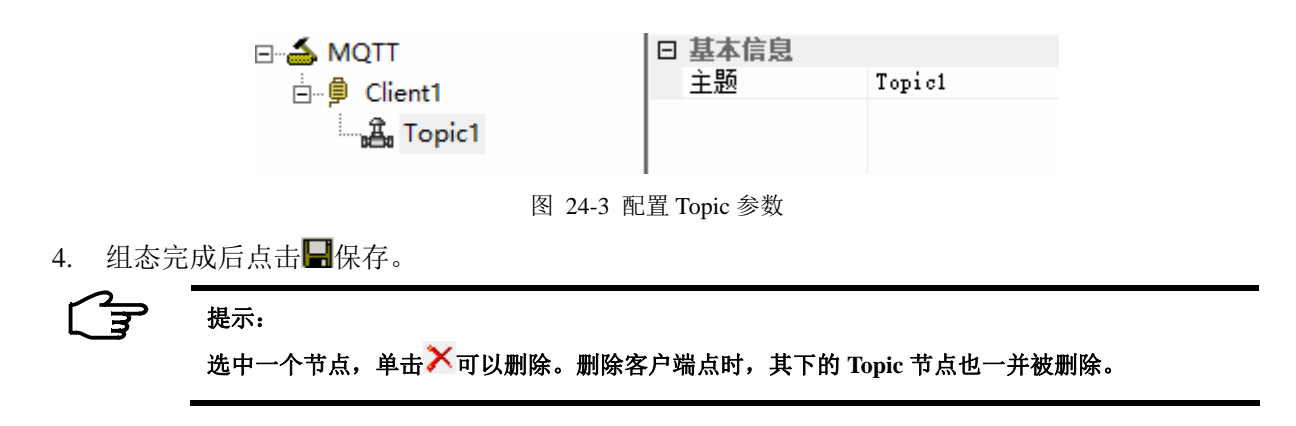

## 24.2 配置驱动位号的I/O地址

配置 MQTT 驱动后,可以手动添加 MQTT 位号。手动添加位号的方法请详见《数据库管理软件 使用手册》或《中控数据采集器软件使用手册》,本小节仅描述如何配置位号的 IO 地址。 1. MQTT 驱动位号的 "IO 地址指定"界面如下图所示。

| IO地址选择    |          | $\times$ |
|-----------|----------|----------|
| 客户端选择 主题: | <b>_</b> |          |
| 信息<br>类型: |          |          |
| 数据地址:     |          |          |
|           | 确定取消     |          |

图 24-4 IO 地址设置(MQTT 驱动)

- 2. 根据以下说明,配置 I/O 地址的参数。
  - 通过下拉框依次选择客户端和主题。
  - 类型:通过下拉框选择位号的数据类型。可选类型请参见"参数说明"。
  - 数据地址: 第三方消息的数据地址,不支持 UTF-16 (小端字节序)格式,举例如表 24-2 所示。第三方消息(JSON有效负载)的内容支持 UTF-8 和 UTF-16 (小端字节序)格式。

| 14 = . = Math. G. THOTT 1 11 | 表 | 24-2 | 数据地址配置举例 |
|------------------------------|---|------|----------|
|------------------------------|---|------|----------|

| 类别          | 负载示例                        | 负载数据地址  | 负载数据的值               |
|-------------|-----------------------------|---------|----------------------|
|             | {<br>"s"·4                  | S       | 4                    |
| 单 级<br>JSON | "t":"2017-09-29T19:52:19Z", | t       | 2017-09-29T19:52:19Z |
|             | "tempint":67.1<br>}         | tempint | 67.1                 |

| 类别                | 负载示例                                          | 负载数据地址            | 负载数据的值      |
|-------------------|-----------------------------------------------|-------------------|-------------|
|                   | { "Module":                                   | Module.EquipId    | E12         |
| 多 级<br>JSON       | {<br>"EquipId":"E12",<br>"CarrierId": "C12",  | Module.CarrierId  | C12         |
|                   | "EventTime": "12322131"<br>}<br>}             | Module.EventTime  | 12322131    |
|                   | {                                             | FormatId          | DeviceState |
|                   | "ApiVersion": 1,<br>"UserSwitch": "State:Bup" | ApiVerion         | 1           |
|                   | "Leds":[{<br>"Name": "IO"                     | UserSwitch        | State:Run   |
| 单 级               | "State": "Blinking"                           | Leds[0].Name      | Ю           |
| 平 级<br>JSON<br>数组 | <pre> {     "Name": "SYS", } </pre>           | Leds[0].State     | Blinking    |
|                   | "State": "On"                                 | Leds[1].Name      | SYS         |
|                   | {<br>"Name": "USR",                           | Leds[1].State     | On          |
|                   | "State": "On"<br>}]                           | Leds[2].Name      | USR         |
|                   | }                                             | Leds[2].State     | On          |
|                   | {                                             | name              | John        |
|                   | "name": "John",                               | age               | 30          |
|                   | "age": 30,<br>"cars": [{                      | cars[0].name      | Ford        |
|                   | "name": "Ford",                               | cars[0].models[0] | Fiesta      |
|                   | "models": ["Fiesta", "Focus", "Mustang"]      | cars[0].models[1] | Focus       |
| 多级                | },                                            | cars[0].models[2] | Mustang     |
| JSON<br>数组        | {     "name": "BMW".                          | cars[1].name      | BMW         |
|                   | "models": ["320", "X3", "X5"]                 | cars[1].models[0] | 320         |
|                   | },                                            | cars[1].models[1] | X3          |
|                   | {<br>"name": "Fiat"                           | cars[1].models[2] | X5          |
|                   | "models": ["500", "Panda"]                    | cars[2].name      | Fiat        |
|                   | }]                                            | cars[2].models[0] | 500         |
|                   | }                                             | cars[2].models[1] | Panda       |

3. 位号属性完成后,单击"确定",返回如下图所示的软件主界面,位号的 I/O 地址形式为"客户端名.主题名.负载数据地址.数据类型"。

| 位号名     |   | 类型  |   | 描述  |   | I/O驱动 |   | I/O地址                  |         |
|---------|---|-----|---|-----|---|-------|---|------------------------|---------|
| 在此处输    | Y | 在此… | Y | 在此… | 7 | 在此处…  | Y | 在此处输入文字                | Y       |
| MQTT001 |   | 实型  |   |     |   | MQTT  |   | Client1.Topic2.tempint | t.FLOAT |

图 24-5 成功添加 MQTT 位号

## 24.3 参数说明

MQTT位号类型的详细描述如表 24-3 所示。

| 类型        | 描述      | 字节数 | 取值范围                           |
|-----------|---------|-----|--------------------------------|
| BOOL      | 布尔型     | 1   | 0或1                            |
| DOUBLE    | 双精度浮点型  | 8   | -1.79E+ 308 ~ 1.79E+308        |
| FLOAT     | 单精度浮点型  | 4   | -3.40E+38 ~ 3.40E+38           |
| SHORT     | 短整型     | 2   | -32768 ~ 32767                 |
| INT       | 整型      | 4   | -2,147,483,648 ~ 2,147,483,647 |
| LONG      | 长整型     | 4   | -2,147,483,648 ~ 2,147,483,647 |
| LONGLONG  | 长长整型    | 8   | $-2^{64} \sim 2^{63} - 1$      |
| USHORT    | 无符号短整型  | 2   | 0 ~ 65535                      |
| UINT      | 无符号整型   | 4   | 0 ~ 4294967295                 |
| ULONG     | 无符号长整型  | 4   | 0 ~ 4294967295                 |
| ULONGLONG | 无符号长长整型 | 8   | 0 ~ 18,446,744,073,709,551,615 |
| STRING    | 字符串型    | -   | 支持英文字符串                        |

表 24-3 位号类型详细描述表

# 25 DLT645\_2007 驱动

通过 DLT645\_2007 驱动,调用方可接入支持 DL/T 645-2007 多功能电能表通信规约(以下简称 为 DL/T 645 标准)的设备节点,读取多功能电能表的电能数据。本驱动支持断线重连。

## 25.1 配置驱动

添加 DLT645\_2007 驱动后,可以通过以下步骤配置驱动。 1. 驱动配置界面如下图所示,显示驱动名称和描述。

| · · · · · · · · · · · · · · · · · · · |     |                         |
|---------------------------------------|-----|-------------------------|
| DLT645_2007                           |     |                         |
| 文件(F) 编辑(E)                           |     |                         |
| 🖬   👂 👗   🗡                           |     |                         |
| 🖃 📥 DLT645_2007                       | □驱动 |                         |
| 🛄 🗍 Channel1                          | 名称  | DLT645_2007             |
| ge channen                            | 描述  | DLT645_2007多功能电能表通信协议驱动 |
|                                       |     |                         |

图 25-1 驱动配置界面

2. 左键单击<sup>9</sup>按钮或单击菜单栏【编辑/添加通道】,或者选择已存在的 Channel1,右侧显示通道属 性配置区,如下图所示。

| □ <b>▲</b> DLT645_2007 | Ξ | 通道属性     |                    |  |
|------------------------|---|----------|--------------------|--|
|                        |   | 通道名      | Channel1           |  |
|                        |   | 描述       |                    |  |
|                        |   | 通信方式     | TCP                |  |
|                        |   | 设备数量     | 0                  |  |
|                        |   | 通道设置     |                    |  |
|                        |   | 服务器IP:端口 | 172.30.11.181:8009 |  |
|                        |   |          |                    |  |

图 25-2 通道参数配置

3. 按下表配置通道参数。

表 25-1 通道参数说明

| 参数名       | 含义                     | 说明                                                                                                    |
|-----------|------------------------|----------------------------------------------------------------------------------------------------|
| 通道名       | 通道名称                   | <ul> <li>通道名由英文字母、数字、-、_组成,最长为64个字节</li> <li>通道名称不能重复</li> </ul>                                                                                     |
| 描述        | 通道描述信息                 | 最长为 64 个字节                                                                                                    |
| 通信方式      | 和下级节点的通信方式             | 可选择 TCP 或 COM                                                                                                    |
| 设备数量      | 通道下已添加的设备数量            | 根据已添加的设备数量自动填写,不能修改                                                                                                    |
| 通信方式为 TCP |                        |                                                                                                    |
| 服务器 IP:端口 | 串口服务器的 IP 地址           | IP 为点分十进制形式,端口号默认为 8009,可修改                                                                                                    |
| 通信方式为 COM |                        |                                                                                                    |
| 串口 ID     | 通道占用的串口 ID             | 整数形式,可设置范围为1-256                                                                                                    |
| 波特率       | 通道工作的波特率               | 在下拉列表中选择 110、150、300、600、1200、2400、4800、<br>9600、19200、38400、57600 或 115200                                                                          |
| 校验位       | 端口的错误检查类型              | <ul> <li>可选参数包括:</li> <li>Odd,表示如果要使数据位中1的个数为奇数,应添加奇偶校验位。</li> <li>Even,表示如果要使数据位中1的个数为偶数,则奇偶校验位应置为1。</li> <li>None,表示从此端口发送的数据位不添加奇偶校验位。</li> </ul> |
| 数据位       | 在传输和接受每个字符时<br>使用的数据位数 | 在下拉列表中选择7或8                                                                                                    |

| 参数名 | 含义                   | 说明          |
|-----|----------------------|-------------|
| 停止位 | 传输每个字符之间的时间,按位/秒测量时间 | 在下拉列表中选择1或2 |

 选择一个通道,左键单击送按钮或单击菜单栏【编辑/添加设备】,右侧显示设备属性配置区, 如下图所示。

|              |  | 基本信息     |             |  |
|--------------|--|----------|-------------|--|
| 🗄 🛑 Channel1 |  | 名称       | Device1     |  |
|              |  | 扫描周期(ms) | 1000        |  |
|              |  | 超时(ms)   | 10000       |  |
|              |  | 重连周期(ms) | 5000        |  |
|              |  | 设备地址     | 00000000001 |  |
|              |  | 操作员      |             |  |
|              |  | 密码       |             |  |
|              |  | 密码权限     |             |  |
|              |  | 物理设备     |             |  |
|              |  | 启用       | 是           |  |
|              |  |          |             |  |

图 25-3 数据块配置界面

5. 按下表配置设备参数。

表 25-2 设备参数说明

| 参数名       | 含义                        | 说明                                                                 |
|-----------|---------------------------|--------------------------------------------------------------------|
| 名称        | 设备名称                      | 名称可包含字母、数字、短横杠(-)或下划线(_),<br>最长 32 字符,不能重复                         |
| 扫描周期 (ms) | 读取数据的周期                   | 单位:毫秒,取值范围 300~86400000,默认为 1000                                   |
| 超时 (ms)   | 主站发送命令后到命令响应之间<br>的最长等待时间 | 单位:毫秒,取值范围 300~86400000,默认为 10000                                  |
| 重连周期(ms)  | 与从站连接失败后到下一次重连<br>的时间     | 单位:毫秒,取值范围 1000~86400000,默认为 5000                                  |
| 设备地址      | 设备在通信网络中的唯一标识             | 12 位数字,前2位代表厂商,后10位是设备编号                                           |
| 操作员       | 写操作附带的操作员信息               | <ul> <li>写值时需配置,仅读值可以留空</li> <li>8位十六进制数字,A-F 仅支持大写字母输入</li> </ul> |
| 密码        | 写操作需要校验的密码                | <ul> <li>写值时需配置,仅读值可以留空</li> <li>6位十六进制数字,A-F 仅支持大写字母输入</li> </ul> |
| 密码权限      | 密码对应的权限                   | <ul> <li>写值时需配置,仅读值可以留空</li> <li>数字越小代表权限越高,可选参数包括00~09</li> </ul> |
| 物理设备      |                           |                                                                    |
| 启用        | 是否启用物理设备                  | 可选择是(启用)或否(禁用)                                                     |

6. 完成驱动组态后,点击 🖬 保存。

## 25.2 配置驱动位号的I/O地址

配置 DLT645\_2007 驱动后,可以手动添加驱动位号,支持的位号类型包括布尔型、整型、浮点型和字符串。手动添加位号的方法请详见《数据库管理软件使用手册》或《中控数据采集器软件使用手册》,本小节仅描述如何配置位号的 IO 地址。

### 25.2.1 配置步骤

1. DLT645\_2007 驱动位号的"IO 地址指定"界面如下图所示。

| 10地址选         | 圣          |   |        |             |    | ×  |
|---------------|------------|---|--------|-------------|----|----|
| ──块选择~<br>通道: | Channel1 💌 | 1 | - 信息   | 电能量数据       |    | •  |
|               |            |   | 数据子类型: | (当前)组合有功电能  |    | •  |
| 设备:           | Device1    |   | 数据项:   | (当前)组合有功总电能 |    | •  |
|               |            |   |        |             | 确认 | 取消 |

图 25-4 IO 地址设置(DLT645\_2007 驱动)

 I/O 地址添加规则为"设备名.数据标识编码.数据子类型.数据项",其中数据标识编码、数据子 类型和数据项的编码规则符合 DL/T 645 标准的要求。
 例如,IO 地址为 Device1.1.0000FF00.01,其中 Device1 为设备名,1 为电能量数据,0000FF00

表示(当前)组合有功电能数据块,01表示(当前)组合有功总电能在数据块中的位置。

| 参数名    | 含义                       | 说明                                                                                              |
|--------|--------------------------|-------------------------------------------------------------------------------------------------|
| 通道     | 组态中添加的通道 ID              | 在下拉框中选择                                                                                         |
| 设备     | 组态中添加的设备 ID              | 在下拉框中选择                                                                                         |
| 数据标识编码 | DL/T 645 标准定义的数据标识<br>编码 | 在下拉框中选择:<br>1-电能量数据; 2-最大需量数据; 3-最大需量发生时间<br>数据; 4-变量数据; 5-事件记录数据; 6-参变量数据;<br>7-冻结数据; 8-负荷记录数据 |
| 数据子类型  | 选择数据标识编码后可选择的<br>数据子类型   | 在下拉框中选择,编码符合 DL/T 645 标准要求                                                                      |
| 数据项    | 数据在数据块中的序号               | 在下拉框中选择;如果没有使用数据块,序号默认为01                                                                       |

表 25-3 位号添加规则表

25.2.2 自定义参数

注意:

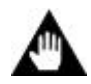

● 修改配置文件前,建议先备份文件。

• 仅能添加事件记录数据和冻结数据的项,请勿修改本节中未提及的参数!

如果驱动位号的 IO 地址设置界面中的信息不能满足现场实际要求,请联系中控工程师添加配置,或在中控工程师指导下补充参数,步骤如下:

1) 在驱动安装目录下找到 point\_chs.xml,使用记事本软件或编辑软件打开。XML 文件的默认 路径为 C:\Program Files (x86)\Common Files\SUPCON\Shared\IODrivers\DLT645\_2007。 打开文件后,您可以发现配置文件的参数和 IO 地址设置项存在对应关系,如下图所示:

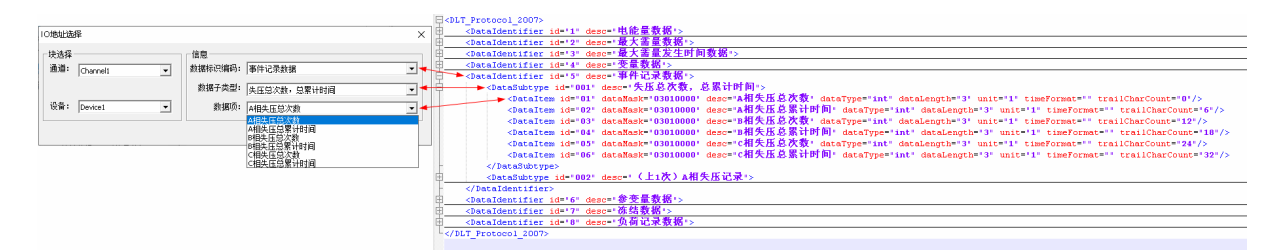

图 25-5 设置项和参数对应关系

2) 新增项:复制、粘贴一行现有参数项,然后修改为需要的新增项。参数说明如下表所示。 参数项的格式为: <参数名 属性 1="值 1"属性 2="值 2" ……属性 n="值 n"/>

表 25-4 新增参数的属性说明

| 属性             | 属性说明                                                                                 | 配置要求                                                                                                    |
|----------------|--------------------------------------------------------------------------------------|----------------------------------------------------------------------------------------------------|
| id             | "IO 地址选择"对话框中可选项的顺序                                                                  | 根据项的数量,选择两位数字或三位数字                                                                                                  |
| dataMask       | 数据子类型的编码                                                                             | 根据 DL/T 645 标准填写                                                                                                    |
| desc           | "IO 地址选择"对话框中可选项的内容                                                                  | 根据 DL/T 645 标准填写                                                                                                    |
| dataType       | 数据类型                                                                                 | 根据实际的数据内容,填写 int、float、time、string 或 double                                                                         |
| dataLength     | 数据长度                                                                                 | 根据 DL/T 645 标准填写数据类型的对应长度                                                                                           |
| unit           | 小数位数                                                                                 | <ul> <li>Int、time: 1</li> <li>float、double: 一位小数填 0.1,两位小数填 0.01,以此类推</li> <li>string: 留空(英文引号间输入1个半角空格)</li> </ul> |
| timeFormat     | 事件类型的时间格式                                                                            | 根据 DL/T 645 标准填写,没有则留空                                                                                              |
| trailCharCount | <ul> <li>id="01"时, trailCharCount =0</li> <li>trailCharCount = 2 × 上一条数据的</li> </ul> | dataLength + 上一条数据的 trailCharCount                                                                                  |

3) 完成配置后,保存并关闭文件。

4) 重启添加驱动的软件,继续配置驱动或位号。

#### 25.2.3 配置结果

位号属性完成后,单击"确定",返回至如下图所示的软件主界面。

| 位号名    |   | 类型 |   | 1/031図动     |   | I/O地址             |      |
|--------|---|----|---|-------------|---|-------------------|------|
| 在此处输…  | Y | 在此 | 7 | 在此处输入       | Y | 在此处输入文字           | Y    |
| DLT001 |   | 整型 | _ | DLT645_2007 |   | Device1.1.0000FF0 | 0.01 |

图 25-6 成功添加位号

## 26 位号过滤

驱动配置界面中,驱动位号列表支持位号过滤功能,每列信息过滤条件做"与"操作,即过滤 的后的位号信息应满足所有过滤条件。

#### 操作方法如下:

方法一:一般情况下,如下图所示,在过滤项中输入过滤的内容,再单击 21即可。

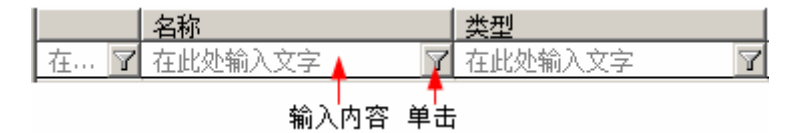

图 26-1 位号过滤

方法二: 某些特殊的信息项,还可直接单击 **了**,在弹出的过滤界面中设置过滤内容。如第一列 选择项,弹出以下配置界面,可设置已选择、未选择或所有情况。

| 位号过虚         | × |
|--------------|---|
| 过滤条件:        | 1 |
| □ 已选择        |   |
| □ 未选择        |   |
| <b>通认</b> 取消 |   |

图 26-2 IO 地址的过滤配置界面

# E)

目前只有首列过滤支持方法二,但请以实际软件为准。若单击 了后没有弹出过滤配置界面,则说明该位号信息项只支持以方法一的方式进行过滤。

# 27 资料版本说明

提示:

| 资料版本号           | 适用软件版本                                                     | 更改说明                                                                                                    |
|-----------------|------------------------------------------------------------|----------------------------------------------------------------------------------------------------|
| V1.4 (20221220) | InPlant SCADA V5.50.00.00<br>InPlant Collector V3.30.01.00 | <ul> <li>修改 Modbus RTU 驱动、Modbus TCP 驱动、GCS 驱动、G5Pro 驱动、TCS-900 驱动、Trusted Modbus TCP 驱动、ABCONTROLLOGIX 驱动和 SiemensPLCS7CommDriver 驱动的说明</li> <li>新增 MELSEC 驱动和 TCS-500 驱动</li> </ul>                                                                                           |
| V1.5 (20230411) | InPlant SCADA V5.50.01.00<br>InPlant Collector V3.30.03.00 | <ul> <li>SiemensPLCS7CommDriver 驱动改名为 Siemens S7 驱动,修改说明的说明</li> <li>新增 OPC UA 驱动的说明</li> </ul>                                                                                                    |
| V1.6 (20230629) | InPlant SCADA V5.50.02.00<br>InPlant Collector V3.30.06.00 | 修改 Mdobus TCP 和 Trusted Modbus TCP 驱动说明,新增<br>MQTT 驱动说明                                                                                                    |
| V1.7 (20231122) | InPlant SCADA V5.50.03.00<br>InPlant Collector V3.30.07.00 | <ul> <li>Modbus RTU 驱动通道属性增加"轮询之间的延迟"<br/>参数</li> <li>Modbus TCP 驱动设备参数新增"首字为低、首双字<br/>为低"参数,新增数据字节序说明</li> <li>Siemens S7 驱动位号添加规则表新增"读取长度"<br/>参数</li> <li>Modbus RTU、Modbus TCP、MELSEC 驱动更新<br/>REAL 和 LREAL 数据类型的取值范围</li> <li>新增 DLT645_2007 驱动说明</li> <li>更新截图</li> </ul> |

#### 表 27-1 版本升级更改一览表